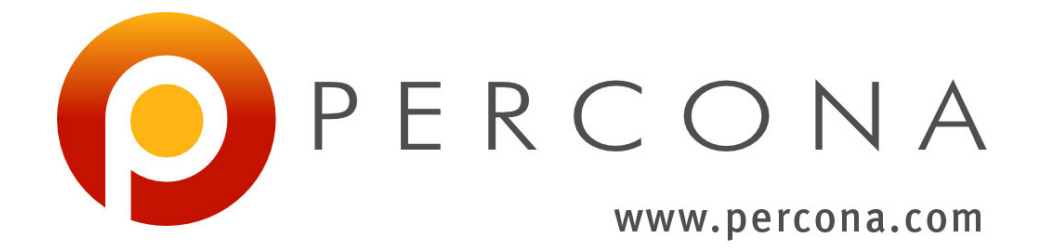

# Percona Monitoring and Management Documentation

Release 2.5.0

Percona LLC and/or its affiliates 2009-2020

Apr 14, 2020

# CONTENTS

| I PMM Concepts |                                                                                                    |                                                                             |  |  |  |  |  |  |  |  |
|----------------|----------------------------------------------------------------------------------------------------|-----------------------------------------------------------------------------|--|--|--|--|--|--|--|--|
| 1              | Client/Server Architecture - an Overview         1.1       PMM Client                                                                                                    |                                                                             |  |  |  |  |  |  |  |  |
| 2              | Services         2.1       MySQL requirements         2.1.1       Creating a MySQL User Account to Be Used with PMM         2.2       MongoDB requirements         2.2.1       Configuring MongoDB for Monitoring in PMM Query Analytics         2.2.2       Setting Up the Required Permissions         2.2.3       Enabling Profiling         2.3       PostgreSQL requirements         2.3.1       Supported versions of PostgreSQL                                                                                                    | <b>11</b> 11 12 12 12 13 13 14 14                                           |  |  |  |  |  |  |  |  |
| II             | Installing PMM Server                                                                                                    | 15                                                                          |  |  |  |  |  |  |  |  |
| 3              | Running PMM Server via Docker         3.1       Setting Up a Docker Container for PMM Server         3.1.1       Pulling the PMM Server Docker Image         3.1.2       Creating the pmm-data Container         3.1.3       Creating and Launching the PMM Server Container         3.1.4       Installing and using specific PMM Server version         3.2       Updating PMM Server Using Docker         3.2.1       Creating a backup version of the current pmm-server Docker container         3.2.2       Pulling a new Docker Image         3.2.3       Creating a new Docker container based on the new image         3.2.4       Removing the backup container         3.3       Backing Up PMM Data from the Docker Container         3.4       Restoring the Backed Up Information to the PMM Data Container | <b>17</b><br>17<br>18<br>18<br>19<br>20<br>20<br>20<br>20<br>21<br>22<br>22 |  |  |  |  |  |  |  |  |
| 4              | Running PMM Server Using AWS Marketplace         4.1       Setting Up a PMM Instance Using the website GUI                                                                                                    | 25<br>28<br>28<br>28<br>29<br>29<br>29                                      |  |  |  |  |  |  |  |  |

| 5   | PMM Server as a Virtual Appliance5.1Supported Platforms for Running the PMM Server Virtual Appliance5.2Identifying PMM Server IP Address5.3Accessing PMM Server5.4Accessing the Virtual Machine5.5Next Steps | <b>39</b><br>39<br>40<br>40<br>41<br>42       |
|-----|----------------------------------------------------------------------------------------------------|-----------------------------------------------|
| 6   | Verifying PMM Server                                                                                                    | 43                                            |
| 7   | Configuring PMM Server7.1PMM Settings Page7.1.1Settings7.1.2Telemetry7.1.3SSH Key Details7.1.4AlertManager integration7.1.5Diagnostics7.2Exploring PMM API                                                   | <b>45</b><br>45<br>46<br>47<br>47<br>48<br>48 |
| III | Installing PMM Client                                                                                                    | 53                                            |
| 8   | Installing Clients                                                                                                    | 55                                            |
| 9   | Installing DEB packages using apt-get                                                                                                    | 57                                            |
| 10  | Installing RPM packages using yum                                                                                                    | 59                                            |
| IV  | Using PMM Client                                                                                                    | 61                                            |
| 11  | Configuring PMM Client with pmm-admin config         11.1       Connecting PMM Clients to the PMM Server                                                                                                    | <b>63</b><br>63                               |
| 12  | Adding MySQL Service Monitoring                                                                                                    | 65                                            |
| 13  | Adding MongoDB Service Monitoring                                                                                                    | 67                                            |
| 14  | Adding a ProxySQL host         14.1       Adding ProxySQL metrics service                                                                                                    | <b>69</b><br>69                               |
| 15  | Adding Linux metrics         15.1       Adding general system metrics service                                                                                                    | <b>71</b><br>71                               |
| 16  | PostgreSQL16.1Adding PostgreSQL extension for queries monitoring16.2Adding PostgreSQL queries and metrics monitoring16.3Setting up the required user permissions and authentication                          | <b>73</b><br>73<br>73<br>74                   |
| 17  | Removing monitoring services with pmm-admin remove                                                                                                    | 75                                            |
| V   | Service configuration for best results                                                                                                    | 77                                            |
| 18  | MySQL         18.1       Slow Log Settings         18.2       Configuring Performance Schema                                                                                                    | <b>79</b><br>79<br>79                         |

|    | 18.3<br>18.4<br>18.5                                        | MySQL InnoDB MetricsPercona Server specific settings18.4.1MySQL User Statistics (userstat)18.4.2Query Response Time Plugin18.4.3log_slow_rate_limit18.4.4log_slow_verbosity18.4.5slow_query_log_use_global_controlConfiguring MySQL 8.0 for PMM                                                | 81<br>81<br>82<br>82<br>82<br>82<br>83<br>83  |
|----|-------------------------------------------------------------|----------------------------------------------------------------------------------------------------|-----------------------------------------------|
| 19 | <b>Monş</b><br>19.1                                         | goDB Passing SSL parameters to the mongodb monitoring service                                                                                                    | <b>85</b><br>85                               |
| VI | Co                                                          | onfiguring AWS RDS or Aurora                                                                                                    | 87                                            |
| 20 | <b>Requ</b><br>20.1<br>20.2<br>20.3<br>20.4<br>20.5<br>20.6 | ired AWS settings         Creating an IAM user with permission to access Amazon RDS DB instances         Creating a policy         Creating an IAM user         Creating an access key for an IAM user         Attaching a policy to an IAM user         Setting up the Amazon RDS DB Instance | <b>89</b><br>90<br>90<br>91<br>93<br>93<br>93 |
| 21 | Addi                                                        | ng an Amazon RDS MySQL, Aurora MySQL, or Remote Instance                                                                                                    | 95                                            |
| VI | ΙU                                                          | Using PMM Metrics Monitor                                                                                                    | 99                                            |
| 22 | <b>Unde</b><br>22.1<br>22.2                                 | erstanding Dashboards<br>Opening a Dashboard                                                                                                    | <b>101</b><br>101<br>101                      |
| 23 | <b>Navig</b><br>23.1                                        | gating across Dashboards<br>Zooming in on a single metric                                                                                                    | <b>103</b><br>104                             |
| VI | II                                                          | Using PMM Query Analytics                                                                                                    | 107                                           |
| 24 | Intro                                                       | duction                                                                                                    | 109                                           |
| 25 | Navig                                                       | gating to Query Analytics                                                                                                    | 111                                           |
| 26 | <b>Unde</b><br>26.1                                         | Prstanding Top 10       Query Detail Section                                                                                                    | <b>113</b><br>113                             |
| 27 | <b>Filter</b> 27.1 27.2 27.3                                | ring Queries Totals of the Query Summary Queries in the Query Summary Table Viewing a Specific Value of a Metric                                                                                                    | <b>115</b><br>117<br>117<br>117               |
| 28 | <b>Mong</b><br>28.1                                         | goDB specific Query Analytics for MongoDB                                                                                                    | <b>119</b><br>119                             |

## IX Metrics Monitor Dashboards

| 29 | Insig | 12                                                                  |
|----|-------|---------------------------------------------------------------------|
|    | 29.1  | Home Dashboard                                                      |
|    |       | 29.1.1 General Information                                          |
|    |       | 29.1.2 Shared and Recently Used Dashboards                          |
|    |       | 29.1.3 Statistics                                                   |
|    |       | 29.1.4 Environment Overview                                         |
|    | 29.2  | PMM System Summary Dashboard 12                                     |
|    | 29.3  | Advanced Data Exploration Dashboard                                 |
|    |       | 29.3.1 View actual metric values (Gauge)                            |
|    |       | 29.3.2 View actual metric values (Counters)                         |
|    |       | 29.3.3 View actual metric values (Counters)                         |
|    | 29.4  | Cross Server Graphs                                                 |
|    |       | 29.4.1 Load Average                                                 |
|    |       | 29.4.2 MySQL Queries                                                |
|    |       | 29.4.3 MySQL Traffic                                                |
|    | 29.5  | Summary Dashboard                                                   |
|    |       | 29.5.1 CPU Usage                                                    |
|    |       | 29.5.2 Processes                                                    |
|    |       | 29.5.3 Network Traffic                                              |
|    |       | 29.5.4 I/O Activity                                                 |
|    |       | 29.5.5 Disk Latency                                                 |
|    |       | 29.5.6 MySQL Queries                                                |
|    |       | 29.5.7 InnoDB Row Operations                                        |
|    |       | 29.5.8 Top MySQL Commands                                           |
|    |       | 29.5.9 Top MySQL Handlers                                           |
|    | 29.6  | Trends Dashboard                                                    |
|    |       | 29.6.1 CPU Usage                                                    |
|    |       | 29.6.2 I/O Read Activity                                            |
|    |       | 29.6.3 I/O Write Activity                                           |
|    |       | 29.6.4 MySQL Questions                                              |
|    |       | 29.6.5 InnoDB Rows Read                                             |
|    |       | 29.6.6 InnoDB Rows Changed                                          |
|    | 29.7  | Network Overview Dashboard                                          |
|    |       | 29.7.1 Last Hour Statistic                                          |
|    |       | 29.7.2 Network Traffic                                              |
|    |       | 29.7.3 Network Traffic Details                                      |
|    |       | 29.7.4 Network Netstat TCP                                          |
|    |       | 29.7.5 Network Netstat UDP                                          |
|    |       | 29.7.6 ICMP                                                         |
|    | 29.8  | Inventory Dashboard                                                 |
| 20 | 06.0  | ashbaarda 12                                                        |
| 30 | 20 1  | ASIDOALOS 13<br>CDU Utilization Details (Corpo) 12                  |
|    | 50.1  | 20.1.1 Overall CDU Utilization                                      |
|    |       | 30.1.2 Current CPU Core Utilization                                 |
|    |       | 30.1.2 Current CFU Core Current CFU Core Current CFU Cores Total    |
|    | 30.2  | JULI J       All CULTS - LULAL       13         Disk space       12 |
|    | 50.2  | 20.2.1         Mountpoint Usage         12                          |
|    |       | 30.2.2 Mountpoint 12                                                |
|    | 30.3  | $\frac{12}{50.2.2}  \text{Mounipoint}  \frac{13}{12}$               |
|    | 30.5  | Compare System Parameters Dashboard 14                              |
|    | 30.4  | <i>WIMA Ovarview</i> Dashboard       14                             |
|    | 50.5  |                                                                     |

121

|    |      | 30 5 1             | Memory Usage                                 | 41        |
|----|------|--------------------|----------------------------------------------|-----------|
|    |      | 30.5.2             | Free Memory Percent                          | 41        |
|    |      | 20.5.2             | NUMA Momory Usaga Tupas                      | 71<br>//1 |
|    |      | 20.5.5             | NUMA memory Usage Types                      | 41        |
|    |      | 30.5.4             |                                              | 41        |
|    |      | 30.5.5             |                                              | 41        |
|    |      | 30.5.6             | Anonymous Memory                             | 41        |
|    |      | 30.5.7             | NUMA File (PageCache)                        | 41        |
|    |      | 30.5.8             | Shared Memory                                | 42        |
|    |      | 30.5.9             | HugePages Statistics                         | 42        |
|    |      | 30.5.10            | Local Processes                              | 42        |
|    |      | 30.5.11            | Remote Processes                             | 42        |
|    |      | 30 5 12            | Slab Memory 14                               | 42        |
|    |      | 00.0.12            |                                              |           |
| 31 | Prom | etheus D           | ashboards 1                                  | 43        |
| •  | 31.1 | Promoth            | aug Dashboard                                | 43        |
|    | 51.1 | 21 1 1             | Dromathaus overview 1                        | 43<br>12  |
|    |      | 21.1.1             |                                              | 42        |
|    |      | 51.1.2<br>21.1.2   |                                              | 43        |
|    |      | 31.1.3             | Storage (1SDB)                               | 43        |
|    |      | 31.1.4             | Scraping                                     | 43        |
|    |      | 31.1.5             | Queries                                      | 44        |
|    |      | 31.1.6             | Network                                      | 44        |
|    |      | 31.1.7             | Time Series Information                      | 44        |
|    |      | 31.1.8             | System Level Metrics                         | 44        |
|    |      | 31.1.9             | PMM Server Logs                              | 44        |
|    | 31.2 | Prometh            | eus Exporter Status                          | 44        |
|    | 31.3 | Prometh            | Peus Exporters Overview                      | 45        |
|    | 01.0 | 31 3 1             | Prometheus Exporters Summary                 | 45        |
|    |      | 21 2 2             | Drometheus Exporters Desource Usage by Host  | тJ<br>Л6  |
|    |      | 21.2.2             | Prometheus Exporters Resource Usage by Host  | 40<br>46  |
|    |      | 31.3.3             |                                              | 40        |
|    |      | 31.3.4             | List of Hosts                                | 46        |
| 27 | MuSt | OI Doch            | heards 1                                     | 17        |
| 34 | 20.1 | UL Dasi            | Amore Amore Metrice                          | 47        |
|    | 32.1 | MySQL              |                                              | 47        |
|    |      | 32.1.1             | Amazon Aurora Transaction Commits            | 47        |
|    |      | 32.1.2             | Amazon Aurora Load                           | 47        |
|    |      | 32.1.3             | Aurora Memory Used                           | 47        |
|    |      | 32.1.4             | Amazon Aurora Statement Latency              | 48        |
|    |      | 32.1.5             | Amazon Aurora Special Command Counters 14    | 48        |
|    |      | 32.1.6             | Amazon Aurora Problems                       | 48        |
|    | 32.2 | <b>MySQL</b>       | Command/Handler Counters Compare Dashboard   | 48        |
|    | 32.3 | M <sub>v</sub> SOL | InnoDB Compression Dashboard                 | 49        |
|    |      | 32.3.1             | Compression level and failure rate threshold | 49        |
|    |      | 32.3.1             | Statistics of Compression Operations         | 50        |
|    |      | 22.2.2             |                                              | 50<br>50  |
|    |      | 22.2.2             | Deffer Deal Tatal                            | 50<br>50  |
|    |      | 32.3.4             |                                              | 50<br>70  |
|    |      | 32.3.5             |                                              | 50        |
|    | 32.4 | MySQL              | InnoDB Metrics                               | 50        |
|    |      | 32.4.1             | InnoDB Checkpoint Age                        | 51        |
|    |      | 32.4.2             | InnoDB Transactions                          | 51        |
|    |      | 32.4.3             | InnoDB Row Operations                        | 51        |
|    |      | 32.4.4             | InnoDB Row Lock Time                         | 51        |
|    |      | 32.4.5             | InnoDB I/O                                   | 52        |
|    |      | 32.4.6             | InnoDB Log File Usage Hourly                 | 52        |
|    |      | 32.4.7             | InnoDB Deadlocks                             | 52        |
|    |      |                    |                                              |           |

|       | 32.4.8 InnoDB Condition Pushdown                                                            | 153 |
|-------|---------------------------------------------------------------------------------------------|-----|
|       | 32.4.9 Other Metrics                                                                        | 153 |
| 32.5  | MySQL InnoDB Metrics (Advanced) Dashboard                                                   | 153 |
|       | 32.5.1 Change Buffer Performance                                                            | 154 |
|       | 32.5.2 InnoDB Log Buffer Performance                                                        | 154 |
|       | 32.5.3 InnoDB Page Splits                                                                   | 154 |
|       | 32.5.4 InnoDB Page Reorgs                                                                   | 155 |
|       | 32.5.5 InnoDB Purge Performance                                                             | 155 |
|       | 32.5.6 InnoDB Locking                                                                       | 155 |
|       | 32.5.7 InnoDB Main Thread Utilization                                                       | 155 |
|       | 32.5.8 InnoDB Transactions Information                                                      | 155 |
|       | 32.59 InnoDB Undo Space Usage                                                               | 155 |
|       | 32.5.10 InnoDB Activity                                                                     | 156 |
|       | 32.5.10 InnoDB Contention - OS Waits                                                        | 156 |
|       | 32.5.12 InnoDB Contention - 05 Watts                                                        | 156 |
|       | 22.5.12 InnoDB Crown Commit Patch Size                                                      | 156 |
|       | 22.5.15 InnoDB Group Commin Batch Size                                                      | 150 |
|       | 32.5.14 InnoDB Purge Infouring                                                              | 150 |
|       | 32.5.15 INNOUB AHI Usage                                                                    | 150 |
|       |                                                                                             | 157 |
|       | 32.5.17 InnoDB Online DDL                                                                   | 157 |
|       | 32.5.18 InnoDB Defragmentation                                                              | 157 |
| 32.6  | MySQL MyISAM Aria Metrics Dashboard                                                         | 157 |
|       | 32.6.1 Aria Storage Engine                                                                  | 157 |
|       | 32.6.2 Aria Pagecache Reads/Writes                                                          | 158 |
|       | 32.6.3 Aria Pagecache Blocks                                                                | 158 |
|       | 32.6.4 Aria Transactions Log Syncs                                                          | 158 |
| 32.7  | MySQL MyRocks Metrics Dashboard                                                             | 158 |
| 32.8  | MySQL Overview                                                                              | 159 |
|       | 32.8.1 MySQL Uptime                                                                         | 160 |
|       | 32.8.2 Current QPS                                                                          | 160 |
|       | 32.8.3 InnoDB Buffer Pool Size                                                              | 160 |
|       | 32.8.4 Buffer Pool Size % of Total RAM                                                      | 160 |
|       | 32.8.5 MySQL Connections                                                                    | 161 |
|       | 32.8.6 MySQL Active Threads                                                                 | 161 |
|       | 32.8.7 MySQL Questions                                                                      | 161 |
|       | 32.8.8 MySQL Thread Cache                                                                   | 161 |
|       | 32.8.9 MySOL Select Types                                                                   | 162 |
|       | 32.8.10 MySQL Sorts                                                                         | 162 |
|       | 32.8.11 MySOL Slow Oueries                                                                  | 162 |
|       | 32.8.12 Aborted Connections                                                                 | 162 |
|       | 32.8.13 Table Locks                                                                         | 162 |
|       | 32.8.14 MvSOL Network Traffic                                                               | 163 |
|       | 32.8.15 MySQL Network Usage Hourly                                                          | 163 |
|       | 32.8.16 MySQL Internal Memory Overview                                                      | 163 |
|       | 32.8.17 Top Command Counters and Top Command Counters Hourly                                | 164 |
|       | 32.8.17 Top Command Counters and Top Command Counters Houris                                | 164 |
|       | 22.8.10 MySQL Handlers                                                                      | 164 |
|       | 32.8.19 MySQL Query Cache Memory and MySQL Query Cache Activity                             | 164 |
| 22.0  | 32.0.20 WYSQL Open Tables, WYSQL Table Open Cache Status, and WySQL Table Delimition Cache  | 104 |
| 32.9  | IN195QL Ferjormance Schema Dashooard       Denformance Schema Weit Event Analysis Deskhaard | 103 |
| 32.10 | Direrjormance Schema walt Event Analysis Dashboard                                          | 100 |
| 52.11 | 2011 1 Assessed Overs Decrement Time                                                        | 100 |
|       | 32.11.1 Average Query Response Time                                                         | 100 |
|       | 32.11.2 Query Response Time Distribution                                                    | 166 |
|       | 32.11.3 Average Query Response Time (Read/Write Split)                                      | 166 |

|    |       | 32.11.4 Read Query Response Time Distribution                 | 167        |
|----|-------|---------------------------------------------------------------|------------|
|    |       | 32.11.5 Write Query Response Time Distribution                | 167        |
|    | 32.12 | MySQL Replication                                             | 167        |
|    |       | 32.12.1 IO Thread Running                                     | 168        |
|    |       | 32.12.2 SOL Thread Running                                    | 168        |
|    |       | 32.12.3 Replication Error No                                  | 169        |
|    |       | 32 12.4 Read only                                             | 169        |
|    |       | 32.12.5 MySOL Benlication Delay                               | 10)        |
|    |       | 32.12.5 MySQL Repleation Delay                                | 170        |
|    |       | 32.12.0 Dillog Data Written Hourly                            | 170<br>171 |
|    |       | 32.12.7 Billiog Data whiteh Hourry                            | 1/1        |
|    |       | 32.12.8 Binlog Count                                          | 1/1        |
|    |       |                                                               | 1/1        |
|    |       | 32.12.10Relay Log Space                                       | 171        |
|    |       | 32.12.11Relay Log Written Hourly                              | 172        |
|    | 32.13 | MySQL Table Statistics                                        | 172        |
|    |       | 32.13.1 Largest Tables                                        | 172        |
|    |       | 32.13.2 Pie                                                   | 172        |
|    |       | 32.13.3 Table Activity                                        | 172        |
|    |       | 32.13.4 Rows read                                             | 173        |
|    |       | 32.13.5 Rows Changed                                          | 173        |
|    |       | 32.13.6 Auto Increment Usage                                  | 173        |
|    | 32.14 | MySOL User Statistics                                         | 173        |
|    |       |                                                               |            |
| 33 | Mong  | goDB Dashboards                                               | 175        |
|    | 33.1  | MongoDB Cluster Summary                                       | 175        |
|    | 33.2  | MongoDB inMemory Dashboard                                    | 175        |
|    | 33.3  | MongoDB MMAPv1 Dashboard                                      | 176        |
|    | 33.4  | MongoDB Overview                                              | 176        |
|    |       | 33.4.1 Command Operations                                     | 176        |
|    |       | 33.4.2 Connections                                            | 176        |
|    |       | 33.4.3 Cursors                                                | 177        |
|    |       | 33.4.4 Document Operations                                    | 177<br>177 |
|    |       | 33.4.5 Queued Operations                                      | 177<br>177 |
|    |       | 22.4.6 getLestError Write Time, getLestError Write Operations | 1//<br>177 |
|    |       | 33.4.0 getLastEnor while time, getLastEnor while Operations   | 1//        |
|    |       | 22.4.9 Manual E. K                                            | 1//        |
|    | 22.5  | 33.4.8 Memory Faults                                          | 1//        |
|    | 33.5  | MongoDB ReplSet                                               | 177        |
|    |       | 33.5.1 Replication Operations                                 | 178        |
|    |       | 33.5.2 ReplSet State                                          | 178        |
|    |       | 33.5.3 ReplSet Members                                        | 178        |
|    |       | 33.5.4 ReplSet Last Election                                  | 178        |
|    |       | 33.5.5 ReplSet Lag                                            | 178        |
|    |       | 33.5.6 Storage Engine                                         | 179        |
|    |       | 33.5.7 Oplog Insert Time                                      | 179        |
|    |       | 33.5.8 Oplog Recovery Window                                  | 179        |
|    |       | 33.5.9 Replication Lag                                        | 179        |
|    |       | 33.5.10 Elections                                             | 179        |
|    |       | 33.5.11 Member State Uptime                                   | 179        |
|    |       | 33.5.12 Max Heartbeat Time                                    | 179        |
|    |       | 33 5 13 Max Member Ping Time                                  | 180        |
|    | 33.6  | MongoDB RocksDB Dashboard                                     | 180        |
|    | 33.0  | MongoDB WiredTiger Dashboard                                  | 180        |
|    | 55.1  |                                                               | 100        |
|    |       |                                                               |            |

## 34 PostgreSQL Dashboards

183

|                                                                                  | 34.1                                                                                           | Postgre                                                                                                    | QL Overview                                             |               |         |      |     |       | ••• |     |       | • • |     |     |     |     | • • | 183                                                                                            |
|----------------------------------------------------------------------------------|------------------------------------------------------------------------------------------------|----------------------------------------------------------------------------------------------------|---------------------------------------------------------|---------------|---------|------|-----|-------|-----|-----|-------|-----|-----|-----|-----|-----|-----|------------------------------------------------------------------------------------------------|
|                                                                                  |                                                                                                | 34.1.1                                                                                                    | Connected                                               | • • • • • •   | ••••    |      | ••• |       | ••• |     |       | • • |     | • • | • • | • • | ••• | 183                                                                                            |
|                                                                                  |                                                                                                | 34.1.2                                                                                                    | Version                                                 | • • • • • •   | • • • • |      | ••• |       | ••• | • • |       | • • | • • | • • | • • | • • | ••• | 184                                                                                            |
|                                                                                  |                                                                                                | 34.1.3                                                                                                    | Shared Buffers .                                        | • • • • • • • | • • • • |      | ••• |       | ••• | • • | •••   | • • | • • | • • | • • | • • | ••• | 184                                                                                            |
|                                                                                  |                                                                                                | 34.1.4<br>24.1.5                                                                                                    | Disk-Page Bullers                                       | ach Sort      | • • • • |      | ••• |       | ••• | • • |       | ••• | • • | • • | • • | • • | ••• | 184                                                                                            |
|                                                                                  |                                                                                                | 34.1.5                                                                                                    | Disk Cache Size                                         |               | • • • • |      | ••• |       | ••• | • • |       | ••• | • • | • • | • • | • • | ••• | 184                                                                                            |
|                                                                                  |                                                                                                | 34.1.0                                                                                                    | Autovacium                                              |               | ••••    |      | ••• |       | ••• | • • |       | ••• | • • | ••• | • • | • • | ••• | 185                                                                                            |
|                                                                                  |                                                                                                | 34 1 8                                                                                                    | PostgreSOL Conr                                         | ections       |         |      | ••• |       | ••• | • • | •••   | ••• | • • | ••• | • • | • • | ••• | 185                                                                                            |
|                                                                                  |                                                                                                | 34.1.9                                                                                                    | PostgreSQL Con                                          | s             | ••••    | •••• | ••• | •••   | ••• | ••• | •••   | ••• | ••• | ••• | ••• | • • | ••• | 185                                                                                            |
|                                                                                  |                                                                                                | 34.1.10                                                                                                    | PostgreSQL Trans                                        | actions       |         | <br> | ••• | · · · |     |     | · · · | ••• | ••• |     | ••• |     |     | 185                                                                                            |
|                                                                                  |                                                                                                | 34.1.11                                                                                                    | Temp Files                                              |               |         |      |     |       |     |     |       |     |     |     |     |     |     | 185                                                                                            |
|                                                                                  |                                                                                                | 34.1.12                                                                                                    | Conflicts and Loc                                       | ks            |         |      |     |       |     |     |       |     |     |     |     |     |     | 186                                                                                            |
|                                                                                  |                                                                                                | 34.1.13                                                                                                    | Buffers and Block                                       | s Operations  |         |      |     |       |     |     |       |     |     |     |     |     |     | 186                                                                                            |
|                                                                                  |                                                                                                | 34.1.14                                                                                                    | Canceled Queries                                        |               |         |      |     |       |     |     |       |     |     |     |     |     |     | 186                                                                                            |
|                                                                                  |                                                                                                | 34.1.15                                                                                                    | Cache Hit Ratio .                                       |               |         |      |     |       |     |     |       |     |     |     |     |     |     | 186                                                                                            |
|                                                                                  |                                                                                                | 34.1.16                                                                                                    | Checkpoint Stats                                        |               |         |      |     |       |     |     |       |     |     |     |     |     |     | 186                                                                                            |
|                                                                                  |                                                                                                | 34.1.17                                                                                                    | PostgreSQL Settin                                       | ngs           |         |      |     |       |     |     |       |     |     |     |     |     |     | 187                                                                                            |
|                                                                                  |                                                                                                | 34.1.18                                                                                                    | System Summary                                          |               |         |      |     |       | • • |     |       | • • |     |     |     |     | • • | 187                                                                                            |
|                                                                                  |                                                                                                |                                                                                                    |                                                         |               |         |      |     |       |     |     |       |     |     |     |     |     |     | 100                                                                                            |
| 35                                                                               | HA I                                                                                           | Dashboai                                                                                                    | ls                                                      | : Da ah haa   |         |      |     |       |     |     |       |     |     |     |     |     |     | 189                                                                                            |
|                                                                                  | 35.1                                                                                           | PAC/Ga                                                                                                    | lera Cluster Overv                                      | iew Dashboa   | ra      |      | ••• |       | ••• | • • |       | ••• | • • | ••• | • • | • • | ••• | 189                                                                                            |
| X                                                                                | Со                                                                                             | ntactin                                                                                                    | and Contribu                                            | ting          |         |      |     |       |     |     |       |     |     |     |     |     |     | 191                                                                                            |
|                                                                                  |                                                                                                |                                                                                                    |                                                         |               |         |      |     |       |     |     |       |     |     |     |     |     |     |                                                                                                |
| XI                                                                               | Te                                                                                             | erminol                                                                                                    | gy Reference                                            |               |         |      |     |       |     |     |       |     |     |     |     |     |     | 195                                                                                            |
| XI<br>36                                                                         | Te<br>Data                                                                                     | erminol                                                                                                    | ogy Reference                                           |               |         |      |     |       |     |     |       |     |     |     |     |     |     | 195<br>197                                                                                     |
| XI<br>36<br>37                                                                   | Data                                                                                           | erminol<br>retention<br>Source I                                                                                                    | ogy Reference<br>ame                                    |               |         |      |     |       |     |     |       |     |     |     |     |     |     | 195<br>197<br>199                                                                              |
| XI<br>36<br>37<br>38                                                             | Data<br>Data<br>Data<br>DSN                                                                    | erminol<br>retention<br>Source I                                                                                                    | ogy Reference<br>ame                                    |               |         |      |     |       |     |     |       |     |     |     |     |     |     | 195<br>197<br>199<br>201                                                                       |
| XI<br>36<br>37<br>38<br>39                                                       | Te<br>Data<br>Data<br>DSN<br>Grar                                                              | erminol<br>retention<br>Source I<br>nd Total 7                                                                                                    | ogy Reference<br>ame<br>ime                             |               |         |      |     |       |     |     |       |     |     |     |     |     |     | 195<br>197<br>199<br>201<br>203                                                                |
| XI<br>36<br>37<br>38<br>39<br>40                                                 | Te<br>Data<br>Data<br>DSN<br>Grar<br>%GT                                                       | erminol<br>retention<br>Source I<br>and Total (                                                                                                    | ogy Reference<br>ame<br>ime                             |               |         |      |     |       |     |     |       |     |     |     |     |     |     | 195<br>197<br>199<br>201<br>203<br>205                                                         |
| XI<br>36<br>37<br>38<br>39<br>40<br>41                                           | Data<br>Data<br>DSN<br>Grar<br>%GT<br>Exter                                                    | erminol<br>retention<br>Source I<br>nd Total 7<br>TT<br>rnal Mor                                                                                           | ame<br>ime<br>itoring Service                           |               |         |      |     |       |     |     |       |     |     |     |     |     |     | 195<br>197<br>199<br>201<br>203<br>205<br>207                                                  |
| XI<br>36<br>37<br>38<br>39<br>40<br>41<br>42                                     | Te<br>Data<br>Data<br>DSN<br>Gran<br>%GT<br>Exter<br>Metr                                      | erminol<br>retention<br>Source I<br>nd Total 7<br>TT<br>rnal Mor                                                                                           | ame<br>ime<br>toring Service                            |               |         |      |     |       |     |     |       |     |     |     |     |     |     | 195<br>197<br>199<br>201<br>203<br>205<br>207<br>209                                           |
| XI<br>36<br>37<br>38<br>39<br>40<br>41<br>42<br>43                               | Te<br>Data<br>Data<br>DSN<br>Gran<br>%GT<br>Exter<br>Metr                                      | erminol<br>retention<br>Source I<br>nd Total 7<br>TT<br>rnal Mor<br>rics<br>rics Moni                                                                      | ame<br>ime<br>itoring Service<br>or (MM)                |               |         |      |     |       |     |     |       |     |     |     |     |     |     | 195<br>197<br>199<br>201<br>203<br>205<br>207<br>209<br>211                                    |
| XI<br>36<br>37<br>38<br>39<br>40<br>41<br>42<br>43<br>44                         | Te<br>Data<br>Data<br>DSN<br>Grar<br>%GT<br>Exter<br>Metr<br>Metr                              | erminol<br>retention<br>Source I<br>and Total 7<br>TT<br>rnal Mor<br>cics<br>rics Moni<br>itoring so                                                       | ame<br>ime<br>itoring Service<br>or (MM)<br>rvice       |               |         |      |     |       |     |     |       |     |     |     |     |     |     | 195<br>197<br>199<br>201<br>203<br>205<br>207<br>209<br>211<br>213                             |
| XI<br>36<br>37<br>38<br>39<br>40<br>41<br>42<br>43<br>44<br>45                   | Te<br>Data<br>Data<br>DSN<br>Grar<br>% GT<br>Exter<br>Metr<br>Metr<br>Mon                      | erminol<br>retention<br>Source I<br>a Source I<br>and Total 7<br>TT<br>rnal Mor<br>cics<br>cics Moni<br>itoring so                                         | ame<br>ime<br>itoring Service<br>or (MM)<br>rvice       |               |         |      |     |       |     |     |       |     |     |     |     |     |     | 195<br>197<br>199<br>201<br>203<br>205<br>207<br>209<br>211<br>213<br>215                      |
| XI<br>36<br>37<br>38<br>39<br>40<br>41<br>42<br>43<br>44<br>45<br>46             | Te<br>Data<br>Data<br>DSN<br>Grar<br>% GT<br>Exter<br>Metr<br>Metr<br>Mon<br>PMN               | erminol<br>retention<br>Source I<br>a Source I<br>and Total 7<br>TT<br>rnal Mor<br>rics<br>cics Moni<br>itoring so<br>A<br>n-admin                         | ame<br>ime<br>itoring Service<br>or (MM)<br>rvice       |               |         |      |     |       |     |     |       |     |     |     |     |     |     | 195<br>197<br>199<br>201<br>203<br>205<br>207<br>209<br>211<br>213<br>215<br>217               |
| XI<br>36<br>37<br>38<br>39<br>40<br>41<br>42<br>43<br>44<br>45<br>46<br>47       | Te<br>Data<br>Data<br>DSN<br>Grar<br>% GT<br>Exter<br>Metr<br>Metr<br>Mon<br>PMN               | erminol<br>retention<br>Source I<br>a Source I<br>and Total 7<br>TT<br>rnal Mor<br>rics<br>rics Moni<br>itoring so<br>A<br>n-admin<br>A Client             | ame<br>ime<br>toring Service<br>or (MM)<br>rvice        |               |         |      |     |       |     |     |       |     |     |     |     |     |     | 195<br>197<br>199<br>201<br>203<br>205<br>207<br>209<br>211<br>213<br>215<br>217<br>219        |
| XI<br>36<br>37<br>38<br>39<br>40<br>41<br>42<br>43<br>44<br>45<br>46<br>47<br>48 | Te<br>Data<br>Data<br>DSN<br>Grar<br>% G7<br>Exter<br>Metr<br>Metr<br>Mon<br>PMN<br>pmm<br>PMN | erminol<br>retention<br>Source I<br>a Source I<br>and Total 7<br>TT<br>rnal Mor<br>rics<br>rics Moni<br>itoring so<br>A<br>n-admin<br>A Client<br>A Docker | ame<br>ame<br>ime<br>toring Service<br>or (MM)<br>rvice |               |         |      |     |       |     |     |       |     |     |     |     |     |     | 195<br>197<br>199<br>201<br>203<br>205<br>207<br>209<br>211<br>213<br>215<br>217<br>219<br>221 |

| 50                                                                                 |                                                                                                    |                                                                                                    |
|------------------------------------------------------------------------------------|----------------------------------------------------------------------------------------------------|----------------------------------------------------------------------------------------------------|
|                                                                                    | PMM Server                                                                                                    | 225                                                                                                    |
| 51                                                                                 | PMM Server Version                                                                                                    | 227                                                                                                    |
| 52                                                                                 | PMM user permissions for AWS                                                                                                    | 229                                                                                                    |
| 53                                                                                 | PMM Version                                                                                                    | 231                                                                                                    |
| 54                                                                                 | QAN                                                                                                    | 233                                                                                                    |
| 55                                                                                 | Query Analytics (QAN)                                                                                                    | 235                                                                                                    |
| 56                                                                                 | Query Load                                                                                                    | 237                                                                                                    |
| 57                                                                                 | Query Metrics Summary Table                                                                                                    | 239                                                                                                    |
| 58                                                                                 | Query Metrics Table                                                                                                    | 241                                                                                                    |
| 59                                                                                 | Query Summary Table                                                                                                    | 243                                                                                                    |
| 60                                                                                 | Quick ranges                                                                                                    | 245                                                                                                    |
| 61                                                                                 | Selected Time or Date Range                                                                                                    | 247                                                                                                    |
| 62                                                                                 | Telemetry                                                                                                    | 249                                                                                                    |
| 63                                                                                 | Version                                                                                                    | 251                                                                                                    |
|                                                                                    |                                                                                                    |                                                                                                    |
| X                                                                                  | II Percona Monitoring and Management Release Notes                                                                                                    | 253                                                                                                    |
| <b>X</b><br>64                                                                     | II Percona Monitoring and Management Release Notes         Percona Monitoring and Management 2.5.0         64.1 New Features         64.2 Improvements         64.3 Bugs Fixed                                                                                                    | <b>253 255</b> 255 255 255                                                                                          |
| <ul><li>K1</li><li>64</li><li>65</li></ul>                                         | II       Percona Monitoring and Management 2.5.0         64.1       New Features         64.2       Improvements         64.3       Bugs Fixed         65.1       New Features         65.2       Improvements         65.3       Bugs Fixed                                                                                                    | <b>253 255</b> 255 255 <b>257 257</b> 257 257 258                                                                   |
| <ul><li>X</li><li>64</li><li>65</li><li>66</li></ul>                               | II       Percona Monitoring and Management 2.5.0         64.1       New Features         64.2       Improvements         64.3       Bugs Fixed         64.3       Bugs Fixed         65.1       New Features         65.2       Improvements         65.3       Bugs Fixed         65.4       Improvements         65.3       Bugs Fixed         65.4       Improvements         65.5       Fixed         65.4       Improvements         65.5       Bugs Fixed         65.4       Fixed bugs                                                                                                    | <b>253 255</b> 255 255 <b>257 257</b> 257 257 258 <b>259</b> 259 259                                                |
| <ul> <li>X</li> <li>64</li> <li>65</li> <li>66</li> <li>67</li> </ul>              | II       Percona Monitoring and Management 2.5.0         64.1       New Features         64.2       Improvements         64.3       Bugs Fixed         64.3       Bugs Fixed         64.3       Bugs Fixed         65.1       New Features         65.2       Improvements         65.3       Bugs Fixed         65.3       Bugs Fixed         66.1       Improvements and new features         66.2       Fixed bugs         Percona Monitoring and Management 2.3.0         66.1       Improvements and new features         66.2       Fixed bugs         Percona Monitoring and Management 2.2.2         67.1       Improvements and new features         67.2       Fixed bugs                                                      | 253<br>255<br>255<br>255<br>255<br>257<br>257<br>257<br>257<br>258<br>259<br>259<br>259<br>259<br>259<br>261<br>261 |
| <ul> <li>XI</li> <li>64</li> <li>65</li> <li>66</li> <li>67</li> <li>68</li> </ul> | II       Percona Monitoring and Management 2.5.0         64.1       New Features         64.2       Improvements         64.3       Bugs Fixed         64.3       Bugs Fixed         65.1       New Features         65.2       Improvements         65.3       Bugs Fixed         65.3       Bugs Fixed         65.4       Improvements         65.5       Improvements         65.6       Fixed         65.7       Percona Monitoring and Management 2.3.0         66.1       Improvements and new features         66.2       Fixed bugs         7       Percona Monitoring and Management 2.2.2         67.1       Improvements and new features         67.2       Fixed bugs         7       Fixed bugs         8       Fixed bugs | 253<br>255<br>255<br>255<br>255<br>257<br>257<br>257<br>257<br>257<br>257                                           |

| 70 | Percona Monitoring and Management 2.1.0         70.1       Improvements and new features         70.2       Fixed bugs | <b>269</b><br>269<br>269 |
|----|----------------------------------------------------------------------------------------------------|--------------------------|
| 71 | Percona Monitoring and Management 2.0.1         71.1       Improvements                                                | <b>271</b><br>271<br>271 |
| 72 | Percona Monitoring and Management 2.0.0                                                                                | 273                      |
| XI | III Frequently Asked Questions                                                                                         | 275                      |
| 73 | How can I contact the developers?                                                                                      | 279                      |
| 74 | What are the minimum system requirements for PMM?                                                                      | 281                      |
| 75 | How to control data retention for PMM?                                                                                 | 283                      |
| 76 | How often are nginx logs in PMM Server rotated?                                                                        | 285                      |
| 77 | What privileges are required to monitor a MySQL instance?                                                              | 287                      |
| 78 | Can I monitor multiple service instances?                                                                              | 289                      |
| 79 | Can I rename instances?                                                                                                | 291                      |
| 80 | Can I add an AWS RDS MySQL or Aurora MySQL instance from a non-default AWS partition?                                  | 293                      |
| 81 | How to troubleshoot communication issues between PMM Client and PMM Server?                                            | 295                      |
| 82 | What resolution is used for metrics?                                                                                   | 297                      |
| 83 | How to set up Alerting in PMM?                                                                                         | 299                      |
| 84 | How to use a custom Prometheus configuration file inside of a PMM Server?                                              | 301                      |

Percona Monitoring and Management (PMM) is an open-source platform for managing and monitoring MySQL, PostgreSQL, MongoDB, and ProxySQL performance. It is developed by Percona in collaboration with experts in the field of managed database services, support and consulting.

PMM is a free and open-source solution that you can run in your own environment for maximum security and reliability. It provides thorough time-based analysis for MySQL, PostgreSQL and MongoDB servers to ensure that your data works as efficiently as possible.

# Part I

# **PMM Concepts**

## CHAPTER

ONE

# **CLIENT/SERVER ARCHITECTURE - AN OVERVIEW**

The PMM platform is based on a client-server model that enables scalability. It includes the following modules:

- *PMM Client* installed on every database host that you want to monitor. It collects server metrics, general system metrics, and Query Analytics data for a complete performance overview.
- *PMM Server* is the central part of PMM that aggregates collected data and presents it in the form of tables, dashboards, and graphs in a web interface.

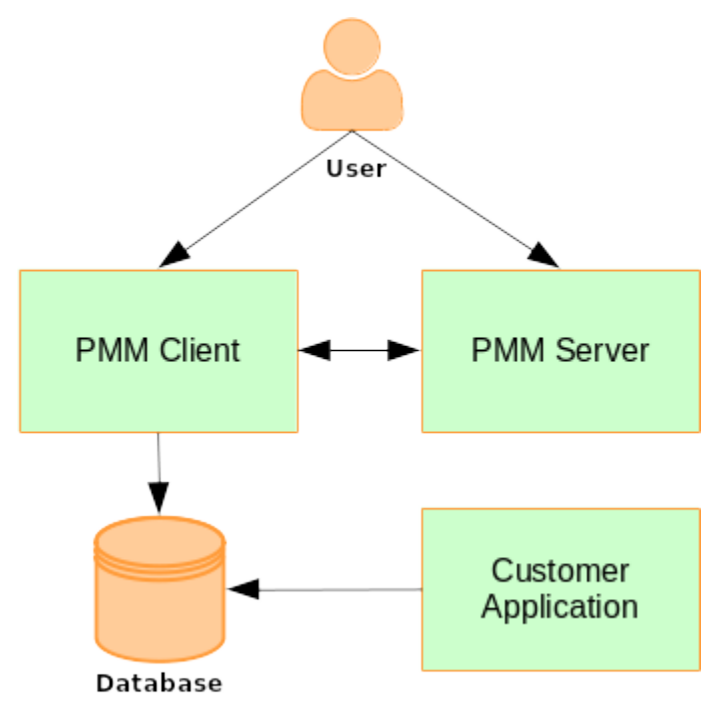

The modules are packaged for easy installation and usage. It is assumed that the user should not need to understand what are the exact tools that make up each module and how they interact. However, if you want to leverage the full potential of PMM, the internal structure is important.

- PMM Client
- PMM Server

PMM is a collection of tools designed to seamlessly work together. Some are developed by Percona and some are third-party open-source tools.

**Note:** The overall client-server model is not likely to change, but the set of tools that make up each component may evolve with the product.

The following sections illustrates how PMM is currently structured.

# 1.1 PMM Client

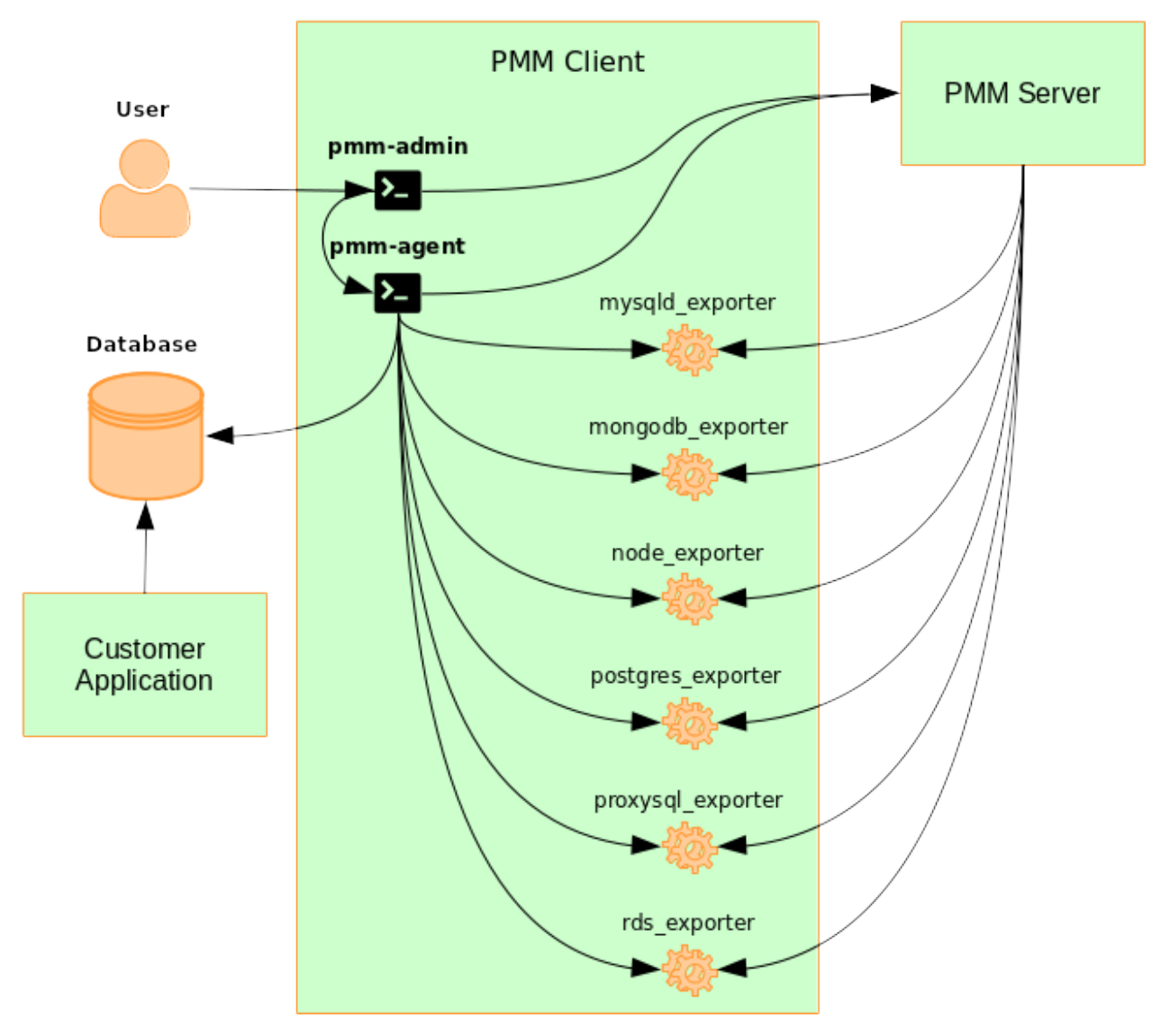

Each PMM Client collects various data about general system and database performance, and sends this data to the corresponding PMM Server.

The PMM Client package consist of the following:

- **pmm-admin** is a command-line tool for managing PMM Client, for example, adding and removing database instances that you want to monitor. For more information, see pmm-admin.
- **pmm-agent** is a client-side component a minimal command-line interface, which is a central entry point in charge for bringing the client functionality: it carries on client's authentication, gets the client configuration

stored on the PMM Server, manages exporters and other agents.

- **node\_exporter** is a Prometheus exporter that collects general system metrics.
- mysqld\_exporter is a Prometheus exporter that collects MySQL server metrics.
- mongodb\_exporter is a Prometheus exporter that collects MongoDB server metrics.
- **postgres\_exporter** is a Prometheus exporter that collects PostgreSQL performance metrics.
- proxysql\_exporter is a Prometheus exporter that collects ProxySQL performance metrics.

To make data transfer from PMM Client to PMM Server secure, all exporters are able to use SSL/TLS encrypted connections, and their communication with the PMM server is protected by the HTTP basic authentication.

Note: Credentials used in communication between the exporters and the PMM Server are the following ones:

- login is "pmm"
- password is equal to Agent ID, which can be seen e.g. on the Inventory Dashboard.

#### See also:

#### How to install PMM Client Installing Clients

How to pass exporter specific options when adding a monitoring service pmm.pmm-admin.monitoringservice.pass-parameter

List of available exporter options pmm.list.exporter

# 1.2 PMM Server

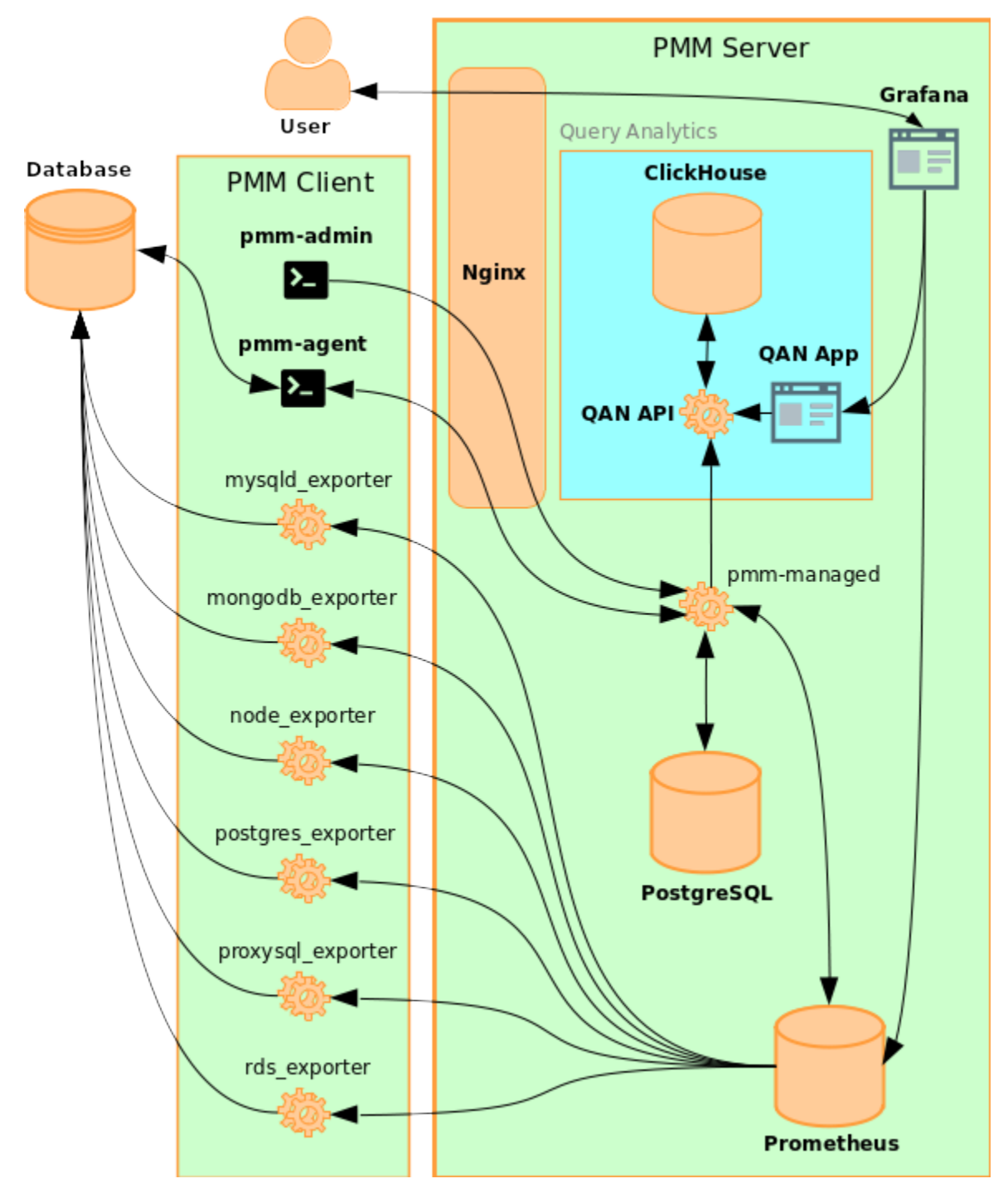

PMM Server runs on the machine that will be your central monitoring host. It is distributed as an appliance via the following:

- Docker image that you can use to run a container
- OVA (Open Virtual Appliance) that you can run in VirtualBox or another hypervisor
- AMI (Amazon Machine Image) that you can run via Amazon Web Services

For more information, see Installing PMM Server.

PMM Server includes the following tools:

- Query Analytics enables you to analyze MySQL query performance over periods of time. In addition to the client-side QAN agent, it includes the following:
  - QAN API is the backend for storing and accessing query data collected by the QAN agent running on a *PMM Client*.
  - QAN Web App is a web application for visualizing collected Query Analytics data.
- Metrics Monitor provides a historical view of metrics that are critical to a MySQL or MongoDB server instance. It includes the following:
  - Prometheus is a third-party time-series database that connects to exporters running on a *PMM Client* and aggregates metrics collected by the exporters. For more information, see Prometheus Docs.
  - ClickHouse is a third-party column-oriented database that facilitates the Query Analytics functionality. For more information, see ClickHouse Docs.
  - Grafana is a third-party dashboard and graph builder for visualizing data aggregated by Prometheus in an intuitive web interface. For more information, see Grafana Docs.
    - \* Percona Dashboards is a set of dashboards for Grafana developed by Percona.

All tools can be accessed from the PMM Server web interface (landing page). For more information, see using.

### CHAPTER

# SERVICES

# 2.1 MySQL requirements

PMM supports all commonly used variants of MySQL, including Percona Server, MariaDB, and Amazon RDS. To prevent data loss and performance issues, PMM does not automatically change MySQL configuration. However, there are certain recommended settings that help maximize monitoring efficiency. These recommendations depend on the variant and version of MySQL you are using, and mostly apply to very high loads.

PMM can collect query data either from the *slow query log* or from *Performance Schema*. The *slow query log* provides maximum details, but can impact performance on heavily loaded systems. On Percona Server the query sampling feature may reduce the performance impact.

*Performance Schema* is generally better for recent versions of other MySQL variants. For older MySQL variants, which have neither sampling, nor *Performance Schema*, configure logging only slow queries.

**Note:** MySQL with too many tables can lead to PMM Server overload due to the streaming of too much time series data. It can also lead to too many queries from mysqld\_exporter causing extra load on MySQL. Therefore PMM Server disables most consuming mysqld\_exporter collectors automatically if there are more than 1000 tables.

You can add configuration examples provided below to my.cnf and restart the server or change variables dynamically using the following syntax:

**SET GLOBAL** <var\_name>=<var\_value>

The following sample configurations can be used depending on the variant and version of MySQL:

• If you are running Percona Server (or XtraDB Cluster), configure the *slow query log* to capture all queries and enable sampling. This will provide the most amount of information with the lowest overhead.

```
log_output=file
slow_query_log=ON
long_query_time=0
log_slow_rate_limit=100
log_slow_rate_type=query
log_slow_verbosity=full
log_slow_admin_statements=ON
log_slow_slave_statements=ON
slow_query_log_always_write_time=1
slow_query_log_use_global_control=all
innodb_monitor_enable=all
userstat=1
```

• If you are running MySQL 5.6+ or MariaDB 10.0+, configure Configuring Performance Schema.

```
innodb_monitor_enable=all
performance_schema=ON
```

• If you are running MySQL 5.5 or MariaDB 5.5, configure logging only slow queries to avoid high performance overhead.

Note: This may affect the quality of monitoring data gathered by QAN (Query Analytics).

```
log_output=file
slow_query_log=ON
long_query_time=0
log_slow_admin_statements=ON
log_slow_slave_statements=ON
```

## 2.1.1 Creating a MySQL User Account to Be Used with PMM

When adding a MySQL instance to monitoring, you can specify the MySQL server superuser account credentials. However, monitoring with the superuser account is not advised. It's better to create a user with only the necessary privileges for collecting data.

As an example, the user pmm can be created manually with the necessary privileges and pass its credentials when adding the instance.

To enable complete MySQL instance monitoring, a command similar to the following is recommended:

\$ sudo pmm-admin add mysql --username pmm --password <password>

Of course this user should have necessary privileges for collecting data. If the pmm user already exists, you can grant the required privileges as follows:

```
CREATE USER 'pmm'@'localhost' IDENTIFIED BY 'pass' WITH MAX_USER_CONNECTIONS 10;
GRANT SELECT, PROCESS, SUPER, REPLICATION CLIENT, RELOAD ON *.* TO 'pmm'@'localhost';
GRANT SELECT ON performance_schema.* TO 'pmm'@'localhost';
```

#### See also:

Adding MySQL Service Monitoring - Using the pmm-admin add command to add a monitoring service

For more information, run: pmm-admin add mysql --help

# 2.2 MongoDB requirements

### 2.2.1 Configuring MongoDB for Monitoring in PMM Query Analytics

In QAN, you can monitor MongoDB metrics and MongoDB queries. Run the **pmm-admin** add command to use these monitoring services (for more information, see *Adding MongoDB Service Monitoring*).

#### Supported versions of MongoDB

QAN supports MongoDB version 3.2 or higher.

## 2.2.2 Setting Up the Required Permissions

For MongoDB monitoring services to be able work in QAN, you need to set up the **mongodb\_exporter** user. This user should be assigned the *clusterMonitor* and *readAnyDatabase* roles for the admin database.

The following is an example you can run in the MongoDB shell, to add the **mongodb\_exporter** user and assign the appropriate roles:

## 2.2.3 Enabling Profiling

For MongoDB to work correctly with QAN, you need to enable profiling in your **mongod** configuration. When started without profiling enabled, QAN displays the following warning:

#### Note: A warning message is displayed when profiling is not enabled

It is required that profiling of the monitored MongoDB databases be enabled, however profiling is not enabled by default because it may reduce the performance of your MongoDB server.

#### **Enabling Profiling on Command Line**

You can enable profiling from command line when you start the **mongod** server. This command is useful if you start **mongod** manually.

Run this command as root or by using the **sudo** command

Note that you need to specify a path to an existing directory that stores database files with the --dpbath. When the --profile option is set to 2, mongod collects the profiling data for all operations. To decrease the load, you may consider setting this option to 1 so that the profiling data are only collected for slow operations.

The --slowms option sets the minimum time for a slow operation. In the given example, any operation which takes longer than **200** milliseconds is a slow operation.

The --rateLimit option, which is available if you use PSMDB instead of MongoDB, refers to the number of queries that the MongoDB profiler collects. The lower the rate limit, the less impact on the performance. However, the accuracy of the collected information decreases as well.

#### See also:

```
--rateLimit in PSMDB documentation
```

#### **Enabling Profiling in the Configuration File**

If you run mongod as a service, you need to use the configuration file which by default is /etc/mongod.conf.

In this file, you need to locate the operationProfiling: section and add the following settings:

```
operationProfiling:
    slowOpThresholdMs: 200
    mode: slowOp
    rateLimit: 100
```

These settings affect mongod in the same way as the command line options described in section pmm.qanmongodb.conf.profiling.command\_line.enable. Note that the configuration file is in the YAML format. In this format the indentation of your lines is important as it defines levels of nesting.

Restart the *mongod* service to enable the settings.

Run this command as root or by using the **sudo** command

#### **Related Information**

- MongoDB Documentation: Enabling Profiling https://docs.mongodb.com/manual/tutorial/ manage-the-database-profiler/
- MongoDB Documentation: Profiling Mode https://docs.mongodb.com/manual/reference/configuration-options/ #operationProfiling.mode
- MongoDB Documentation: SlowOpThresholdMd option https://docs.mongodb.com/manual/reference/ configuration-options/#operationProfiling.slowOpThresholdMs
- MongoDB Documentation: Profiler Overhead (from MongoDB documentation) https://docs.mongodb.com/ manual/tutorial/manage-the-database-profiler/#profiler-overhead
- **Documentation for Percona Server for MongoDB: Profiling Rate Limit** https://www.percona.com/doc/ percona-server-for-mongodb/LATEST/rate-limit.html

# 2.3 PostgreSQL requirements

## 2.3.1 Supported versions of PostgreSQL

*PMM* follows postgresql.org EOL policy, and thus supports monitoring *PostgreSQL* version 9.4 and up. Older versions may work, but will not be supported. For additional assistance, visit Percona PMM Forums.

# Part II

# **Installing PMM Server**

CHAPTER

## THREE

# **RUNNING PMM SERVER VIA DOCKER**

Docker images of PMM Server are stored at the percona/pmm-server public repository. The host must be able to run Docker 1.12.6 or later, and have network access.

PMM needs roughly 1GB of storage for each monitored database node with data retention set to one week. Minimum memory is 2 GB for one monitored database node, but it is not linear when you add more nodes. For example, data from 20 nodes should be easily handled with 16 GB.

Make sure that the firewall and routing rules of the host do not constrain the Docker container. For more information, see *How to troubleshoot communication issues between PMM Client and PMM Server*?

For more information about using Docker, see the Docker Docs.

**Important:** By default, *retention* is set to 30 days for Metrics Monitor. Also consider *disabling table statistics*, which can greatly decrease Prometheus database size.

# 3.1 Setting Up a Docker Container for PMM Server

- Pulling the PMM Server Docker Image
- Creating the pmm-data Container
- Creating and Launching the PMM Server Container
- Installing and using specific PMM Server version

A Docker image is a collection of preinstalled software which enables running a selected version of PMM Server on your computer. A Docker image is not run directly. You use it to create a Docker container for your PMM Server. When launched, the Docker container gives access to the whole functionality of PMM.

The setup begins with pulling the required Docker image. Then, you proceed by creating a special container for persistent PMM data. The last step is creating and launching the PMM Server container.

## 3.1.1 Pulling the PMM Server Docker Image

To pull the latest version from Docker Hub:

```
$ docker pull percona/pmm-server:2
```

This step is not required if you are running PMM Server for the first time. However, it ensures that if there is an older version of the image tagged with 2.5.0 available locally, it will be replaced by the actual latest version.

## 3.1.2 Creating the pmm-data Container

To create a container for persistent PMM data, run the following command:

```
$ docker create \
    -v /srv \
    --name pmm-data \
    percona/pmm-server:2 /bin/true
```

**Note:** This container does not run, it simply exists to make sure you retain all PMM data when you upgrade to a newer PMM Server image. Do not remove or re-create this container, unless you intend to wipe out all PMM data and start over.

The previous command does the following:

- The docker create command instructs the Docker daemon to create a container from an image.
- The -v options initialize data volumes for the container.
- The --name option assigns a custom name for the container that you can use to reference the container within a Docker network. In this case: pmm-data.
- percona/pmm-server:2 is the name and version tag of the image to derive the container from.
- /bin/true is the command that the container runs.

**Important:** PMM Server expects that the data volume initialized with the -v option will be /srv. Using any other value will result in data loss in an upgrade.

### 3.1.3 Creating and Launching the PMM Server Container

To create and launch PMM Server in one command, use **docker run**:

```
$ docker run -d \
    -p 80:80 \
    -p 443:443 \
    --volumes-from pmm-data \
    --name pmm-server \
    --restart always \
    percona/pmm-server:2
```

This command does the following:

- The docker run command runs a new container based on the percona/pmm-server:2 image.
- The -p option maps the host port to the server port inside the docker container for accessing the PMM Server web UI in the format of -p <hostPort>:<containerPort>. For example, if port 80 is not available on your host, you can map the landing page to port 8080 using -p 8080:80, the same for port 443: -p 8443:443.
- The --volumes-from option mounts volumes from the pmm-data container created previously (see *Creating the pmm-data Container*).

- The --name option assigns a custom name to the container that you can use to reference the container within the Docker network. In this case: pmm-server.
- The --restart option defines the container's restart policy. Setting it to always ensures that the Docker daemon will start the container on startup and restart it if the container exits.
- percona/pmm-server:2 is the name and version tag of the image to derive the container from.

### 3.1.4 Installing and using specific PMM Server version

To install a specific PMM Server version instead of the latest one, just put desired version number after the colon. Also in this scenario it may be useful to prevent updating PMM Server via the web interface with the DISABLE\_UPDATES docker option.

Following docker tags are currently available to represent PMM Server versions:

- :latest currently means the latest release of the PMM 1.X
- : 2 is the latest released version of PMM 2
- :2.X can be used to refer any minor released version, excluding patch releases
- : 2.X.Y tag means specific patch release of PMM

For example, installing the latest 2.x version with disabled update button in the web interface would look as follows:

```
$ docker create \
    -v /srv \
    --name pmm-data \
    percona/pmm-server:2 /bin/true
$ docker run -d \
    -p 80:80 \
    -p 443:443 \
    --volumes-from pmm-data \
    --name pmm-server \
    -e DISABLE_UPDATES=true \
    --restart always \
    percona/pmm-server:2
```

#### See also:

Updating PMM Updating PMM

Backing Up the PMM Server Docker container Backing Up PMM Data from the Docker Container Restoring pmm-data Restoring the Backed Up Information to the PMM Data Container

## 3.2 Updating PMM Server Using Docker

To check the version of PMM Server, run docker ps on the host.

Run the following commands as root or by using the **sudo** command

```
$ docker ps
CONTAINER ID IMAGE COMMAND CREATED STATUS _
 → PORTS NAMES
4bdcc8463e64 percona/pmm-server:2.2.0 "/opt/entrypoint.sh" 2 weeks ago Up About_
 → an hour 0.0.0.0:80->80/tcp, 0.0.0.0:443->443/tcp pmm-server
```

The version number is visible in the *Image* column. For a Docker container created from the image tagged 2, the *Image* column contains 2 and not the specific version number of PMM Server.

The information about the currently installed version of PMM Server is available from the /srv/update/main. yml file. You may extract the version number by using the **docker exec** command:

```
$ docker exec -it pmm-server head -1 /srv/update/main.yml
# v1.5.3
```

To check if there exists a newer version of PMM Server, visit percona/pmm-server.

### 3.2.1 Creating a backup version of the current pmm-server Docker container

You need to create a backup version of the current pmm-server container if the update procedure does not complete successfully or if you decide not to upgrade your PMM Server after trying the new version.

The docker stop command stops the currently running pmm-server container:

\$ docker stop pmm-server

The following command simply renames the current pmm-server container to avoid name conflicts during the update procedure:

\$ docker rename pmm-server pmm-server-backup

#### 3.2.2 Pulling a new Docker Image

Docker images for all versions of PMM are available from percona/pmm-server Docker repository.

When pulling a newer Docker image, you may either use a specific version number or the 2 image which always matches the highest version number.

This example shows how to pull a specific version:

This example shows how to pull the latest PMM 2 version:

```
$ docker pull percona/pmm-server:2
```

#### 3.2.3 Creating a new Docker container based on the new image

After you have pulled a new version of PMM from the Docker repository, you can use **docker run** to create a pmm-server container using the new image.

```
$ docker run -d \
    -p 80:80 \
    -p 443:443 \
    --volumes-from pmm-data \
    --name pmm-server \
    --restart always \
    percona/pmm-server:2
```

**Important:** The pmm-server container must be stopped before attempting **docker run**.

The **docker run** command refers to the pulled image as the last parameter. If you used a specific version number when running **docker pull** (see *Pulling the PMM Server Docker Image*) replace 2 accordingly.

Note that this command also refers to pmm-data as the value of --volumes-from option. This way, your new version will continue to use the existing data.

Warning: Do not remove the pmm-data container when updating, if you want to keep all collected data.

Check if the new container is running using **docker** ps.

Then, make sure that the PMM version has been updated (see *PMM Version*) by checking the PMM Server web interface.

#### 3.2.4 Removing the backup container

After you have tried the features of the new version, you may decide to continupe using it. The backup container that you have stored (*Creating a backup version of the current pmm-server Docker container*) is no longer needed in this case.

To remove this backup container, you need the **docker** rm command:

\$ docker rm pmm-server-backup

As the parameter to **docker rm**, supply the tag name of your backup container.

#### Restoring the previous version

If, for whatever reason, you decide to keep using the old version, you just need to stop and remove the new pmm-server container.

\$ docker stop pmm-server && docker rm pmm-server

Now, rename the pmm-server-backup to pmm-server (see Creating a backup version of the current pmmserver Docker container) and start it.

\$ docker start pmm-server

Warning: Do not use the **docker run** command to start the container. The **docker run** command creates and then runs a new container.

To start a new container use the **docker** start command.

See also:

Setting up a Docker container Setting Up a Docker Container for PMM Server

Backing Up the PMM Server Docker container Backing Up PMM Data from the Docker Container

Updating the PMM Server and the PMM Client deploy-pmm.updating section.

## 3.3 Backing Up PMM Data from the Docker Container

When PMM Server is run via Docker, its data are stored in the pmm-data container. To avoid data loss, you can extract the data and store outside of the container.

This example demonstrates how to back up PMM data on the computer where the Docker container is run and then how to restore them.

To back up the information from pmm-data, you need to create a local directory with essential sub folders and then run Docker commands to copy PMM related files into it.

1. Create a backup directory and make it the current working directory. In this example, we use *pmm-data-backup* as the directory name.

```
$ mkdir pmm-data-backup; cd pmm-data-backup
```

2. Create the essential sub directory:

```
$ mkdir srv
```

Run the following commands as root or by using the **sudo** command

1. Stop the docker container:

\$ docker stop pmm-server

2. Copy data from the pmm-data container:

\$ docker cp pmm-data:/srv ./

Now, your PMM data are backed up and you can start PMM Server again:

\$ docker start pmm-server

#### See also:

Restoring pmm-data Restoring the Backed Up Information to the PMM Data Container

Updating PMM Server run via Docker Updating PMM Server Using Docker

## 3.4 Restoring the Backed Up Information to the PMM Data Container

If you have a backup copy of your pmm-data container, you can restore it into a Docker container. Start with renaming the existing PMM containers to prevent data loss, create a new pmm-data container, and finally copy the backed up information into the pmm-data container.

Run the following commands as root or by using the **sudo** command

1. Stop the running pmm-server container.

\$ docker stop pmm-server

2. Rename the pmm-server container to pmm-server-backup.

\$ docker rename pmm-server pmm-server-backup

3. Rename the pmm-data to pmm-data-backup

\$ docker rename pmm-data pmm-data-backup

4. Create a new pmm-data container

```
$ docker create \
    -v /srv \
    --name pmm-data \
    percona/pmm-server:2 /bin/true
```

**Important:** The last step creates a new pmm-data container based on the percona/pmm-server:2 image. If you do not intend to use the 2 tag, specify the exact version instead, such as **2.2.1**. You can find all available versions of pmm-server images at percona/pmm-server.

Assuming that you have a backup copy of your pmm-data, created according to the procedure described in the:ref:*pmm.server.docker-backing-up* section, restore your data as follows:

1. Change the working directory to the directory that contains your pmm-data backup files.

\$ cd ~/pmm-data-backup

**Note:** This example assumes that the backup directory is found in your home directory.

2. Copy data from your backup directory to the pmm-data container.

```
$ docker cp opt/prometheus/data pmm-data:/opt/prometheus/
$ docker cp opt/consul-data pmm-data:/opt/
$ docker cp var/lib/mysql pmm-data:/var/lib/
$ docker cp var/lib/grafana pmm-data:/var/lib/
```

3. Apply correct ownership to pmm-data files:

4. Run (create and launch) a new pmm-server container:

```
$ docker run -d \
    -p 80:80 \
    -p 443:443 \
    --volumes-from pmm-data \
    --name pmm-server \
    --restart always \
    percona/pmm-server:2
```

To make sure that the new server is available run the **pmm-admin check-network** command from the computer where PMM Client is installed. Run this command as root or by using the **sudo** command.

\$ pmm-admin check-network

See also:

Setting up PMM Server via Docker Setting Up a Docker Container for PMM Server

Updating PMM Updating PMM

Backing Up the PMM Server Docker container Backing Up PMM Data from the Docker Container
FOUR

# **RUNNING PMM SERVER USING AWS MARKETPLACE**

You can run an instance of PMM Server hosted at AWS Marketplace. This method replaces the outdated method where you would have to accessing an AMI (Amazon Machine Image) by using its ID, different for each region.

| PERCONA<br>Monitoring and Management | Percona Monitori<br>By: Percona C<br>pmm-server<br>Linux/Unix 合合合合合 | ng and Management Server<br>0 AWS reviews | (       | Continue to Subscribe<br>Save to Llst<br>Typical Total Price<br>\$0.10/hr<br>Total pricing per instance for services<br>hosted on m4.1arge in US East (N.<br>Virginia). View Details |
|--------------------------------------|---------------------------------------------------------------------|-------------------------------------------|---------|----------------------------------------------------------------------------------------------------|
| Overview                             | Pricing                                                             | Usage                                     | Support | Reviews                                                                                                    |

# Product Overview

Percona Monitoring and Management (PMM) is a single pane of glass to help manage complex database environments in public, private or on-premises environments.

Designed to help DBAs and developers gain deep insight into their applications and databases, PMM is used by thousands of organizations around the globe to manage complex database environments.

PMM is an award-winning database monitoring tool built by Percona, the database performance and scalability experts, using best-ofbreed tools.

| Version          |                      |
|------------------|----------------------|
| Ву               | Percona 🗹            |
| Video            | See Product Video 🗷  |
| Categories       | Monitoring 🗗         |
| Operating System | Linux/Unix, CentOS 7 |
| Delivery Methods | Amazon Machine Image |

#### Highlights

- Keep your revenue engine up and running. With PMM, you can keep your databases running smoothly and continuously, with consistent end-user experience for applications. Easily find, fix, and prevent scaling issues, bottlenecks, and potential outages.
- Spend less time managing complex environments. Enable developers and DBAs to be able to view and monitor complex environments with multi-databases, multiple technologies, and multiple providers.
- Speed up development. PMM creates a common language between DBAs, developers, and sysadmins to help speed development and release cycles. With PMM, high-quality releases will not negatively impact performance, scale, or security.

Fig. 4.1: The home page of PMM in AWS Marketplace.

Assuming that you have an AWS (Amazon Web Services) account, locate *Percona Monitoring and Management* Server in AWS Marketplace.

The Pricing Information section allows to select your region and choose an instance type in the table that shows the

pricing for the software and infrastructure hosted in the region you have selected (the recommended EC2 instance type is preselected for you). Note that actual choice will be done later, and this table serves the information purposes, to plan costs.

# Pricing Information

Use this tool to estimate the software and infrastructure costs based on your configuration choices. Your usage and costs might be different from this estimate. They will be reflected on your monthly AWS billing reports.

| Estimating your costs                                                                         |                                                                  |             |                                                |                                 |                                          |
|-----------------------------------------------------------------------------------------------|------------------------------------------------------------------|-------------|------------------------------------------------|---------------------------------|------------------------------------------|
| ose your region and fulfillment optio<br>ils. Then, modify the estimated price<br>Ince types. | n to see the pricing<br>by choosing different                    |             |                                                |                                 |                                          |
|                                                                                               |                                                                  |             |                                                |                                 |                                          |
| l. Virginia)                                                                                  | -                                                                | The ta      | ble shows current soft                         | ware and infrastru              | ucture pricin                            |
| it Option                                                                                     |                                                                  | hosted      | d in US East (N. Virgini                       | i <b>a)</b> . Additional taxe   | es or fees ma                            |
| t (x86) Amazon Machine Image (                                                                | AMI) -                                                           | Pere        | cona Monitoring an                             | d Management                    | Server                                   |
| Pricing Details                                                                               |                                                                  |             | EC2 Instance type                              | Software/hr                     | EC2/hr                                   |
| e Friding Details                                                                             |                                                                  |             | t2 micro                                       | \$0                             | \$0.012                                  |
| a Monitoring and                                                                              | \$0 /hr >                                                        |             | cz.micro                                       |                                 |                                          |
| na Monitoring and<br>gement Server                                                            | <b>\$0 /hr &gt;</b><br>running on t2.medium                      | 0           | t2.small                                       | \$0                             | \$0.023                                  |
| na Monitoring and<br>gement Server<br>ructure Pricing Details                                 | \$0 /hr ><br>running on t2.medium                                | 0           | t2.small<br>t2.medium                          | \$0<br>\$0                      | \$0.023<br>\$0.046                       |
| a Monitoring and<br>ement Server<br>Inture Pricing Details<br>ied Infrastructure Cost         | <pre>\$0 /hr &gt; running on t2.medium \$0.046 EC2/hr &gt;</pre> | 0<br>0<br>0 | t2.small<br>t2.medium<br>t2.large              | \$0<br>\$0<br>\$0               | \$0.023<br>\$0.046<br>\$0.093            |
| ona Monitoring and<br>agement Server<br>tructure Pricing Details<br>nated Infrastructure Cost | <pre>\$0 /hr &gt; running on t2.medium \$0.046 EC2/hr &gt;</pre> |             | t2.small<br>t2.medium<br>t2.large<br>t2.xlarge | \$0<br>\$0<br>\$0<br>\$0<br>\$0 | \$0.023<br>\$0.046<br>\$0.093<br>\$0.186 |

Fig. 4.2: As soon as you select your region, you can choose the EC2 instance in it and see its price. PMM comes for no cost, you may only need to pay for the infrastructure provided by Amazon.

**Note:** Disk space consumed by PMM Server depends on the number of hosts under monitoring. Each environment will be unique, however consider modeling your data consumption based on PMM Demo web site, which consumes ~230MB/host/day, or ~6.9GB/host at the default 30 day retention period. See this blog post for more details.

- Clicking the Continue to Subscribe button will proceed to the terms and conditions page.
- Clicking *Continue to Configuration* there will bring a new page to start setting up your instance. You will be able to re-check the PMM Server version and the region. When done, continue to the launch options by clicking *Continue to Launch*.

Select the previously chosen instance type from the *EC2 Instance Type* drop-down menu. Also chose the launch option. Available launch options in the *Chose Action* drop-down menu include *Launch from Website* and *Launch through EC2*. The first one is a quick way to make your instance ready. For more control, use the Manual Launch through EC2 option.

< Product Detail Subscribe Configure Launch

# Launch this software

Review your configuration and choose how you wish to launch the software.

| Configuration Details                |                                                                                                    |  |  |
|--------------------------------------|----------------------------------------------------------------------------------------------------|--|--|
| Fulfillment Option                   | 64-bit (x86) Amazon Machine Image (AMI)<br>Percona Monitoring and Management Server<br>running on m4.large |  |  |
| Software Version                     |                                                                                                    |  |  |
| Region<br>Usage Instructions         | US East (N. Virginia)                                                                                      |  |  |
|                                      |                                                                                                    |  |  |
| Choose Action<br>Launch from Website | Choose this action to launch from this website                                                             |  |  |
|                                      |                                                                                                    |  |  |
| EC2 Instance Type                    | Memory: 4 GiB<br>CPU: 2 virtual cores<br>Storage: EBS storage only<br>Network Performance: Low to Moderate |  |  |

Fig. 4.3: Percona Monitoring and Management on AWS Marketplace - launch options.

# 4.1 Setting Up a PMM Instance Using the website GUI

Choose *Launch from Website* option, your region, and the EC2 instance type on the launch options page. On the previous screenshot, we use the US East (N. Virginia) region and the *EC2 Instance Type* named t2.medium. To reduce cost, you need to choose the region closest to your location.

### 4.1.1 Setting up a VPC and an EC2 Instance Type

In this demonstration, we use the VPC (virtual private cloud) named

vpc-484bb12f. The exact name of VPC may be different from the example discussed here.

| ✓ VPC Settings                  |   |
|---------------------------------|---|
| Select a VPC:                   |   |
| vpc-484bb12f (172.30.0.0/16)    | • |
| Or Create a VPC 🕑               |   |
| Select a subnet:                |   |
| subnet-24157b0e (172.30.1.0/24) | • |
| Or Create a subnet 🕑            |   |
|                                 |   |

Fig. 4.4: Select VPC in the VPC Settings section.

Instead of a VPC (virtual private cloud) you may choose the EC2 Classic (no VPC) option and use a public cloud.

Selecting a subnet, you effectively choose an availability zone in the selected region. We recommend that you choose the availability zone where your RDS is located.

Note that the cost estimation is automatically updated based on your choice.

See also:

AWS Documentation: Availability zones https://docs.aws.amazon.com/AWSEC2/latest/UserGuide/ using-regions-availability-zones.html

### 4.1.2 Limiting Access to the instance: security group and a key pair

In the *Security Group* section, which acts like a firewall, you may use the preselected option Create new based on seller settings to create a security group with recommended settings. In the *Key Pair* select an already set up EC2 key pair to limit access to your instance.

**Important:** It is important that the security group allow communication via the following ports: 22, 80, and 443. PMM should also be able to access port *3306* on the RDS that uses the instance.

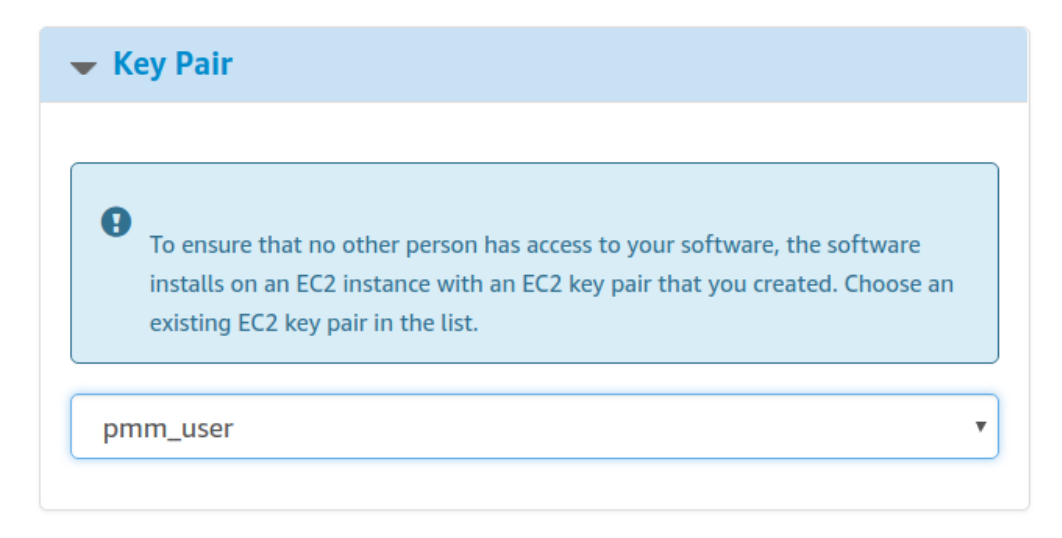

Fig. 4.5: Select an already existing key pair (use the EC2 console to create one if necessary)

#### See also:

Amazon Documentation: Security groups https://docs.aws.amazon.com/AWSEC2/latest/UserGuide/ using-network-security.html

Amazon Documentation: Key pairs https://docs.aws.amazon.com/AWSEC2/latest/UserGuide/ec2-key-pairs.html

Amazon Documentation: Importing your own public key to Amazon EC2 https://docs.aws.amazon.com/ AWSEC2/latest/UserGuide/ec2-key-pairs.html#how-to-generate-your-own-key-and-import-it-to-aws

### 4.1.3 Applying settings

Scroll up to the top of the page to view your settings. Then, click the *Launch with 1 click* button to continue and adjust your settings in the **EC2 console**.

Note: The Launch with 1 click button may alternatively be titled as Accept Software Terms & Launch with 1-Click.

### 4.1.4 Adjusting instance settings in the EC2 Console

Your clicking the *Launch with 1 click* button, deploys your instance. To continue setting up your instance, run the **EC2 console**. It is available as a link at the top of the page that opens after you click the *Launch with 1 click* button.

Your instance appears in the **EC2** console in a table that lists all instances available to you. When a new instance is only created, it has no name. Make sure that you give it a name to distinguish from other instances managed via the **EC2** console.

### 4.1.5 Running the instance

After you add your new instance it will take some time to initialize it. When the AWS console reports that the instance is now in a running state, you many continue with configuration of PMM Server.

### Security Group

0

Θ

A security group acts as a firewall that controls the traffic allowed to reach one or more instances. Learn more about Security Groups.

You can create a new security group based on seller-recommended settings or choose one of your existing groups.

Create new based on seller settings

A new security group will be generated by AWS Marketplace. It is based on recommended settings for Percona Monitoring and Management Server provided by Percona.

| <b>Connection Method</b> | Protocol | Port Range | Source (IP or Group) |
|--------------------------|----------|------------|----------------------|
| SSH                      | tcp      | 22 - 22    | Anywhere  .0.0.0/0   |
| нттр                     | tcp      | 80 - 80    | Anywhere             |
| HTTPS                    | tcp      | 443 - 443  | Anywhere  .0.0.0/0   |

Rules with source of 0.0.0.0/0 allows all IP addresses to access your instance. We recommend limiting access to only known IP addresses.

Fig. 4.6: Select a security group which manages firewall settings.

v

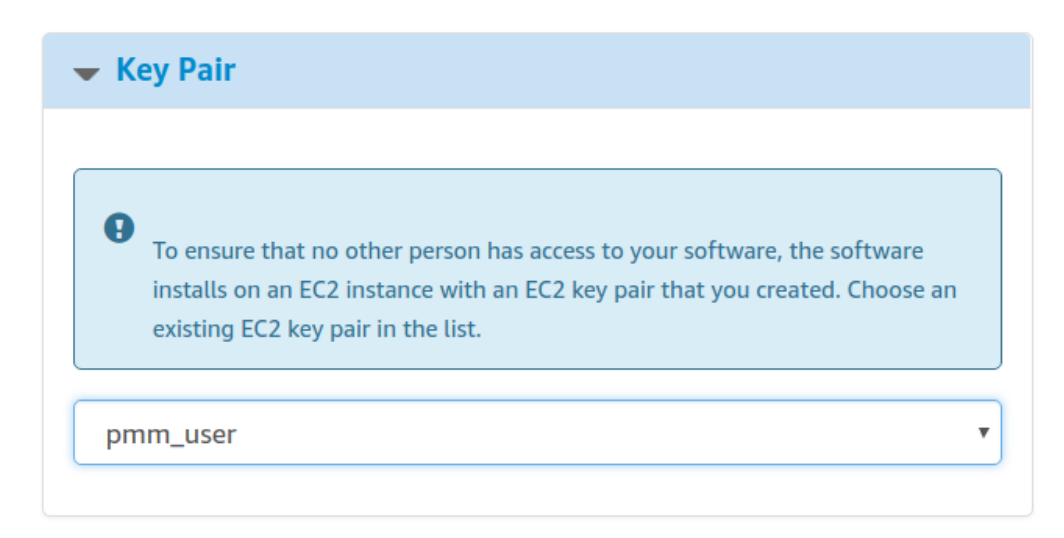

Fig. 4.7: Your instance settings are summarized in a special area. Click the Launch with 1 click button to continue.

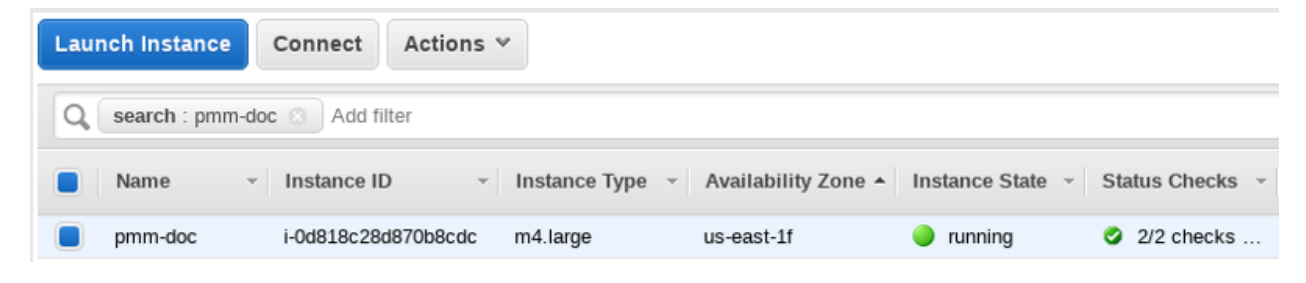

Fig. 4.8: The newly created instance selected.

**Note:** When started the next time after rebooting, your instance may acquire another IP address. You may choose to set up an elastic IP to avoid this problem.

#### See also:

Amazon Documentation: Elastic IP Addresses http://docs.aws.amazon.com/AWSEC2/latest/UserGuide/ elastic-ip-addresses-eip.html

With your instance selected, open its IP address in a web browser. The IP address appears in the *IPv4 Public IP* column or as value of the *Public IP* field at the top of the *Properties* panel.

| Instance: i-07 | fe5e8eb17aca0cf   | (pmm-doc)       | Public IP | 34.229.131.138     |
|----------------|-------------------|-----------------|-----------|--------------------|
| Description    | Status Checks     | Monitoring      | Tags      | Usage Instructions |
|                | Instance ID       | i-07fe5e8eb17ac | aOcf      |                    |
|                | Instance state    | running         |           |                    |
|                | Instance type     | m4.large        |           |                    |
|                | Elastic IPs       |                 |           |                    |
|                | Availability zone | us-east-1f      |           |                    |
|                | Security groups   | pmm, view inbo  | und rules |                    |
|                |                   |                 |           |                    |

Fig. 4.9: The public IP address of the instance

To run the instance, copy and paste its public IP address to the location bar of your browser. In the *Percona Monitoring and Management* welcome page that opens, enter the instance ID.

| \left Percona | Monitoring and Management                                                                                                    |  |
|---------------|----------------------------------------------------------------------------------------------------|--|
| Instand       | ce ID verification                                                                                                    |  |
|               | Please provide the Amazon Instance ID (AMI ID) from the AWS Console.<br>It uses the format of i-abc123def Instance ID Where should I get my instance ID? |  |

Fig. 4.10: Entering the instance ID when installing PMM Server

You can copy the instance ID from the *Properties* panel of your instance, select the *Description* tab back in the **EC2 console**. Click the *Copy* button next to the *Instance ID* field. This button appears as soon as you hover the cursor of your mouse over the ID.

Paste the instance in the Instance ID field of the Percona Monitoring and Management welcome page and click Submit.

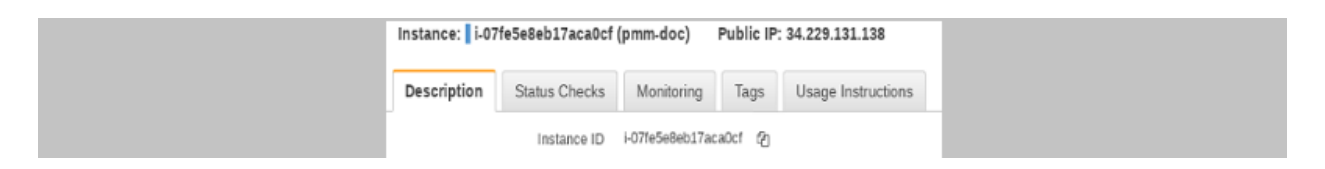

Fig. 4.11: Hover the cursor over the instance ID for the Copy button to appear.

PMM Server provides user access control, and therefore you will need user credentials to access it:

|         | email or username            |
|---------|------------------------------|
| Grafana | Log In Forgot your password? |
|         |                              |

Fig. 4.12: Create credentials for your instance.

The default user name is admin, and the default password is admin also. You will be proposed to change the default password at login if you didn't it.

The PMM Server is now ready and the home page opens.

You are creating a username and password that will be used for two purposes:

- 1. authentication as a user to PMM this will be the credentials you need in order to log in to PMM.
- 2. authentication between PMM Server and PMM Clients you will re-use these credentials when configuring pmm-client for the first time on a server, for example:

Run this command as root or by using the **sudo** command

Note: Accessing the instance by using an SSH client.

For instructions about how to access your instances by using an SSH client, see Connecting to Your Linux Instance Using SSH

Make sure to replace the user name ec2-user used in this document with admin.

#### See also:

How to verify that the PMM Server is running properly? Verifying PMM Server

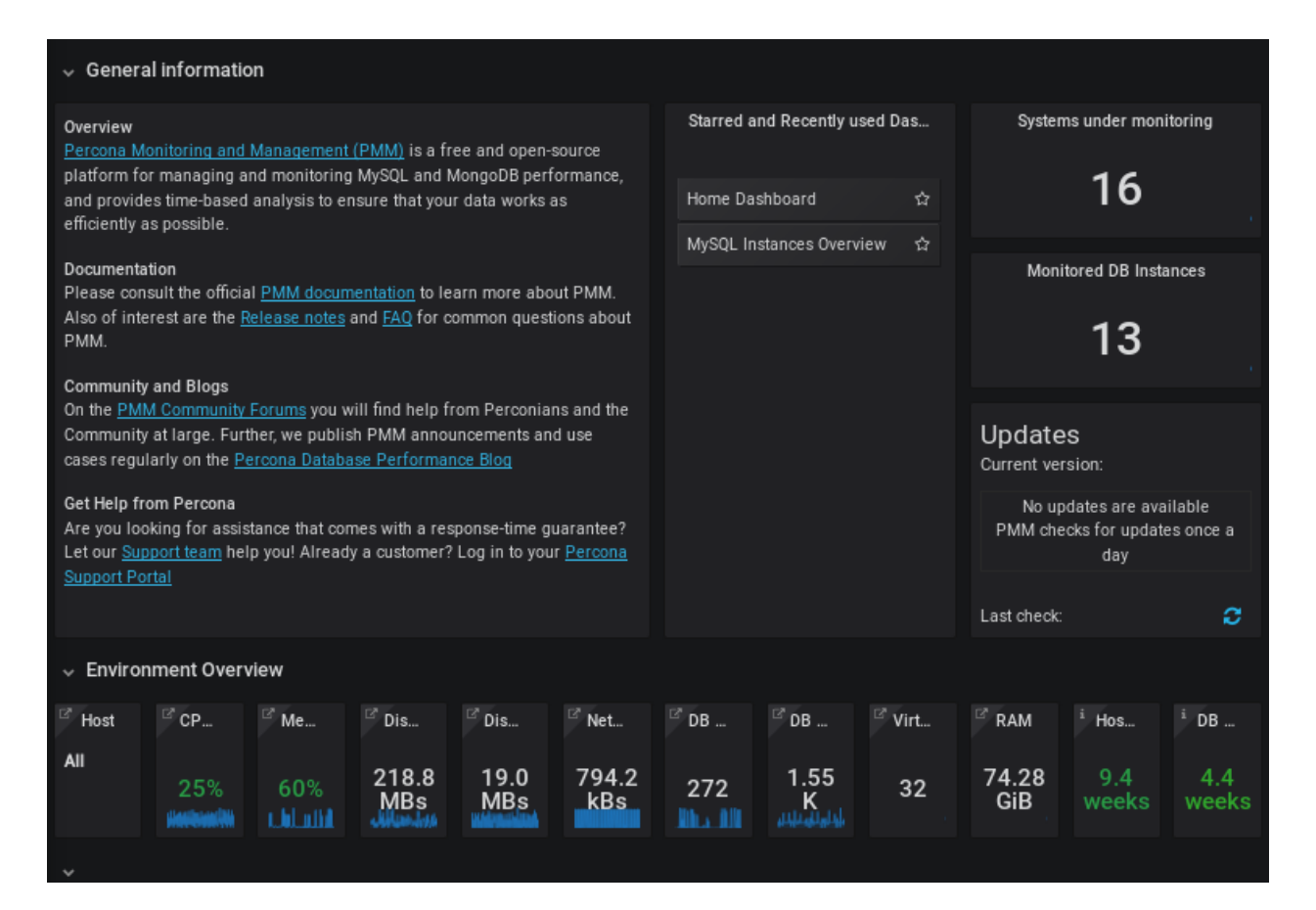

Fig. 4.13: PMM Server home page

#### How to connect a PMM Client to the PMM Server? deploy-pmm.client\_server.connecting

#### **Resizing the EBS Volume**

Your AWS instance comes with a predefined size which can become a limitation. To make more disk space available to your instance, you need to increase the size of the EBS volume as needed and then your instance will reconfigure itself to use the new size.

The procedure of resizing EBS volumes is described in the Amazon documentation: Modifying the Size, IOPS, or Type of an EBS Volume on Linux.

After the EBS volume is updated, PMM Server instance will autodetect changes in approximately 5 minutes or less and will reconfigure itself for the updated conditions.

#### **'Upgrading PMM Server on AWS**

#### **Upgrading EC2 instance class**

Upgrading to a larger EC2 instance class is supported by PMM provided you follow the instructions from the AWS manual. The PMM AMI image uses a distinct EBS volume for the PMM data volume which permits independent resize of the EC2 instance without impacting the EBS volume.

#### Expanding the PMM Data EBS Volume

The PMM data volume is mounted as an XFS formatted volume on top of an LVM volume. There are two ways to increase this volume size:

- 1. Add a new disk via EC2 console or API, and expand the LVM volume to include the new disk volume.
- 2. Expand existing EBS volume and grow the LVM volume.

#### Expand existing EBS volume

To expand the existing EBS volume in order to increase capacity, the following steps should be followed.

- 1. Expand the disk from AWS Console/CLI to the desired capacity.
- 2. Login to the PMM EC2 instance and verify that the disk capacity has increased. For example, if you have expanded disk from 16G to 32G, dmesg output should look like below:

535.994494] xvdb: detected capacity change from 17179869184 to 34359738368

3. You can check information about volume groups and logical volumes with the vgs and lvs commands:

```
[root@ip-10-1-2-70 ~] # vgs
VG  #PV #LV #SN Attr  VSize VFree
DataVG 1 2 0 wz--n- <16.00g 0
[root@ip-10-1-2-70 ~] # lvs
LV  VG  Attr  LSize  Pool Origin Data% Meta% Move Log Cpy%Sync_
→Convert
DataLV  DataVG Vwi-aotz-- <12.80g ThinPool  1.74
ThinPool DataVG twi-aotz-- 15.96g 1.39 1.29
```

4. Now we can use the lsblk command to see that our disk size has been identified by the kernel correctly, but LVM2 is not yet aware of the new size. We can use pyresize to make sure the PV device reflects the new size. Once pyresize is executed, we can see that the VG has the new free space available.

```
[root@ip-10-1-2-70 ~] # lsblk / grep xvdb
xvdb 202:16 0 32G 0 disk
[root@ip-10-1-2-70 ~] # pvscan
PV /dev/xvdb VG DataVG lvm2 [<16.00 GiB / 0 free]
Total: 1 [<16.00 GiB] / in use: 1 [<16.00 GiB] / in no VG: 0 [0 ]
[root@ip-10-1-2-70 ~] # pvresize /dev/xvdb
Physical volume "/dev/xvdb" changed
1 physical volume(s) resized / 0 physical volume(s) not resized
[root@ip-10-1-2-70 ~] # pvs
PV VG Fmt Attr PSize PFree
/dev/xvdb DataVG lvm2 a-- <32.00g 16.00g</pre>
```

5. We then extend our logical volume. Since the PMM image uses thin provisioning, we need to extend both the pool and the volume:

```
[root@ip-10-1-2-70 ~] # 1vs
LV
       VG Attr LSize Pool Origin Data% Meta% Move Log Cpy%Sync_
→Convert.
DataLV DataVG Vwi-aotz-- <12.80g ThinPool
                                                 1.77
ThinPool DataVG twi-aotz-- 15.96g
                                                 1.42
                                                       1.32
[root@ip-10-1-2-70 ~] # lvextend /dev/mapper/DataVG-ThinPool -1 100%VG
Size of logical volume DataVG/ThinPool_tdata changed from 16.00 GiB (4096...
\rightarrow extents) to 31.96 GiB (8183 extents).
Logical volume DataVG/ThinPool_tdata successfully resized.
[root@ip-10-1-2-70 ~] # lvs
     VG
                          LSize Pool Origin Data% Meta% Move Log Cpy%Sync.
τ.v
               Attr
→Convert
DataLV
       DataVG Vwi-aotz-- <12.80g ThinPool
                                                  1.77
ThinPool DataVG twi-aotz-- 31.96g
                                                  0.71
                                                        1.71
```

6. Once the pool and volumes have been extended, we need to now extend the thin volume to consume the newly available space. In this example we've grown available space to almost 32GB, and already consumed 12GB, so we're extending an additional 19GB:

```
[root@ip-10-1-2-70 ~] # 1vs
LV
        VG
              Attr
                         LSize Pool Origin Data% Meta% Move Log Cpy%Sync.
→Convert
DataLV DataVG Vwi-aotz-- <12.80g ThinPool
                                                 1.77
ThinPool DataVG twi-aotz-- 31.96g
                                                 0.71
                                                        1.71
[root@ip-10-1-2-70 ~] # lvextend /dev/mapper/DataVG-DataLV -L +19G
Size of logical volume DataVG/DataLV changed from <12.80 GiB (3276 extents) to
↔<31.80 GiB (8140 extents).
Logical volume DataVG/DataLV successfully resized.
[root@ip-10-1-2-70 ~] # lvs
τ.V
        VG
               Attr
                         LSize Pool Origin Data% Meta% Move Log Cpy%Sync.
→Convert
DataLV DataVG Vwi-aotz-- <31.80g ThinPool
                                                 0.71
```

ThinPool DataVG twi-aotz-- 31.96g

0.71 1.71

7. We then expand the XFS filesystem to reflect the new size using xfs\_growfs, and confirm the filesystem is accurate using the df command.

```
[root@ip-10-1-2-70 ~] # df -h /srv
Filesystem
                          Size Used Avail Use% Mounted on
                          13G 249M 13G 2% /srv
/dev/mapper/DataVG-DataLV
[root@ip-10-1-2-70 ~] # xfs_growfs /srv
meta-data=/dev/mapper/DataVG-DataLV isize=512
                                              agcount=103, agsize=32752 blks
                                  sectsz=512
                                              attr=2, projid32bit=1
        =
                                              finobt=0 spinodes=0
        =
                                  crc=1
data
                                  bsize=4096
                                              blocks=3354624, imaxpct=25
        =
                                  sunit=16
                                              swidth=16 blks
        =
naming =version 2
                                  bsize=4096 ascii-ci=0 ftype=1
log
        =internal
                                 bsize=4096
                                              blocks=768, version=2
                                  sectsz=512
                                              sunit=16 blks, lazy-count=1
        =
realtime =none
                                  extsz=4096
                                              blocks=0, rtextents=0
data blocks changed from 3354624 to 8335360
[root@ip-10-1-2-70 ~] # df -h /srv
Filesystem
                         Size Used Avail Use% Mounted on
/dev/mapper/DataVG-DataLV 32G 254M
                                     32G 1% /srv
```

### FIVE

# PMM SERVER AS A VIRTUAL APPLIANCE

Percona provides a *virtual appliance* for running PMM Server in a virtual machine. It is distributed as an *Open Virtual Appliance* (OVA) package, which is a **tar** archive with necessary files that follow the *Open Virtualization Format* (OVF). OVF is supported by most popular virtualization platforms, including:

- VMware ESXi 6.5
- Red Hat Virtualization
- VirtualBox
- XenServer
- Microsoft System Center Virtual Machine Manager

#### In this chapter

- Supported Platforms for Running the PMM Server Virtual Appliance
- Identifying PMM Server IP Address
- Accessing PMM Server
- Accessing the Virtual Machine
- Next Steps

# 5.1 Supported Platforms for Running the PMM Server Virtual Appliance

The virtual appliance is ideal for running PMM Server on an enterprise virtualization platform of your choice. This page explains how to run the appliance in VirtualBox and VMware Workstation Player. which is a good choice to experiment with PMM at a smaller scale on a local machine. Similar procedure should work for other platforms (including enterprise deployments on VMware ESXi, for example), but additional steps may be required.

The virtual machine used for the appliance runs CentOS 7.

Warning: The appliance must run in a network with DHCP, which will automatically assign an IP address for it.

To assign a static IP manually, you need to acquire the root access as described in pmm.deploying.server.virtualappliance.root-password.setting. Then, see the documentation for the operating system for further instructions: Configuring network interfaces in CentOS Instructions for setting up the virtual machine for different platforms

# 5.2 Identifying PMM Server IP Address

When run PMM Server as virtual appliance, The IP address of your PMM Server appears at the top of the screen above the login prompt. Use this address to acces the web interface of PMM Server.

| [ 1.02951<br>[ 1.02983<br>[ 1.03071<br>[ 1.03103 | 14] sd 0:0:0:0: [sda] Incomplete mod<br>34] sd 0:0:0:0: [sda] Assuming drive<br>18] sd 0:0:1:0: [sdb] Incomplete mod<br>33] sd 0:0:1:0: [sdb] Assuming drive | le parameter data<br>e cache: write through<br>le parameter data<br>e cache: write through |
|--------------------------------------------------|----------------------------------------------------------------------------------------------------|--------------------------------------------------------------------------------------------|
| +++++++++++<br>Percona                           | Monitoring and Management                                                                                                    | https://192.168.1.4/                                                                       |
| *****                                            | ••••••                                                                                                    |                                                                                            |
| CentOS Linux<br>Kernel 3.10.                     | x 7 (Core)<br>.0-1062.9.1.el7.x86_64 on an x86_64                                                                                                    |                                                                                            |
| localhost lo                                     | ogin: ^[\$                                                                                                    |                                                                                            |
|                                                  |                                                                                                    |                                                                                            |
|                                                  |                                                                                                    |                                                                                            |
|                                                  |                                                                                                    |                                                                                            |

Fig. 5.1: The IP address appears above the login prompt.

PMM Server uses DHCP for security reasons, and thus you need to check the PMM Server console in order to identify the address. If you require configuration of a static IP address, see Configuring network interfaces in CentOS

# 5.3 Accessing PMM Server

To run the PMM Server, start the virtual machine and open in your browser the URL that appears at the top of the terminal when you are logging in to the virtual machine.

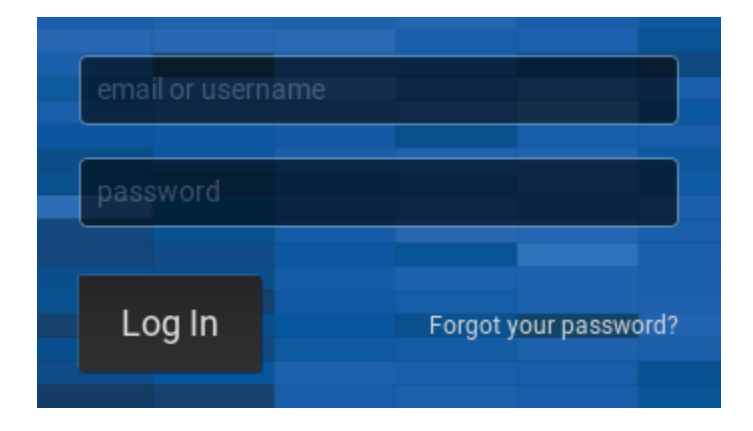

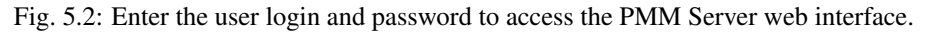

If you run PMM Server in your browser for the first time, you are requested to supply the user login and password. The default PMM Server credentials are:

- username: admin
- password: admin

After login you will be proposed to change this default password. Enter the new password twice and click *Save*. The PMM Server is now ready and the home page opens.

| ✓ General information                                                                                                    |                             |                        |                                  |                    |                                                       |                                                        |                 |                         |                                             |                                                      |                                 |
|----------------------------------------------------------------------------------------------------|-----------------------------|------------------------|----------------------------------|--------------------|-------------------------------------------------------|--------------------------------------------------------|-----------------|-------------------------|---------------------------------------------|------------------------------------------------------|---------------------------------|
| Overview <u>Percona Monitoring and Management (PMM)</u> is a free and open-source platform for managing and monitoring MYSOL and ManagIB parformance                                                                                                    |                             |                        |                                  |                    |                                                       | Starred and Recently used Das Systems under monitoring |                 |                         |                                             | toring                                               |                                 |
| and provide                                                                                                    | s time-based<br>s nossible. | analysis to er         | isure that you                   | r data works a     | as                                                    | Home Dashboard ☆                                       |                 |                         | 16                                          |                                                      |                                 |
| efficiently as possible.<br>Documentation<br>Please consult the official <u>PMM documentation</u> to learn more about PMM.<br>Also of interest are the <u>Release notes</u> and <u>FAQ</u> for common questions about<br>PMM.                                                                                                    |                             |                        |                                  |                    |                                                       | MySQL In                                               | stances Overv   | iew ☆                   | Monit                                       | tored DB Insta                                       | inces                           |
| Community and Blogs         On the PMM Community Forums you will find help from Perconians and the Community at large. Further, we publish PMM announcements and use cases regularly on the Percona Database Performance Blog         Get Help from Percona         Are you looking for assistance that comes with a response-time guarantee?         Let our Support team help you! Already a customer? Log in to your Percona |                             |                        |                                  |                    | ns and the<br>d use<br>uarantee?<br>Ir <u>Percona</u> |                                                        |                 |                         | Update<br>Current vers<br>No up<br>PMM chee | S<br>sion:<br>dates are ava<br>cks for update<br>day | ilable<br>es once a             |
|                                                                                                    |                             |                        |                                  |                    |                                                       |                                                        |                 |                         | Last check:                                 |                                                      | 0                               |
| ✓ Environment Overview                                                                                                    |                             |                        |                                  |                    |                                                       |                                                        |                 |                         |                                             |                                                      |                                 |
| <sup>II</sup> Host<br>All                                                                                                    | CP<br>25%                   | <sup>፼</sup> Me<br>60% | <sup>2</sup> Dis<br>218.8<br>MBs | Dis<br>19.0<br>MBs | <sup>⊯</sup> <sub>Net</sub><br>794.2<br>kBs           | <sup>©</sup> DB<br>272                                 | DB<br>1.55<br>K | <sup>™</sup> Virt<br>32 | <sup>⊯</sup> <sub>RAM</sub><br>74.28<br>GiB | <sup>i</sup> Hos<br>9.4<br>weeks                     | <sup>i</sup> DB<br>4.4<br>weeks |
|                                                                                                    |                             |                        |                                  |                    |                                                       |                                                        |                 |                         |                                             |                                                      |                                 |

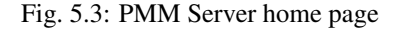

You are creating a username and password that will be used for two purposes:

- 1. authentication as a user to PMM this will be the credentials you need in order to log in to PMM.
- 2. authentication between PMM Server and PMM Clients you will re-use these credentials as a part of the server URL when configuring PMM Client for the first time on a server:

Run this command as root or by using the **sudo** command

## 5.4 Accessing the Virtual Machine

To access the VM with the *PMM Server* appliance via SSH, you will need to provide your public key:

1. Open the URL for accessing PMM in a web browser.

The URL is provided either in the console window or in the appliance log.

2. Select the PMM Settings dashboard in the main menu.

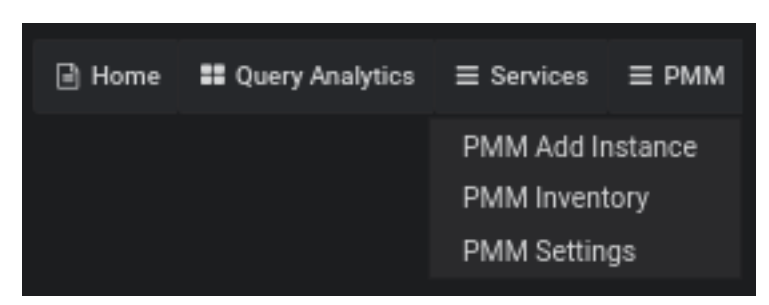

Fig. 5.4: Choosing the PMM Settings menu entry

3. Submit your **public key** in the SSH Key Details section and click the Apply SSH Key button.

| ✓ SSH Key Details       |  |  |  |  |
|-------------------------|--|--|--|--|
| SSH key ⑦ Enter ssh key |  |  |  |  |
|                         |  |  |  |  |
| Apply SSH key           |  |  |  |  |

Fig. 5.5: Submitting the public key on the Settings dashboard

After that you can use ssh to log in as the admin user. For example, if *PMM Server* is running at 192.168.100.1 and your **private key** is ~/.ssh/pmm-admin.key, use the following command:

ssh admin@192.168.100.1 -i ~/.ssh/pmm-admin.key

## 5.5 Next Steps

*Verify that PMM Server is running* by connecting to the PMM web interface using the IP address assigned to the virtual appliance, then *install PMM Client* on all database hosts that you want to monitor.

# **VERIFYING PMM SERVER**

In your browser, go to the server by its IP address. If you run your server as a virtual appliance or by using an Amazon machine image, you will need to setup the user name, password and your public key if you intend to connect to the server by using ssh. This step is not needed if you run PMM Server using Docker.

In the given example, you would need to direct your browser to *http://192.168.100.1*. Since you have not added any monitoring services yet, the site will show only data related to the PMM Server internal services.

| Table 0.1. Treeessing the components of the web interface |                      |
|-----------------------------------------------------------|----------------------|
| URL                                                       | Component            |
| http://192.168.100.1                                      | PMM Home Page        |
| http://192.168.100.1/graph/                               | Metrics Monitor (MM) |
| http://192.168.100.1/swagger/                             | PMM API browser      |

Table 6.1: Accessing the Components of the Web Interface

PMM Server provides user access control, and therefore you will need user credentials to access it:

|      |       |          |             | _  |
|------|-------|----------|-------------|----|
|      |       |          |             |    |
|      |       |          |             |    |
| pass | sword |          |             |    |
|      |       |          |             | _  |
|      |       |          |             |    |
| Lo   | og In | Forgot y | our passwor | d? |
|      |       |          |             |    |

The default user name is admin, and the default password is admin also. You will be proposed to change the default password at login if you didn't it.

Note: You will use the same credentials at connecting your PMM Client to PMM Server.

## SEVEN

# **CONFIGURING PMM SERVER**

# 7.1 PMM Settings Page

*PMM Settings* is a special page dedicated to configuring a number of PMM options. It can be accessed through the main menu:

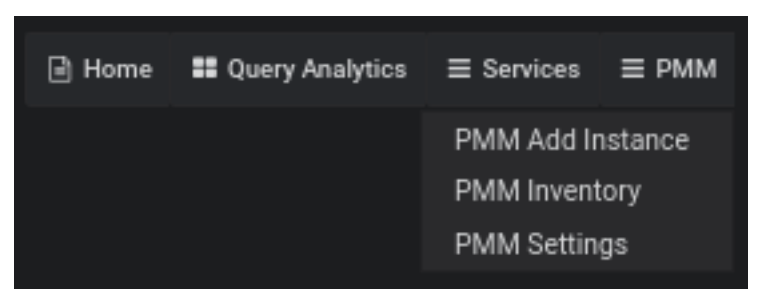

Fig. 7.1: Choosing the PMM Settings menu entry

PMM Settings page consists of the following sections, which allow to configure different aspects of the PMM Server:

- Settings
- Telemetry
- SSH Key Details
- AlertManager integration
- Diagnostics

# 7.1.1 Settings

*Settings* section allows you to change metrics resolution, data retention, as well as configure telemetry and automatic checking for updates:

Don't forget to click the Apply changes button to make changed options work.

| ✓ Settings                            |        |      |
|---------------------------------------|--------|------|
| Metrics resolution ⑦                  |        |      |
|                                       | 0      |      |
| Low                                   | Medium | High |
| <ul> <li>Advanced settings</li> </ul> |        |      |
| Data retention (In Days) 💿            |        |      |
| 30                                    |        |      |
|                                       |        |      |
| Telemetry ③                           |        |      |
| Check for updates ③                   |        |      |
|                                       |        |      |
| Apply changes                         |        |      |

Fig. 7.2: Settings options

### 7.1.2 Telemetry

The *Telemetry* switch enables gathering and sending basic anonymous data to Percona, which helps us to determine where to focus the development

and what is the uptake of the various versions of PMM. Specifically, gathering this information helps determine if we need to release patches to legacy versions beyond support, determining when supporting a particular version is no longer necessary, and even understanding how the frequency of release encourages or deters adoption.

Currently, only the following information is gathered:

- PMM Version,
- Installation Method (Docker, AMI, OVF),
- the Uptime.

We do not gather anything that would make the system identifiable, but the following two things are to be mentioned:

- 1. The Country Code is evaluated from the submitting IP address before it is discarded.
- 2. We do create an "instance ID" a random string generated using UUID v4. This instance ID is generated to distinguish new instances from existing ones, for figuring out instance upgrades.

**Note:** The first telemetry reporting of a new PMM Server instance is delayed by 24 hours to allow sufficient time to disable the service for those that do not wish to share any information.

There is a landing page for this service, available at check.percona.com, which clearly explains what this service is, what it's collecting, and how you can turn it off.

**Note:** The Grafana internal reporting feature is currently **not** managed by PMM. If you want to turn it, you need to go inside the PMM Server container and change configuration after each update.

**Note:** Beside using *PMM Settings* page, you can also disable Telemetry with the -e DISABLE\_TELEMETRY=1 option in your docker run statement for the PMM Server.

### 7.1.3 SSH Key Details

This section allows you to upload your public SSH key which can be used to access the PMM Server via SSH (e.g. the PMM Server deployed as a virtual appliance).

| ✓ SSH Key Details |               |
|-------------------|---------------|
| SSH key ⊘         | Enter ssh key |
| Apply SSH key     | <i>I.</i> ,   |
|                   |               |

Fig. 7.3: Submitting the public key

Submit your **public key** in the *SSH Key* field and click the *Apply SSH Key* button.

### 7.1.4 AlertManager integration

This section allows you to configure integration of Prometheus with an external Alertmanager.

- The Alertmanager URL field should contain the URL of the Alertmanager which would serve your PMM alerts.
- The Alertmanager rules field is used to specify alerting rules in the YAML configuration format.

Fill both fields and click the Apply Alertmanager settings button to proceed.

| <ul> <li>AlertManager integration</li> </ul> |                    |
|----------------------------------------------|--------------------|
| AlertManager URL                             | Enter URL          |
| AlertManager rules                           | Alert manager rule |
| Apply AlertManager settings                  |                    |

Fig. 7.4: Configuring the Alertmanager integration

### 7.1.5 Diagnostics

PMM can generate a set of diagnostics data which can be examined and/or shared with Percona Support in case of some issue to solve it faster. You can get collected logs from PMM Server by clicking the **Download PMM Server Logs** button.

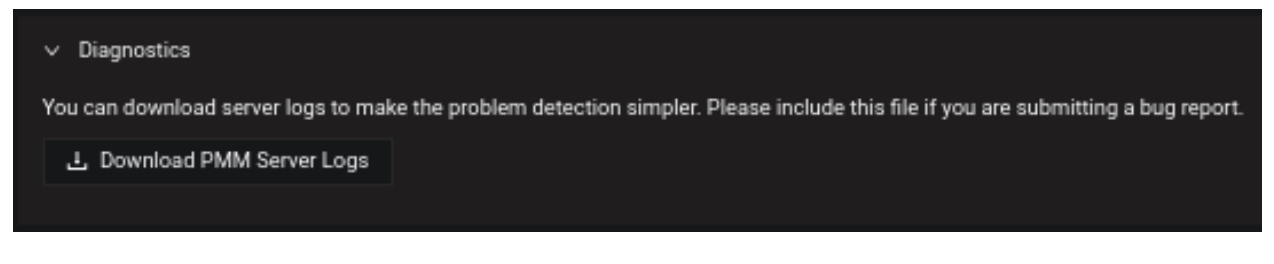

Fig. 7.5: Downloading the PMM Server logs

# 7.2 Exploring PMM API

PMM Server allows user to visually interact with the API's resources reflecting all objects which PMM "knows" about. Browsing the API can be done using Swagger UI, accessible at the /swagger endpoint URL:

Clicking an objects allows to examine objects and execute requests to them:

Objects which can be found while exploring are nodes, services, or agents.

- A Node represents a bare metal server, virtual machine or Docker container. It can also be of more specific type: one example is Amazon RDS Node. Node runs zero or more Services and Agents. It also has zero or more Agents providing insights for it.
- A Service represents something useful running on the Node: Amazon Aurora MySQL, MySQL, MongoDB, Prometheus, etc. It runs on zero (Amazon Aurora Serverless), single (MySQL), or several (Percona XtraDB Cluster) Nodes. It also has zero or more Agents providing insights for it.
- An **Agent** represents something that runs on the Node which is not useful itself but instead provides insights (metrics, query performance data, etc) about Nodes and/or Services. Always runs on the single Node (except External Exporters), provides insights for zero or more Services and Nodes.

| \varTheta swagger                               | /swagger.json                                                           | Explore           |
|-------------------------------------------------|-------------------------------------------------------------------------|-------------------|
| PMM Server API version 1.alpha<br>/swagger.json |                                                                         |                   |
| Schemes<br>HTTPS ~                              |                                                                         |                   |
| Agents                                          |                                                                         | $\sim$            |
| POST /v1/invent                                 | cory/Agents/AddExternalExporter AddExternalExporter a                   | adds External     |
| POST /v1/invent                                 | cory/Agents/AddMongoDBExporter addMongoDBExporter amongodb_exporter Age | idds<br>nt.       |
| POST /v1/invent                                 | cory/Agents/AddMySQLdExporter AddMySQLdExporter add<br>Agent.           | s mysqld_exporter |
| POST /v1/invent                                 | ory/Agents/AddNodeExporter AddNodeExporter adds node                    | e_exporter Agent. |

| Curl                          |                                                                                                    |
|-------------------------------|----------------------------------------------------------------------------------------------------|
| curl -X POST "http://157.230  | 168.157/v1/inventory/Nodes/List" -H "accept: application/json" -H "Content-Type: applica                                                                                                    |
| Request URL                   |                                                                                                    |
| http://157.230.168.157/v1/inv | /entory/Nodes/List                                                                                                    |
| Server response               |                                                                                                    |
| Code                          | Details                                                                                                    |
| 200                           | <pre>Response body {     "generic": [         {             "node_id": "/node_id/22a23494-191b-4583-9b6b-c737d2b03216",             "node_name": "pmm2-alpha1",             "machine_id": "0946980476dd1b85c97156b85cbdfdbf\n",             "distro": "linux",             "address": "157.230.168.157"         },         {             "node_id": "pmm-server",             "node_name": "PMM Server",             "distro": "Linux"         }         ]     } } </pre> |

Nodes, Services, and Agents have **Types** which define specific properties they have, and the specific logic they implement.

Nodes and Services are external by nature – we do not manage them (create, destroy), but merely maintain a list of them (add to inventory, remove from inventory) in pmm-managed. Most Agents, on the other hand, are started and stopped by pmm-agent. The only exception is the External Exporter Type which is started externally.

# Part III

# **Installing PMM Client**

### EIGHT

# **INSTALLING CLIENTS**

PMM Client is a package of agents and exporters installed on a database host that you want to monitor. Before installing the PMM Client package on each database host that you intend to monitor, make sure that your PMM Server host is accessible.

For example, you can run the **ping** command passing the IP address of the computer that PMM Server is running on. For example:

```
$ ping 192.168.100.1
```

You will need to have root access on the database host where you will be installing PMM Client (either logged in as a user with root privileges or be able to run commands with **sudo**).

#### Supported platforms

PMM Client should run on any modern Linux 64-bit distribution, however Percona provides PMM Client packages for automatic installation from software repositories only on the most popular Linux distributions:

- DEB packages for Debian based distributions such as Ubuntu
- RPM packages for Red Hat based distributions such as CentOS

It is recommended that you install your PMM (Percona Monitoring and Management) client by using the software repository for your system. If this option does not work for you, Percona provides downloadable PMM Client packages from the Download Percona Monitoring and Management page.

In addition to DEB and RPM packages, this site also offers:

- Generic tarballs that you can extract and run the included install script.
- Source code tarball to build your PMM client from source.

**Warning:** You should not install agents on database servers that have the same host name, because host names are used by PMM Server to identify collected data.

#### Storage requirements

Minimum **100** MB of storage is required for installing the PMM Client package. With a good constant connection to PMM Server, additional storage is not required. However, the client needs to store any collected data that it is not able to send over immediately, so additional storage may be required if connection is unstable or throughput is too low.

### NINE

### **INSTALLING DEB PACKAGES USING APT-GET**

If you are running a DEB-based Linux distribution, use the **apt** package manager to install PMM Client from the official Percona software repository.

Percona provides . deb packages for 64-bit versions of the following distributions:

- Debian 8 (jessie)
- Debian 9 (stretch)
- Ubuntu 14.04 LTS (Trusty Tahr)
- Ubuntu 16.04 LTS (Xenial Xerus)
- Ubuntu 16.10 (Yakkety Yak)
- Ubuntu 17.10 (Artful Aardvark)
- Ubuntu 18.04 (Bionic Beaver)

Note: PMM Client should work on other DEB-based distributions, but it is tested only on the platforms listed above.

To install the PMM Client package, complete the following procedure. Run the following commands as root or by using the **sudo** command:

1. Configure Percona repositories using the percona-release tool. First you'll need to download and install the official percona-release package from Percona:

```
wget https://repo.percona.com/apt/percona-release_latest.generic_all.deb
sudo dpkg -i percona-release_latest.generic_all.deb
```

**Note:** If you have previously enabled the experimental or testing Percona repository, don't forget to disable them and enable the release component of the original repository as follows:

```
sudo percona-release disable all
sudo percona-release enable original release
```

See percona-release official documentation for details.

2. Install the pmm2-client package:

```
sudo apt-get update
sudo apt-get install pmm2-client
```

3. Once PMM Client is installed, run the pmm-admin config command with your PMM Server IP address to register your Node within the Server:

### You should see the following:

```
Checking local pmm-agent status...

pmm-agent is running.

Registering pmm-agent on PMM Server...

Registered.

Configuration file /usr/local/percona/pmm-agent.yaml updated.

Reloading pmm-agent configuration...

Configuration reloaded.
```

## **INSTALLING RPM PACKAGES USING YUM**

If you are running an RPM-based Linux distribution, use the **yum** package manager to install PMM Client from the official Percona software repository.

Percona provides .rpm packages for 64-bit versions of Red Hat Enterprise Linux 6 (Santiago) and 7 (Maipo), including its derivatives that claim full binary compatibility, such as, CentOS, Oracle Linux, Amazon Linux AMI, and so on.

**Note:** PMM Client should work on other RPM-based distributions, but it is tested only on RHEL and CentOS versions 6 and 7.

To install the PMM Client package, complete the following procedure. Run the following commands as root or by using the **sudo** command:

1. Configure Percona repositories using the percona-release tool. First you'll need to download and install the official percona-release package from Percona:

sudo yum install https://repo.percona.com/yum/percona-release-latest.noarch.rpm

**Note:** If you have previously enabled the experimental or testing Percona repository, don't forget to disable them and enable the release component of the original repository as follows:

```
sudo percona-release disable all
sudo percona-release enable original release
```

See percona-release official documentation for details.

2. Install the pmm2-client package:

yum install pmm2-client

3. Once PMM Client is installed, run the pmm-admin config command with your PMM Server IP address to register your Node within the Server:

You should see the following:

```
Checking local pmm-agent status...
pmm-agent is running.
Registering pmm-agent on PMM Server...
```

Registered. Configuration file /usr/local/percona/pmm-agent.yaml updated. Reloading pmm-agent configuration... Configuration reloaded.
# Part IV

# **Using PMM Client**

ELEVEN

# **CONFIGURING PMM CLIENT WITH PMM-ADMIN CONFIG**

## 11.1 Connecting PMM Clients to the PMM Server

With your server and clients set up, you must configure each PMM Client and specify which PMM Server it should send its data to.

To connect a PMM Client, enter the IP address of the PMM Server as the value of the --server-url parameter to the pmm-admin config command, and allow using self-signed certificates with --server-insecure-tls.

**Note:** The --server-url argument should include https:// prefix and PMM Server credentials, which are **admin/admin** by default, if not changed at first PMM Server GUI access.

Run this command as root or by using the sudo command

```
$ pmm-admin config --server-insecure-tls --server-url=https://admin:admin@192.168.100.

$ 1:443
```

For example, if your PMM Server is running on *192.168.100.1*, you have installed PMM Client on a machine with IP *192.168.200.1*, and didn't change default PMM Server credentials, run the following in the terminal of your client. Run the following commands as root or by using the **sudo** command:

```
# pmm-admin config --server-insecure-tls --server-url=https://admin:admin@192.168.100.

-1:443
Checking local pmm-agent status...
pmm-agent is running.
Registered.
Configuration file /usr/local/percona/pmm-agent.yaml updated.
Reloading pmm-agent configuration...
Configuration reloaded.
Checking local pmm-agent status...
pmm-agent is running.
```

If you change the default port **443** when running PMM Server, specify the new port number after the IP address of PMM Server.

**Note:** By default pmm-admin config refuses to add client if it already exists in the PMM Server inventory database. If you need to re-add an already existing client (e.g. after full reinstall, hostname changes, etc.), you can run pmm-admin config with the additional --force option. This will remove an existing node with the same name, if any, and all its dependent services.

TWELVE

## ADDING MYSQL SERVICE MONITORING

You then add MySQL services (Metrics and Query Analytics) with the following command:

#### USAGE

pmm-admin add mysql --query-source=slowlog --username=pmm --password=pmm

where username and password are credentials for the monitored MySQL access, which will be used locally on the database host. Additionally, two positional arguments can be appended to the command line flags: a service name to be used by PMM, and a service address. If not specified, they are substituted automatically as <node>-mysql and 127.0.0.1:3306.

The command line and the output of this command may look as follows:

Note: There are two possible sources for query metrics provided by MySQL to get data for the Query Analytics: the Slow Log and the Performance Schema. The --query-source option can be used to specify it, either as slowlog (it is also used by default if nothing specified) or as perfschema:

```
pmm-admin add mysql --username=pmm --password=pmm --query-source=perfschema ps-mysql_
→127.0.0.1:3306
```

Beside positional arguments shown above you can specify service name and service address with the following flags: --service-name, --host (the hostname or IP address of the service), and --port (the port number of the service). If both flag and positional argument are present, flag gains higher priority. Here is the previous example modified to use these flags:

```
pmm-admin add mysql --username=pmm --password=pmm --service-name=ps-mysql --host=127.

$\log0.0.1 --port=3306$
```

**Note:** It is also possible to add MySQL instance using UNIX socket with use of a special --socket flag followed with the path to a socket without username, password and network type:

pmm-admin add mysql --socket=/var/path/to/mysql/socket

After adding the service you can view MySQL metrics or examine the added node on the new PMM Inventory Dashboard.

## THIRTEEN

## ADDING MONGODB SERVICE MONITORING

Before adding MongoDB should be prepared for the monitoring, which involves creating the user, and setting the profiling level.

When done, add monitoring as follows:

pmm-admin add mongodb --username=pmm --password=pmm

where username and password are credentials for the monitored MongoDB access, which will be used locally on the database host. Additionally, two positional arguments can be appended to the command line flags: a service name to be used by PMM, and a service address. If not specified, they are substituted automatically as <node>-mongodb and 127.0.0.1:27017.

The command line and the output of this command may look as follows:

```
# pmm-admin add mongodb --username=pmm --password=pmm mongo 127.0.0.1:27017
MongoDB Service added.
Service ID : /service_id/flaf8a88-5a95-4bf1-a646-0101f8a20791
Service name: mongo
```

Beside positional arguments shown above you can specify service name and service address with the following flags: --service-name, --host (the hostname or IP address of the service), and --port (the port number of the service). If both flag and positional argument are present, flag gains higher priority. Here is the previous example modified to use these flags:

```
pmm-admin add mongodb --username=pmm --password=pmm --service-name=mongo --host=127.0. \leftrightarrow 0.1 --port=27017
```

### FOURTEEN

## ADDING A PROXYSQL HOST

## 14.1 Adding ProxySQL metrics service

Use the proxysql alias to enable ProxySQL performance metrics monitoring.

#### USAGE

pmm-admin add proxysql --username=admin --password=admin

where username and password are credentials for the monitored MongoDB access, which will be used locally on the database host. Additionally, two positional arguments can be appended to the command line flags: a service name to be used by PMM, and a service address. If not specified, they are substituted automatically as <node>-proxysql and 127.0.0.1:3306.

The output of this command may look as follows:

```
# pmm-admin add proxysql --username=admin --password=admin
ProxySQL Service added.
Service ID : /service_id/f69df379-6584-4db5-a896-f35ae8c97573
Service name: ubuntu-proxysql
```

Beside positional arguments shown above you can specify service name and service address with the following flags: --service-name, --host (the hostname or IP address of the service), and --port (the port number of the service). If both flag and positional argument are present, flag gains higher priority. Here is the previous example modified to use these flags:

**FIFTEEN** 

# **ADDING LINUX METRICS**

# 15.1 Adding general system metrics service

PMM2 collects Linux metrics automatically starting from the moment when you have configured your node for monitoring with pmm-admin config.

## SIXTEEN

## POSTGRESQL

PMM provides both metrics and queries monitoring for PostgreSQL. Queries monitoring needs additional pg\_stat\_statements extension to be installed and enabled.

# 16.1 Adding PostgreSQL extension for queries monitoring

The needed extension is pg\_stat\_statements. It is included in the official PostgreSQL contrib package, so you have to install this package first with your Linux distribution package manager. Particularly, on Debian-based systems it is done as follows:

sudo apt-get install postgresql-contrib

Now add/edit the following three lines in your postgres.conf file:

```
shared_preload_libraries = 'pg_stat_statements'
track_activity_query_size = 2048
pg_stat_statements.track = all
```

Besides making the appropriate module to be loaded, these edits will increase the maximum size of the query strings PostgreSQL records and will allow it to track all statements including nested ones. When the editing is over, restart PostgreSQL.

Finally, the following statement should be executed in the PostgreSQL shell to install the extension:

CREATE EXTENSION pg\_stat\_statements SCHEMA public;

Note: CREATE EXTENSION statement should be run in the postgres database.

## 16.2 Adding PostgreSQL queries and metrics monitoring

You can add PostgreSQL metrics and queries monitoring with the following command:

pmm-admin add postgresql --username=pmm --password=pmm

where username and password parameters should contain actual PostgreSQL user credentials (for more information about pmm-admin add, see pmm-admin.add). Additionally, two positional arguments can be appended to the command line flags: a service name to be used by PMM, and a service address. If not specified, they are substituted automatically as <node>-postgresql and 127.0.0.1:5432.

The command line and the output of this command may look as follows:

```
# pmm-admin add postgresql --username=pmm --password=pmm postgres 127.0.0.1:5432
PostgreSQL Service added.
Service ID : /service_id/28f1d93a-5c16-467f-841b-8c014bf81ca6
Service name: postgres
```

As a result, you should be able to see data in PostgreSQL Overview dashboard, and also Query Analytics should contain PostgreSQL queries, if the needed extension was installed and configured correctly.

Beside positional arguments shown above you can specify service name and service address with the following flags: --service-name, --host (the hostname or IP address of the service), and --port (the port number of the service). If both flag and positional argument are present, flag gains higher priority. Here is the previous example modified to use these flags:

**Note:** Capturing read and write time statistics is possible only if track\_io\_timing setting is enabled. This can be done either in configuration file or with the following query executed on the running system:

```
ALTER SYSTEM SET track_io_timing=ON; SELECT pg_reload_conf();
```

## 16.3 Setting up the required user permissions and authentication

Percona recommends that a PostgreSQL user be configured for SUPERUSER level access, in order to gather the maximum amount of data with a minimum amount of complexity. This can be done with the following command for the standalone PostgreSQL installation:

CREATE USER pmm\_user WITH SUPERUSER ENCRYPTED PASSWORD 'secret';

**Note:** In case of monitoring a PostgreSQL database running on an Amazon RDS instance, the command should look as follows:

CREATE USER pmm\_user WITH rds\_superuser ENCRYPTED PASSWORD 'secret';

**Note:** Specified PostgreSQL user should have enabled local password authentication to enable access for PMM. This can be set in the pg\_hba.conf configuration file changing ident to md5 for the correspondent user. Also, this user should be able to connect to the postgres database which we have installed the extension into.

## SEVENTEEN

## **REMOVING MONITORING SERVICES WITH PMM-ADMIN REMOVE**

Use the **pmm-admin** remove command to remove monitoring services.

#### USAGE

Run this command as root or by using the **sudo** command

pmm-admin remove [OPTIONS] [SERVICE-TYPE] [SERVICE-NAME]

When you remove a service, collected data remains in Metrics Monitor on PMM Server.

#### SERVICES

Service type can be *mysql*, *mongodb*, *postgresql* or *proxysql*, and service name is a monitoring service alias. To see which services are enabled, run **pmm-admin list**.

#### **EXAMPLES**

• Removing MySQL service named "mysql-sl":

```
# pmm-admin remove mysql mysql-sl
Service removed.
```

• To remove *MongoDB* service named "mongo":

```
# pmm-admin remove mongodb mongo
Service removed.
```

• To remove *PostgreSQL* service named "postgres":

```
# pmm-admin remove postgresql postgres
Service removed.
```

• To remove *ProxySQL* service named "ubuntu-proxysql":

```
# pmm-admin remove proxysql ubuntu-proxysql
Service removed.
```

For more information, run pmm-admin remove -help.

# Part V

# Service configuration for best results

## EIGHTEEN

## MYSQL

## **18.1 Slow Log Settings**

If you are running Percona Server, a properly configured slow query log will provide the most amount of information with the lowest overhead. In other cases, use *Performance Schema* if it is supported.

By definition, the slow query log is supposed to capture only *slow queries*. These are the queries the execution time of which is above a certain threshold. The threshold is defined by the long\_query\_time variable.

In heavily loaded applications, frequent fast queries can actually have a much bigger impact on performance than rare slow queries. To ensure comprehensive analysis of your query traffic, set the  $long_query_time$  to 0 so that all queries are captured.

However, capturing all queries can consume I/O bandwidth and cause the *slow query log* file to quickly grow very large. To limit the amount of queries captured by the *slow query log*, use the *query sampling* feature available in Percona Server.

A possible problem with query sampling is that rare slow queries might not get captured at all. To avoid this, use the slow\_query\_log\_always\_write\_time variable to specify which queries should ignore sampling. That is, queries with longer execution time will always be captured by the slow query log.

## **18.2 Configuring Performance Schema**

The default source of query data for PMM is the *slow query log*. It is available in MySQL 5.1 and later versions. Starting from MySQL 5.6 (including Percona Server 5.6 and later), you can choose to parse query data from the *Performance Schema* instead of *slow query log*. Starting from MySQL 5.6.6, *Performance Schema* is enabled by default.

*Performance Schema* is not as data-rich as the *slow query log*, but it has all the critical data and is generally faster to parse. If you are not running Percona Server (which supports sampling for the slow query log), then *Performance Schema* is a better alternative.

**Note:** Use of the performance schema is off by default in MariaDB 10.x.

To use *Performance Schema*, set the performance\_schema variable to ON:

```
mysql> SHOW VARIABLES LIKE 'performance_schema';
+-----+
| Variable_name | Value |
+-----+
```

| performance\_schema | **ON** | +-----+

If this variable is not set to ON, add the following lines to the MySQL configuration file my.cnf and restart MySQL:

[mysql] performance\_schema=**ON** 

If you are running a custom Performance Schema configuration, make sure that the statements\_digest consumer is enabled:

```
mysql> select * from setup_consumers;
| NAME
                              | ENABLED |
| events_stages_current | NO
                              | NO
events_stages_history
events_stages_history_long
                             | NO
| events_statements_current | YES
| events_statements_history | YES
| events_statements_history_long | NO
events_transactions_current
                              | NO
| events_transactions_history | NO
| events_transactions_history_long | NO
| events_waits_current | NO
| events_waits_history | NO
events_waits_history_long
                              | NO
| global_instrumentation
                               | YES
| thread_instrumentation
                               | YES
| statements_digest
                               | YES
+-----
15 rows in set (0.00 sec)
```

**Important:** *Performance Schema* instrumentation is enabled by default in MySQL 5.6.6 and later versions. It is not available at all in MySQL versions prior to 5.6.

If certain instruments are not enabled, you will not see the corresponding graphs in the *MySQL Performance Schema Dashboard* dashboard. To enable full instrumentation, set the option --performance\_schema\_instrument to '%=on' when starting the MySQL server.

\$ mysqld --performance-schema-instrument='%=on'

This option can cause additional overhead and should be used with care.

See also:

MySQL Documentation: --performance\_schema\_instrument option https://dev.mysql.com/doc/refman/ 5.7/en/performance-schema-options.html#option\_mysqld\_performance-schema-instrument

If the instance is already running, configure the QAN agent to collect data from *Performance Schema*:

- 1. Open the PMM Query Analytics dashboard.
- 2. Click the Settings button.
- 3. Open the *Settings* section.

- 4. Select Performance Schema in the Collect from drop-down list.
- 5. Click Apply to save changes.

If you are adding a new monitoring instance with the **pmm-admin** tool, use the --query-source *perfschema* option:

Run this command as root or by using the **sudo** command

```
pmm-admin add mysql --username=pmm --password=pmmpassword --query-source='perfschema'.

→ps-mysql 127.0.0.1:3306
```

For more information, run pmm-admin add mysql --help.

## 18.3 MySQL InnoDB Metrics

Collecting metrics and statistics for graphs increases overhead. You can keep collecting and graphing low-overhead metrics all the time, and enable high-overhead metrics only when troubleshooting problems.

InnoDB metrics provide detailed insight about InnoDB operation. Although you can select to capture only specific counters, their overhead is low even when they all are enabled all the time. To enable all InnoDB metrics, set the global variable innodb\_monitor\_enable to all:

mysql> SET GLOBAL innodb\_monitor\_enable=all

#### See also:

## 18.4 Percona Server specific settings

Not all dashboards in Metrics Monitor are available by default for all MySQL variants and configurations: Oracle's MySQL, Percona Server. or MariaDB. Some graphs require Percona Server, and specialized plugins, or additional configuration.

#### 18.4.1 MySQL User Statistics (userstat)

User statistics is a feature of Percona Server and MariaDB. It provides information about user activity, individual table and index access. In some cases, collecting user statistics can lead to high overhead, so use this feature sparingly.

To enable user statistics, set the userstat variable to 1.

See also:

Percona Server Documentation: userstat https://www.percona.com/doc/percona-server/5.7/diagnostics/user\_stats.html#userstat

MySQL Documentation Setting variables

MySQL Documentation: innodb\_monitor\_enable variable https://dev.mysql.com/doc/refman/5.7/en/ innodb-parameters.html#sysvar\_innodb\_monitor\_enable

## 18.4.2 Query Response Time Plugin

Query response time distribution is a feature available in Percona Server. It provides information about changes in query response time for different groups of queries, often allowing to spot performance problems before they lead to serious issues.

To enable collection of query response time:

1. Install the QUERY\_RESPONSE\_TIME plugins:

```
mysql> INSTALL PLUGIN QUERY_RESPONSE_TIME_AUDIT SONAME 'query_response_time.so';
mysql> INSTALL PLUGIN QUERY_RESPONSE_TIME SONAME 'query_response_time.so';
mysql> INSTALL PLUGIN QUERY_RESPONSE_TIME_READ SONAME 'query_response_time.so';
mysql> INSTALL PLUGIN QUERY_RESPONSE_TIME_WRITE SONAME 'query_response_time.so';
```

2. Set the global varible query\_response\_time\_stats to ON:

mysql> SET GLOBAL query\_response\_time\_stats=ON;

#### **Related Information: Percona Server Documentation**

- query\_response\_time\_stats: https://www.percona.com/doc/percona-server/5.7/diagnostics/response\_ time\_distribution.html#query\_response\_time\_stats
- Response time distribution: https://www.percona.com/doc/percona-server/5.7/diagnostics/response\_time\_ distribution.html#installing-the-plugins

### 18.4.3 log\_slow\_rate\_limit

The log\_slow\_rate\_limit variable defines the fraction of queries captured by the *slow query log*. A good rule of thumb is to have approximately 100 queries logged per second. For example, if your Percona Server instance processes 10\_000 queries per second, you should set log\_slow\_rate\_limit to 100 and capture every 100th query for the *slow query log*.

**Note:** When using query sampling, set log\_slow\_rate\_type to query so that it applies to queries, rather than sessions.

It is also a good idea to set log\_slow\_verbosity to full so that maximum amount of information about each captured query is stored in the slow query log.

See also:

MySQL Documentation Setting variables

## 18.4.4 log\_slow\_verbosity

log\_slow\_verbosity variable specifies how much information to include in the slow query log. It is a good idea to set log\_slow\_verbosity to full so that maximum amount of information about each captured query is stored.

#### See also:

#### MySQL Documentation Setting variables

## 18.4.5 slow\_query\_log\_use\_global\_control

By default, slow query log settings apply only to new sessions. If you want to configure the slow query log during runtime and apply these settings to existing connections, set the slow\_query\_log\_use\_global\_control variable to all.

See also:

MySQL Documentation Setting variables

# 18.5 Configuring MySQL 8.0 for PMM

MySQL 8 (in version 8.0.4) changes the way clients are authenticated by default. The default\_authentication\_plugin parameter is set to caching\_sha2\_password. This change of the default value implies that MySQL drivers must support the SHA-256 authentication. Also, the communication channel with MySQL 8 must be encrypted when using caching\_sha2\_password.

The MySQL driver used with PMM does not yet support the SHA-256 authentication.

With currently supported versions of MySQL, PMM requires that a dedicated MySQL user be set up. This MySQL user should be authenticated using the mysql\_native\_password plugin. Although MySQL is configured to support SSL clients, connections to MySQL Server are not encrypted.

There are two workarounds to be able to add MySQL Server version 8.0.4 or higher as a monitoring service to PMM:

- 1. Alter the MySQL user that you plan to use with PMM
- 2. Change the global MySQL configuration

#### Altering the MySQL User

Provided you have already created the MySQL user that you plan to use with PMM, alter this user as follows:

Then, pass this user to pmm-admin add as the value of the --username parameter.

This is a preferred approach as it only weakens the security of one user.

#### Changing the global MySQL Configuration

A less secure approach is to set default\_authentication\_plugin to the value mysql\_native\_password before adding it as a monitoring service. Then, restart your MySQL Server to apply this change.

See also:

Creating a MySQL User for PMM privileges

More information about adding the MySQL query analytics monitoring service pmm-admin.add-mysql-queries

- MySQL Server Blog: MySQL 8.0.4 [New Default Authentication Plugin][caching\_sha2\_password] https: //mysqlserverteam.com/mysql-8-0-4-new-default-authentication-plugin-caching\_sha2\_password/
- MySQL Documentation: Authentication Plugins https://dev.mysql.com/doc/refman/8.0/en/ authentication-plugins.html
- MySQL Documentation: Native Pluggable Authentication https://dev.mysql.com/doc/refman/8.0/en/ native-pluggable-authentication.html

## NINETEEN

# MONGODB

# 19.1 Passing SSL parameters to the mongodb monitoring service

SSL/TLS related parameters are passed to an SSL enabled MongoDB server as monitoring service parameters along with the **pmm-admin add** command when adding the MongoDB monitoring service.

Run this command as root or by using the sudo command

| Listing 19.1: Passing an                | SSL/TLS parameter | to mongod to enable a | a TLS connection. |
|-----------------------------------------|-------------------|-----------------------|-------------------|
| • • • • • • • • • • • • • • • • • • • • |                   |                       |                   |

\$ pmm-admin add mongodb -- --mongodb.tls

| Parameter           | Description                                                                            |
|---------------------|----------------------------------------------------------------------------------------|
| mongodb.tls         | Enable a TLS connection with mongo server                                              |
| mongodb.tls-ca      | A path to a PEM file that contains the CAs that are trusted for server connections. If |
| string              | provided: MongoDB servers connecting to should present a certificate signed by one     |
|                     | of these CAs. If not provided: System default CAs are used.                            |
| mongodb.            | A path to a PEM file that contains the certificate and, optionally, the private key in |
| tls-cert string     | the PEM format. This should include the whole certificate chain. If provided: The      |
|                     | connection will be opened via TLS to the MongoDB server.                               |
| mongodb.            | Do hostname validation for the server connection.                                      |
| tls-disable-hostnar | ne-validation                                                                          |
| mongodb.            | A path to a PEM file that contains the private key (if not contained in the mongodb.   |
| tls-private-key     | tls-cert file).                                                                        |
| string              |                                                                                        |

#### Table 19.1: Supported SSL/TLS Parameters

\$ mongod --dbpath=DATABASEDIR --profile 2 --slowms 200 --rateLimit 100

# Part VI

# **Configuring AWS RDS or Aurora**

## TWENTY

# **REQUIRED AWS SETTINGS**

It is possible to use PMM for monitoring Amazon RDS (just like any remote MySQL instance). In this case, the PMM Client is not installed on the host where the database server is deployed. By using the PMM web interface, you connect to the Amazon RDS DB instance. You only need to provide the IAM user access key (or assign an IAM role) and PMM discovers the Amazon RDS DB instances available for monitoring.

First of all, ensure that there is the minimal latency between PMM Server and the Amazon RDS instance.

Network connectivity can become an issue for Prometheus to scrape metrics with 1 second resolution. We strongly suggest that you run PMM Server on AWS (Amazon Web Services) in the same availability zone as Amazon RDS instances.

It is crucial that *enhanced monitoring* be enabled for the Amazon RDS DB instances you intend to monitor.

| Monitoring                                                                                                    |                                       |
|----------------------------------------------------------------------------------------------------|---------------------------------------|
| Enhanced monitoring                                                                                                    |                                       |
| <ul> <li>Enable enhanced monitoring</li> <li>Enhanced monitoring metrics are useful when you want to see how different</li> </ul> | ent processes or threads use the CPU. |
| <ul> <li>Disable enhanced monitoring</li> </ul>                                                                                   |                                       |
| Monitoring Polo                                                                                                    | Granularity                           |
| Monitoring Role                                                                                                    | Granutarity                           |

Fig. 20.1: Set the Enable Enhanced Monitoring option in the settings of your Amazon RDS DB instance.

#### See also:

#### **Amazon RDS Documentation:**

- Modifying an Amazon RDS DB Instance
- More information about enhanced monitoring
- Setting Up
- Getting started
- Creating a MySQL DB Instance
- Availability zones
- What privileges are automatically granted to the master user of an Amazon RDS DB instance?

#### Which ports should be open? See Ports in glossary

- Creating an IAM user with permission to access Amazon RDS DB instances
- Creating a policy
- Creating an IAM user
- Creating an access key for an IAM user
- Attaching a policy to an IAM user
- Setting up the Amazon RDS DB Instance

# 20.1 Creating an IAM user with permission to access Amazon RDS DB instances

It is recommended that you use an IAM user account to access Amazon RDS DB instances instead of using your AWS account. This measure improves security as the permissions of an IAM user account can be limited so that this account only grants access to your Amazon RDS DB instances. On the other hand, you use your AWS account to access all AWS services.

The procedure for creating IAM user accounts is well described in the Amazon RDS documentation. This section only goes through the essential steps and points out the steps required for using Amazon RDS with Percona Monitoring and Management.

See also:

Amazon RDS Documentation: Creating an IAM user https://docs.aws.amazon.com/AmazonRDS/latest/ UserGuide/CHAP\_SettingUp.html#CHAP\_SettingUp.IAM

The first step is to define a policy which will hold all the necessary permissions. Then, you need to associate this policy with the IAM user or group. In this section, we will create a new user for this purpose.

## 20.2 Creating a policy

A policy defines how AWS services can be accessed. Once defined it can be associated with an existing user or group.

To define a new policy use the IAM page at AWS.

- 1. Select the Policies option on the navigation panel and click the Create policy button.
- 2. On the *Create policy* page, select the JSON tab and replace the existing contents with the following JSON document.

```
{ "Version": "2012-10-17",
 "Statement": [{ "Sid": "Stmt1508404837000",
 "Effect": "Allow",
 "Action": [ "rds:DescribeDBInstances",
 "cloudwatch:GetMetricStatistics",
 "cloudwatch:ListMetrics"],
 "Resource": ["*"] },
 { "Sid": "Stmt1508410723001",
 "Effect": "Allow",
 "Action": [ "logs:DescribeLogStreams",
```

| Search IAM                   | Welcome to Identity and Ac                                                         | cess Management       |                      |
|------------------------------|------------------------------------------------------------------------------------|-----------------------|----------------------|
| Dashboard<br>Groups<br>Users | IAM users sign-in link:<br>https://119175775298.signin.aws.amazon<br>IAM Resources | .com/console 🖉        | Customize            |
| Roles                        | Users: 13                                                                          | Roles: 16             |                      |
| Policies                     | Groups: 2                                                                          | Identity Providers: 1 |                      |
| Identity providers           | Customer Managed Policies: 2                                                       |                       |                      |
| Account settings             | Security Status                                                                    |                       | 2 out of 4 complete. |
| Credential report            | Activate MFA on your root acc                                                      | count                 | ~                    |
| Encryption keys              | Create individual IAM users                                                        |                       | ~                    |
|                              | Use groups to assign permiss                                                       | ions                  | ~                    |
|                              | Apply an IAM password policy                                                       | 1                     | ~                    |

Fig. 20.2: The IAM page at AWS

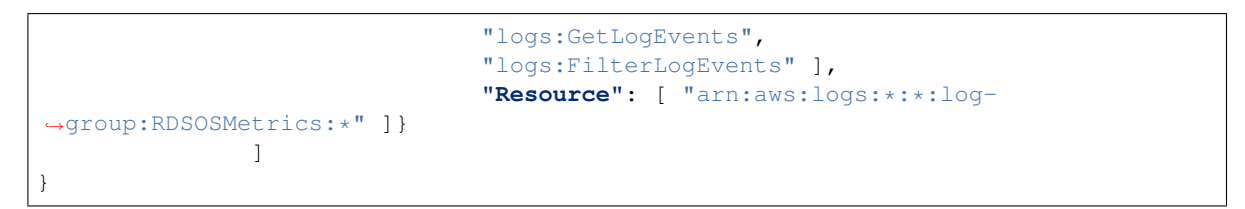

3. Click *Review policy* and set a name to your policy, such as *AmazonRDSforPMMPolicy*. Then, click the *Create policy* button.

#### See also:

AWS Documenation: Creating IAM policies https://docs.aws.amazon.com/IAM/latest/UserGuide/access\_ policies\_create.html

## 20.3 Creating an IAM user

Policies are attached to existing IAM users or groups. To create a new IAM user, select *Users* on the Identity and Access Management page at AWS. Then click *Add user* and complete the following steps:

- 1. On the *Add user* page, set the user name and select the *Programmatic access* option under *Select AWS access type*. Set a custom password and then proceed to permissions by clicking the *Permissions* button.
- 2. On the Set permissions page, add the new user to one or more groups if necessary. Then, click Review.
- 3. On the Add user page, click Create user.

#### See also:

#### **AWS Documentation:**

· Creating IAM users

| Name*       | AmazonRDSforPMMPoli         | cy                                        |                                              |                   |
|-------------|-----------------------------|-------------------------------------------|----------------------------------------------|-------------------|
|             | Use alphanumeric and '+=,,@ | characters. Maximum 128 characters.       |                                              |                   |
| Description |                             |                                           |                                              |                   |
| Summary     | Maximum 1000 characters. Us | e alphanumeric and '+=,-@-,.' characters. |                                              |                   |
|             | Service 👻                   | Access level                              | Resource                                     | Request condition |
|             | Allow (3 of 133 services    | s) Show remaining 130                     |                                              |                   |
|             | CloudWatch                  | Full: List Limited: Read                  | All resources                                | None              |
|             |                             |                                           |                                              | Mana              |
|             | CloudWatch Logs             | Limited: List, Read                       | am:aws:logs:*:*:log-<br>group:RDSOSMetrics:* | None              |

Fig. 20.3: A new policy is ready to be created.

| Search IAM         | Add user Delete    | e user               |                |              |               | 3   | ¢ 0      |
|--------------------|--------------------|----------------------|----------------|--------------|---------------|-----|----------|
| Dashboard          | Q Find users by us | ername or access key |                |              |               |     |          |
| Groups<br>Users    | User name 🔻        | Groups               | Access key age | Password age | Last activity | MFA | Access k |
| Roles              |                    |                      |                |              |               |     |          |
| Policies           |                    |                      |                |              |               |     |          |
| Identity providers |                    |                      |                |              |               |     |          |
| Account settings   |                    |                      |                |              |               |     |          |
| Credential report  |                    |                      |                |              |               |     |          |
|                    |                    |                      |                |              |               |     |          |
| Encryption keys    |                    |                      |                |              |               |     |          |

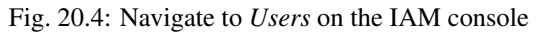

• IAM roles

## 20.4 Creating an access key for an IAM user

In order to be able to discover an Amazon RDS DB instance in PMM, you either need to use the access key and secret access key of an existing IAM user or an IAM role. To create an access key for use with PMM, open the IAM console and click *Users* on the navigation pane. Then, select your IAM user.

To create the access key, open the *Security credentials* tab and click the *Create access key* button. The system automatically generates a new access key ID and a secret access key that you can provide on the *PMM Add Instance* dashboard to have your Amazon RDS DB instances discovered.

**Important:** You may use an IAM role instead of IAM user provided your Amazon RDS DB instances are associated with the same AWS account as PMM.

In case, the PMM Server and Amazon RDS DB instance were created by using the same AWS account, you do not need create the access key ID and secret access key manually. PMM retrieves this information automatically and attempts to discover your Amazon RDS DB instances.

#### See also:

AWS Documentation: Managing access keys of IAM users https://docs.aws.amazon.com/IAM/latest/UserGuide/ id\_credentials\_access-keys.html

# 20.5 Attaching a policy to an IAM user

The last step before you are ready to create an Amazon RDS DB instance is to attach the policy with the required permissions to the IAM user.

First, make sure that the Identity and Access Management page is open and open *Users*. Then, locate and open the IAM user that you plan to use with Amazon RDS DB instances. Complete the following steps, to apply the policy:

- 1. On the Permissions tab, click the Add permissions button.
- 2. On the Add permissions page, click Attach existing policies directly.
- 3. Using the Filter, locate the policy with the required permissions (such as AmazonRDSforPMMPolicy).
- 4. Select a checkbox next to the name of the policy and click Review.
- 5. The selected policy appears on the Permissions summary page. Click Add permissions.

The AmazonRDSforPMMPolicy is now added to your IAM user.

#### See also:

Creating an IAM policy for PMM Creating a policy

## 20.6 Setting up the Amazon RDS DB Instance

Query Analytics requires *Configuring Performance Schema* as the query source, because the slow query log is stored on the AWS side, and QAN agent is not able to read it. Enable the performance\_schema option under Parameter Groups in Amazon RDS.

| Add permissions to pmm_us                                                                           | ser                                             |                          |              | 1 2              |
|----------------------------------------------------------------------------------------------------|-------------------------------------------------|--------------------------|--------------|------------------|
| Grant permissions                                                                                   |                                                 |                          |              |                  |
| Use IAM policies to grant permissions. You can assign a                                             | n existing policy or crea                       | te a new one.            |              |                  |
| Add user to group Copy po<br>existing<br>Attach one or more existing policies directly to the users | ermissions from<br>user or create a new policy. | Attach exist<br>directly | ing policies | ]                |
| Filter: Policy type ~ Q AmazonRDSforPMMPolic                                                        | У                                               |                          |              | Showing 1 result |
| Policy name 💌                                                                                       | Туре                                            | Attachments 👻            | Description  |                  |
| AmazonRDSforPMMPolicy                                                                               | Customer managed                                | 0                        |              |                  |
|                                                                                                    |                                                 |                          |              |                  |

Fig. 20.5: To attach, find the policy on the list and place a check mark to select it

**Warning:** Enabling Performance Schema on T2 instances is not recommended because it can easily run the T2 instance out of memory.

#### See also:

More information about the performance schema See Configuring Performance Schema.

AWS Documentation: Parameter groups https://docs.aws.amazon.com/AmazonRDS/latest/UserGuide/USER\_ WorkingWithParamGroups.html

When adding a monitoring instance for Amazon RDS, specify a unique name to distinguish it from the local MySQL instance. If you do not specify a name, it will use the client's host name.

Create the pmm user with the following privileges on the Amazon RDS instance that you want to monitor:

```
GRANT SELECT, PROCESS, REPLICATION CLIENT ON *.* TO 'pmm'@'%' IDENTIFIED BY 'pass'.

→WITH MAX_USER_CONNECTIONS 10;

GRANT SELECT, UPDATE, DELETE, DROP ON performance_schema.* TO 'pmm'@'%';
```

If you have Amazon RDS with a MySQL version prior to 5.5, *REPLICATION CLIENT* privilege is not available there and has to be excluded from the above statement.

**Note:** General system metrics are monitored by using the **rds\_exporter** Prometheus exporter which replaces **node\_exporter**. **rds\_exporter** gives acces to Amazon Cloudwatch metrics.

node\_exporter, used in versions of PMM prior to 1.8.0, was not able to monitor general system metrics remotely.

#### See also:

AWS Documentation: Connecting to a DB instance (MySQL engine) https://docs.aws.amazon.com/ AmazonRDS/latest/UserGuide/USER\_ConnectToInstance.html

Cancel

Next: Review

## TWENTYONE

# ADDING AN AMAZON RDS MYSQL, AURORA MYSQL, OR REMOTE INSTANCE

The *PMM Add Instance* is now a preferred method of adding an Amazon RDS database instance to PMM. This method supports Amazon RDS database instances that use Amazon Aurora, MySQL, or MariaDB engines, as well as any remote PostgreSQL, ProxySQL, MySQL and MongoDB instances.

Following steps are needed to add an Amazon RDS database instance to PMM:

1. Open the PMM web interface and select the PMM Add Instance dashboard.

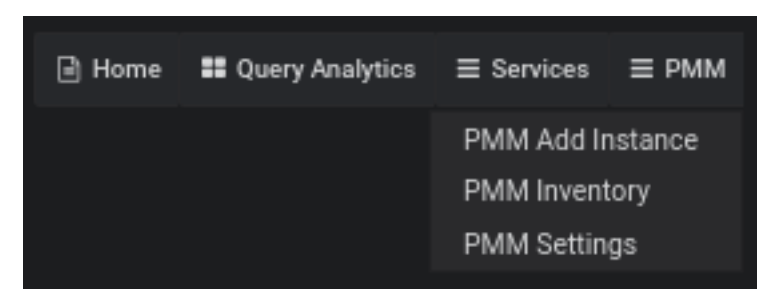

Choosing the PMM Add instance menu entry

- 2. Select the Add an AWS RDS MySQL or Aurora MySQL Instance option in the dashboard.
- 3. Enter the access key ID and the secret access key of your IAM user.

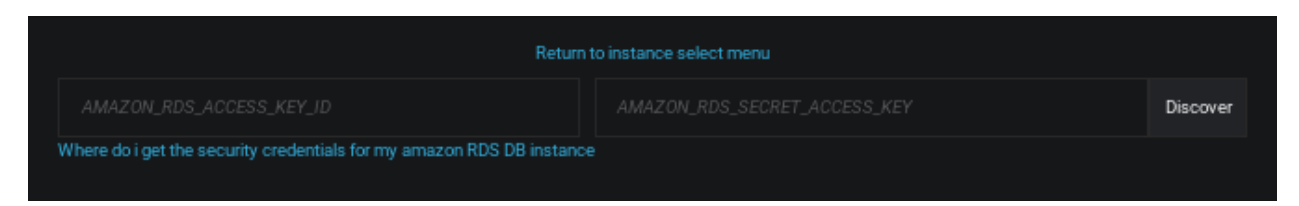

Fig. 21.1: Enter the access key ID and the secret access key of your IAM user

4. Click the Discover button for PMM to retrieve the available Amazon RDS instances.

For the instance that you would like to monitor, select the Start monitoring button.

5. You will see a new page with the number of fields. The list is divided into the following groups: *Main details*, *RDS database*, *Labels*, and *Additional options*. Some already known data, such as already entered *AWS access key*, are filled in automatically, and some fields are optional.

The *Main details* section allows to specify the DNS hostname of your instance, service name to use within PMM, the port your service is listening on, the database user name and password.

| AKIAXYNP2QXVQLI2QJGB       Discover         Where do i get the security credentials for my amazon RDS DB instance       Discover         Region       Availability Zone       Engine       Instance ID       Address       Address         us-east-1       us-east-1c       MySQL 5.6.10a       rds-aurora1       rds-aurora1.cmtxparzenzi.us-east-1.rds.amazonaws.com       Sus-east-1.rds.amazonaws.com       Sus-east-1.rds.amazonaws.com |                  |           | instance select menu                                    | Return t                |                     |                     |                |
|----------------------------------------------------------------------------------------------------|------------------|-----------|---------------------------------------------------------|-------------------------|---------------------|---------------------|----------------|
| Image: Availability Zone       Engine       Instance ID       Address       Address         us-east-1       us-east-1c       MySQL 5.6.10a       rds-aurora1       rds-aurora1.cmtxparzenzi.us-east-1.rds.amazonaws.com       Sus-east-1         us-east-1       us-east-1c       MySQL 5.6.40       rds-mysql56       rds-mysql56.cmtxparzenzi.us-east-1.rds.amazonaws.com       Sus-east-1                                                 |                  | Discover  | •••••••••                                               |                         |                     | 2QXVQLI2QJGB        | AKIAXYNP       |
| Region         Availability Zone         Engine         Instance ID         Address         .           us-east-1         us-east-1c         MySQL 5.6.10a         rds-aurora1         rds-aurora1.cmtxparzenzi.us-east-1.rds.amazonaws.com         .           us-east-1         us-east-1c         MySQL 5.6.40         rds-mysql56         rds-mysql56.cmtxparzenzi.us-east-1.rds.amazonaws.com         .                                 |                  |           |                                                         | n RDS DB instance       | tials for my amazor | the security creden | /here do i get |
| us-east-1 us-east-1c MySQL 5.6.10a rds-aurora1 rds-aurora1.cmtxparzenzi.us-east-1.rds.amazonaws.com<br>us-east-1 us-east-1c MySQL 5.6.40 rds-mysql56 rds-mysql56.cmtxparzenzi.us-east-1.rds.amazonaws.com                                                                                                    | Action           |           | Address                                                 | Instance ID             | Engine              | Availability Zone   | Region         |
| us-east-1 us-east-1c MySQL 5.6.40 rds-mysql56 rds-mysql56.cmtxparzenzi.us-east-1.rds.amazonaws.com                                                                                                    |                  |           | rds-aurora1.cmtxparzenzi.us-east-1.rds.amazonaws.com    | rds-aurora1             | MySQL 5.6.10a       | us-east-1c          | us-east-1      |
|                                                                                                    |                  |           | rds-mysql56.cmtxparzenzi.us-east-1.rds.amazonaws.com    | rds-mysql56             | MySQL 5.6.40        | us-east-1c          | us-east-1      |
| us-east-1 us-east-1c MySQL 5.7.23 rds-mysql57 rds-mysql57.cmtxparzenzi.us-east-1.rds.amazonaws.com                                                                                                    |                  |           | rds-mysql57.cmtxparzenzi.us-east-1.rds.amazonaws.com    | rds-mysql57             | MySQL 5.7.23        | us-east-1c          | us-east-1      |
| us-east-2 us-east-2a MySQL 5.6.10a mydbinstance mydbinstance.ci4i32ct3hba.us-east-2.rds.amazonaws.com                                                                                                    | Start monitoring |           | mydbinstance.ci4i32ct3hba.us-east-2.rds.amazonaws.con   | mydbinstance            | MySQL 5.6.10a       | us-east-2a          | us-east-2      |
| us-east-2 us-east-2b MySQL 5.6.10a mydbinstance-us-east-2b mydbinstance-us-east-2b.ci4i32ct3hba.us-east-2.rds.amazonaws.com                                                                                                    |                  | onaws.com | mydbinstance-us-east-2b.ci4i32ct3hba.us-east-2.rds.amaz | mydbinstance-us-east-2b | MySQL 5.6.10a       | us-east-2b          | us-east-2      |
| us-east-2 us-east-2c MySQL 5.6.10a mydbinstance-us-east2c mydbinstance-us-east2c.ci4i32ct3hba.us-east-2.rds.amazonaws.com                                                                                                    |                  | naws.com  | mydbinstance-us-east2c.ci4i32ct3hba.us-east-2.rds.amaz  | mydbinstance-us-east2c  | MySQL 5.6.10a       | us-east-2c          | us-east-2      |

Fig. 21.2: PMM displays the available Amazon RDS instances

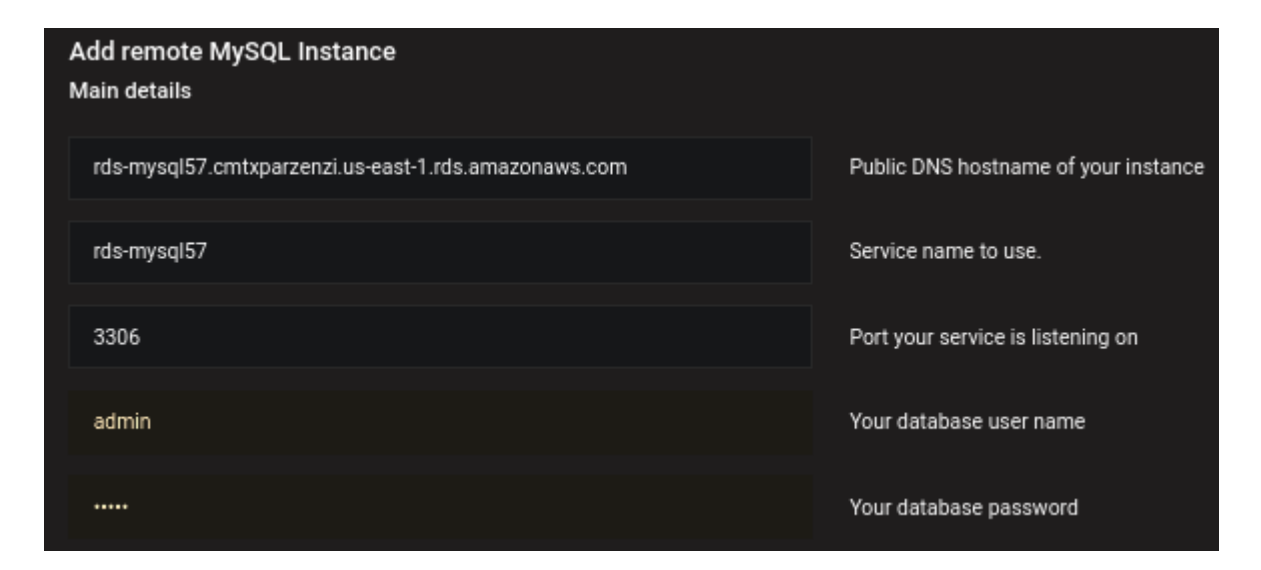

Fig. 21.3: Configuring the selected RDS or Amazon Aurora instance: the Main details section
| Labels                                                 |                   |
|--------------------------------------------------------|-------------------|
|                                                        |                   |
| us-east-1                                              | Region            |
| us-east-1c                                             | Availability Zone |
|                                                        |                   |
|                                                        |                   |
| Custom labels<br>Format:<br>key1:value1<br>key2:value2 |                   |

Fig. 21.4: Configuring the selected RDS or Amazon Aurora instance: the Labels section

The *Labels* section allows specifying labels for the environment, the AWS region and availability zone to be used, the Replication set and Cluster names and also it allows to set the list of custom labels in a key:value format.

| Additional options                           |  |
|----------------------------------------------|--|
| Skip connection check                        |  |
| Use TLS for database connections             |  |
| Skip TLS certificate and hostname validation |  |
| Use performance schema                       |  |
| Disable Basic Metrics                        |  |
| Disable Enhanced Metrics                     |  |

Fig. 21.5: Configuring the selected RDS or Amazon Aurora instance: the *Additional options* section for the remote MySQL databse

The *Additional options* section contains specific flags which allow to tune the RDS monitoring. They can allow you to skip connection check, to use TLS for the database connection, not to validate the TLS certificate and the hostname, as well as to disable basic and/or enhanced metrics collection for the RDS instance to reduce costs.

We should allow users to disable basic and/or enhanced metrics when RDS instance is added.

Also this section contains a database-specific flag, which would allow Query Analytics for the selected remote database:

• when adding some remote MySQL, AWS RDS MySQL or Aurora MySQL instance, you will be able to choose using performance schema for the database monitoring

- when adding a PostgreSQL instance, you will be able to activate using pg\_stat\_statements extension
- when adding a MongoDB instance, you will be able to choose using QAN MongoDB profiler

# Finally press the *Add service* button to start monitoring your instance.

#### See also:

AWS Documentation: Managing access keys of IAM users https://docs.aws.amazon.com/IAM/latest/UserGuide/ id\_credentials\_access-keys.html

# Part VII

# **Using PMM Metrics Monitor**

CHAPTER TWENTYTWO

### **UNDERSTANDING DASHBOARDS**

The Metrics Monitor tool provides a historical view of metrics that are critical to a database server. Time-based graphs are separated into dashboards by themes: some are related to MySQL or MongoDB, others provide general system metrics.

### 22.1 Opening a Dashboard

The default PMM installation provides more than thirty dashboards. To make it easier to reach a specific dashboard, the system offers two tools. The *Dashboard Dropdown* is a button in the header of any PMM page. It lists all dashboards, organized into folders. Right sub-panel allows to rearrange things, creating new folders and dragging dashboards into them. Also a text box on the top allows to search the required dashboard by typing.

| Q |                           |                 |                       |
|---|---------------------------|-----------------|-----------------------|
|   | Recent                    |                 | Stroy <b>T</b> Filter |
|   | Home Dashboard            | Insight Percona |                       |
|   | Compare System Parameters | OS Percona      | Ta                    |
| : | System Overview           | OS Percona      |                       |
|   |                           |                 | 9 👬 👬 😽               |
|   |                           |                 | ( N                   |
|   |                           |                 |                       |
|   |                           |                 | Home Dash hor         |
|   |                           |                 |                       |
|   |                           |                 |                       |
|   |                           |                 |                       |
|   |                           |                 |                       |
|   |                           |                 |                       |

Fig. 22.1: With Dashboard Dropdown, search the alphabetical list for any dashboard.

### 22.2 Viewing More Information about a Graph

Each graph has a descriptions to display more information about the monitored data without cluttering the interface.

These are on-demand descriptions in the tooltip format that you can find by hovering the mouse pointer over the *More Information* icon at the top left corner of a graph. When you move the mouse pointer away from the *More Information* button the description disappears.

See also:

More information about the time range selector Selecting time or date range

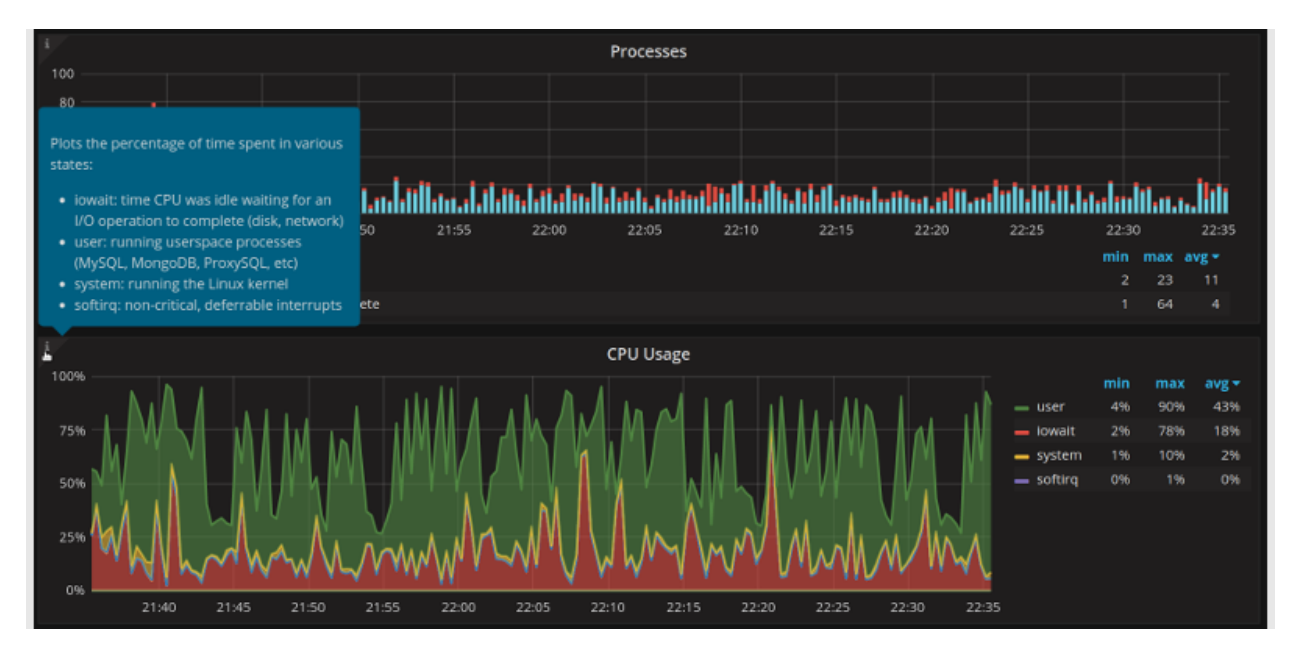

Fig. 22.2: Graph descriptions provide more information about a graph without claiming any space in the interface.

CHAPTER

### TWENTYTHREE

### NAVIGATING ACROSS DASHBOARDS

Beside the *Dashboard Dropdown* button you can also Navigate across Dashboards with the navigation menu which groups dashboards by application. Click the required group and then select the dashboard that matches your choice.

| Group               | Dashboards for monitoring            |
|---------------------|--------------------------------------|
| PMM Query Analytics | QAN component (see Introduction)     |
| OS                  | The operating system status          |
| MySQL               | MySQL and Amazon Aurora              |
| MongoDB             | State of MongoDB hosts               |
| НА                  | High availability                    |
| Cloud               | Amazon RDS and Amazon Aurora         |
| Insight             | Summary, cross-server and Prometheus |
| РММ                 | Server settings                      |

| Query Analytics | ≡ os | ≡ MySQL    | ≡ MongoDB          | ≡ на | <b>≡</b> Cloud | ≡ Insight | ≡ РММ |
|-----------------|------|------------|--------------------|------|----------------|-----------|-------|
|                 |      | MySQL Ama  | izon Aurora Metric | :s   |                |           |       |
|                 |      | MySQL Inno | DB Metrics         |      |                |           |       |
|                 |      | MySQL Inno | DB Metrics Advan   | ced  |                |           |       |
|                 |      | MySQL MyIS | 5AM/Aria Metrics   |      |                |           |       |
|                 |      | MySQL MyR  | ocks Metrics       |      |                |           |       |
|                 |      | MySQL Over | rview              |      |                |           |       |
|                 |      | MySQL Perf | ormance Schema     |      |                |           |       |
|                 |      | MySQL Que  | ry Response Time   |      |                |           |       |
|                 |      | MySQL Repl | ication            |      |                |           |       |
|                 |      | MySQL Tabl | e Statistics       |      |                |           |       |
|                 |      | MySQL Toku | DB Metrics         |      |                |           |       |
|                 |      | MySQL User | r Statistics       |      |                |           |       |

Fig. 23.1: MySQL group selected in the navigation menu

### 23.1 Zooming in on a single metric

On dashboards with multiple metrics, it is hard to see how the value of a single metric changes over time. Use the context menu to zoom in on the selected metric so that it temporarily occupies the whole dashboard space.

Click the title of the metric that you are interested in and select the *View* option from the context menu that opens.

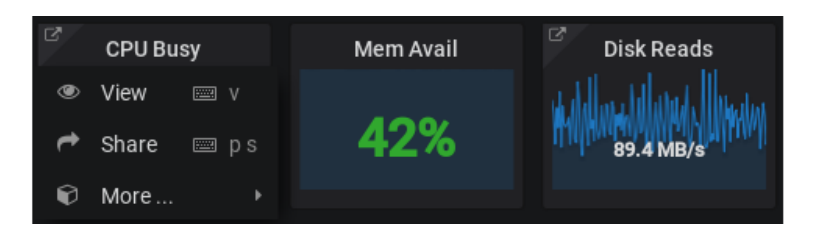

Fig. 23.2: The context menu of a metric

The selected metric opens to occupy the whole dashboard space. You may now set another time range using the time and date range selector at the top of the Metrics Monitor page and analyze the metric data further.

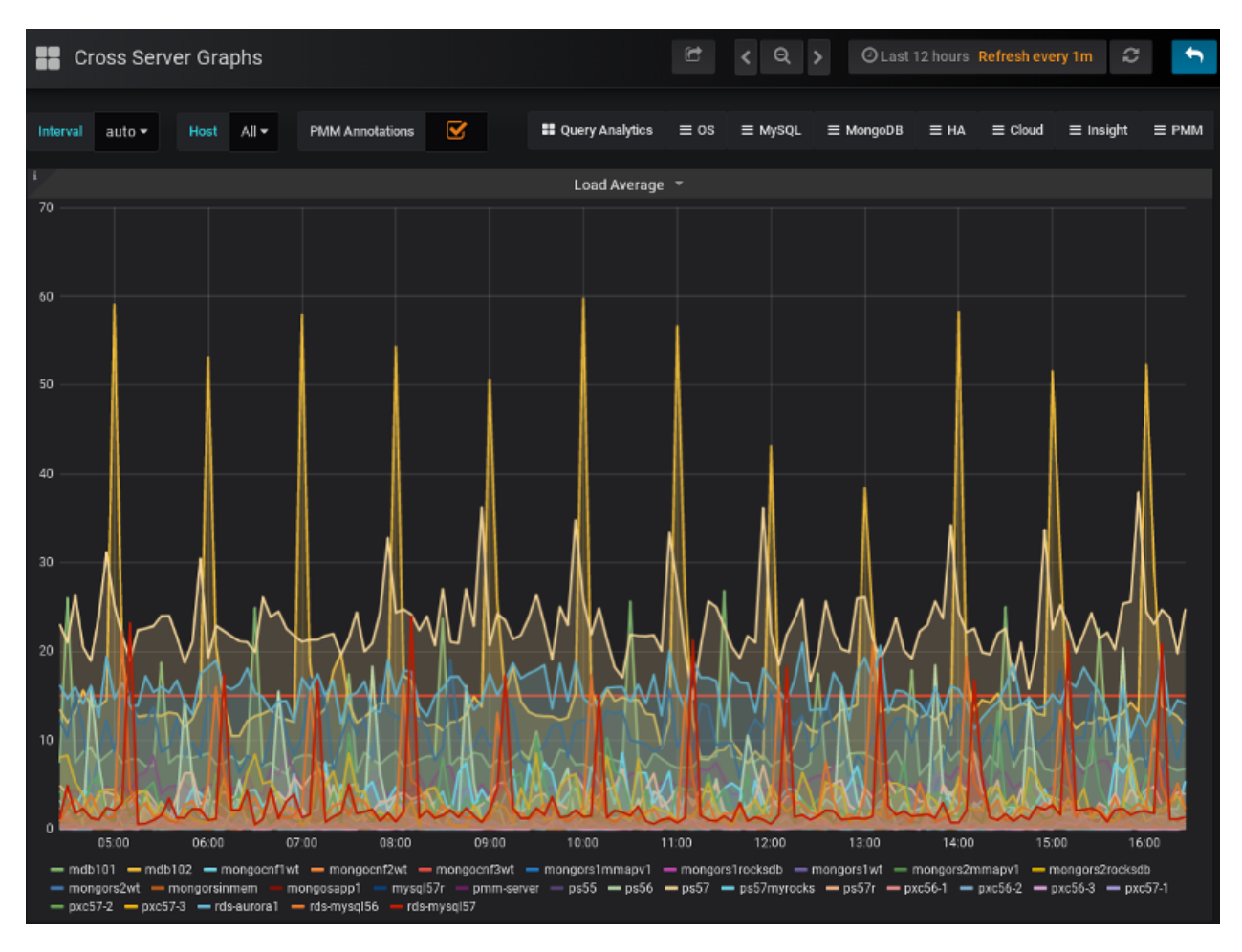

To return to the dashboard, click the Back to dashboard button next to the time range selector.

Navigation menu allows you to navigate between dashboards while maintaining the same host under observation and/or the same selected time range, so that for example you can start on *MySQL Overview* looking at host serverA,

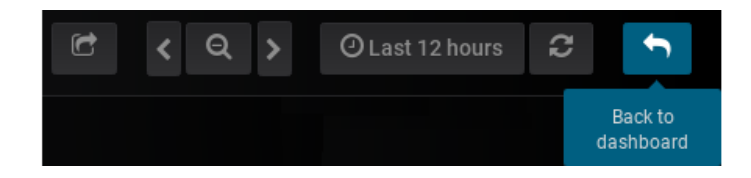

Fig. 23.3: The *Back to dashboard* button returns to the dashboard; this button appears when you are zooming in on one metric.

switch to MySQL InnoDB Advanced dashboard and continue looking at serverA, thus saving you a few clicks in the interface.

# Part VIII

# **Using PMM Query Analytics**

## CHAPTER TWENTYFOUR

### INTRODUCTION

The QAN is a special dashboard which enables database administrators and application developers to analyze database queries over periods of time and find performance problems. QAN helps you optimize database performance by making sure that queries are executed as expected and within the shortest time possible. In case of problems, you can see which queries may be the cause and get detailed metrics for them.

|               |              |    |                                | Query Analytics | ≣os        | ≡ MySQL         | ≡ MongoDB | ≡ PostgreSQL | ≡на     | ≡ Cloud ≡   | E Insight | ≡ РМ | м |
|---------------|--------------|----|--------------------------------|-----------------|------------|-----------------|-----------|--------------|---------|-------------|-----------|------|---|
| <b>~</b>      |              |    |                                |                 |            |                 |           |              |         |             |           |      |   |
|               |              |    |                                | PMM Quer        | y Analytic | :S <del>-</del> |           |              |         |             |           |      |   |
|               |              |    |                                |                 |            |                 |           |              |         |             |           |      |   |
| Search by     |              |    |                                |                 |            |                 |           |              |         |             |           | С    | 2 |
| d_client_host |              | #  | Query -                        |                 |            |                 | -         | Count -      |         | ¢           | Latenc    | у 🖨  | 0 |
| unknown       | 5355<br>6058 |    | TOTAL                          |                 |            | 0.73            | 100.00 %  | 7.00 QPS     | 321.61k | 100.00 %    |           |      |   |
| d database    |              | 1  | COLLSTATS inventory collStat   |                 |            | 0.36            | 6 49.53 % | <0.01 QPS    | 14.58k  | 4.53 %      |           |      |   |
|               | 10925        | 2  | COLLSTATS TestData collStat    | · _             |            | 0.36            | 6 49.22 % | <0.01 QPS    | 14.58k  | 4.53 %      |           |      |   |
| L test        | 488          | 3  | SELECT 'performance_sche       | 1               |            | <0.0            | 01 0.19 % | <0.01 QPS    | 970.00  | 0.30 %      |           |      |   |
| d_schema      | 10922        | 4  | SHOW GLOBAL STATUS             |                 |            | <0.0            | 01 0.16 % | <0.01 QPS    | 29.07k  | 9.04 %      |           |      |   |
| TestData      | 244          | 5  | show global status             | L               |            | <0.0            | 01 0.15 % | <0.01 QPS    | 29.02k  | 9.02 %      |           |      |   |
| tpcc1000      | 3<br>244     | 6  | select t.table_schema, t.table | ·               |            | <0.0            | 01 0.13 % | <0.01 QPS    | 484.00  | 0.15 %      |           |      |   |
| d_server      |              | 7  | SELECT 'sleep' (?)             |                 |            | <0.0            | )1 0.10 % | <0.01 QPS    | 1.00    | 0.00 %      |           |      |   |
| mongo2        | 732          | 8  | select sleep(?)                |                 |            | <0.0            | 01 0.10 % | <0.01 QPS    | 1.00    | 0.00 %      |           |      |   |
| mysql-sl      | 6058<br>4623 | 9  | SELECT NAME , 'subsystem'      |                 |            | <0.0            | )1 0.09 % | <0.01 QPS    | 29.07k  | 9.04 %      |           |      |   |
| d_username    |              | 10 | select name, subsystem, type,  |                 |            | <0.0            | )1 0.09 % | <0.01 QPS    | 29.02k  | 9.02 %      |           |      |   |
| unknown       | 5355<br>9    |    | 1 2 3 4                        | 56>             |            |                 |           |              |         | Results per | page 10   | ) -  |   |

Fig. 24.1: QAN helps analyze database queries over periods of time and find performance problems.

Important: PMM Query Analytics supports MySQL and MongoDB. The minimum requirements for MySQL are:

- MySQL 5.1 or later (if using the slow query log)
- MySQL 5.6.9 or later (if using Performance Schema)

QAN displays its metrics in both visual and numeric form: the performance related characteristics appear as plotted graphics with summaries.

CHAPTER TWENTYFIVE

### NAVIGATING TO QUERY ANALYTICS

To start working with QAN, choose the *Query analytics*, which is the very left item of the system menu on the top. The QAN dashboard will show up several panels: a search panel, followed by a filter panel on the left, and a panel with the list of queries in a summary table. The columns on this panel are highly customizable, and by default, it displays *Query* column, followed by few essential metrics, such as *Load*, *Count*, and *Latency*.

|               |              |    |                                | Query Analytics | ≣os         | ≡ MySQL         | ≡ MongoDB | ≡ PostgreSQL | ≡на     | ≡ Cloud ≡    | insight = | Е РММ      |
|---------------|--------------|----|--------------------------------|-----------------|-------------|-----------------|-----------|--------------|---------|--------------|-----------|------------|
| ¥             |              |    |                                |                 |             |                 |           |              |         |              |           |            |
|               |              |    |                                | PMM Quer        | ry Analytic | :S <del>▼</del> |           |              |         |              |           |            |
|               |              |    |                                |                 |             |                 |           |              |         |              |           |            |
| Search by     |              |    |                                |                 |             |                 |           |              |         |              |           | Q          |
| d_client_host |              | #  | Query -                        |                 |             |                 | -         | Count +      |         | ¢            | Latency   | <b>‡</b> G |
| unknown       | 5355<br>6058 |    | TOTAL                          |                 |             | 0.73            | 100.00 %  | 7.00 QPS     | 321.61k | 100.00 %     |           |            |
| d database    |              | 1  | COLLSTATS inventory collStat   |                 |             | 0.36            | 49.53 %   | <0.01 QPS    | 14.58k  | 4.53 %       |           |            |
|               | 10925        | 2  | COLLSTATS TestData collStat    |                 |             | 0.36            | 49.22 %   | <0.01 QPS    | 14.58k  | 4.53 %       |           |            |
| test          | 48B          | 3  | SELECT 'performance_sche       |                 |             | <0.0            | 1 0.19 %  | <0.01 QPS    | 970.00  | 0.30 %       |           |            |
| d_schema      | 10922        | 4  | SHOW GLOBAL STATUS             |                 |             | <0.0            | 1 0.16 %  | <0.01 QPS    | 29.07k  | 9.04 %       |           |            |
| TestData      | 244          | 5  | show global status             | L               |             | <0.0            | 1 0.15 %  | <0.01 QPS    | 29.02k  | 9.02 %       |           |            |
| tpcc1000      | 3<br>244     | 6  | select t.table_schema, t.table |                 |             | <0.0            | 1 0.13 %  | <0.01 QPS    | 484.00  | 0.15 %       |           |            |
| d_server      |              | 7  | SELECT 'sleep' (?)             |                 |             | <0.0            | 1 0.10 %  | <0.01 QPS    | 1.00    | 0.00 %       |           |            |
| mongo2        | 732          | 8  | select sleep(?)                |                 |             | <0.0            | 1 0.10 %  | <0.01 QPS    | 1.00    | 0.00 %       |           |            |
| mysql-sl      | 6058<br>4623 | 9  | SELECT NAME , 'subsystem'      |                 |             | <0.0            | 1 0.09 %  | <0.01 QPS    | 29.07k  | 9.04 %       |           |            |
| d_username    |              | 10 | select name, subsystem, type,  |                 |             | <0.0            | 1 0.09 %  | <0.01 QPS    | 29.02k  | 9.02 %       |           |            |
| unknown       | 5355<br>9    |    | 1 2 3 4                        | 56>             |             |                 |           |              | R       | esults per p | bage 10   | -          |

Fig. 25.1: The query summary table.

Also it worth to mention that QAN data come in with typical 1-2 min delay, though it is possible to be delayed more because of specific network condition and state of the monitored object. In such situations QAN reports "no data" situation, using sparkline to and showing a gap in place of the time interval, for which data are not available yet.

| 2 | SELECT sbtest7 | 1D | 0.05 (0.70%) 187.31 QPS | 337.16 k (3.12%) | 281.44 µs   | -, <b>-</b> |
|---|----------------|----|-------------------------|------------------|-------------|-------------|
| 3 | SELECT sbtest4 | FD | 0.05 (0.70%) 187.26 QPS | 337.07 k (3.12%) | 278.14 µs a |             |

Fig. 25.2: Showing intervals for which data are unavailable yet.

### **UNDERSTANDING TOP 10**

By default, QAN shows the top *ten* queries. You can sort queries by any column - just click the small arrow to the right of the column name. Also you can add a column for each additional field which is exposed by the data source by clicking the + sign on the right edge of the header and typing or selecting from the available list of fields.

| #  | Query 🔫 | Load 👻                                                                                                    | -                    | Query Count 👻 🔶       |
|----|---------|----------------------------------------------------------------------------------------------------|----------------------|-----------------------|
|    | TOTAL   |                                                                                                    | <0.01 load 100 %     | 2.50 QPS 26.95k 100 % |
| 1  |         | as a minerit ( a degrand a star page of a                                                                       | 4 <0.01 load 36.66 % | 0.30 QPS 3.26k 12.1 % |
| 2  |         | والالالدائة معترة والأحماظ ومرمته ومتعرفا                                                                       | 🖞 <0.01 load 25.65 % | 0.30 QPS 3.26k 12.1 % |
| 3  |         |                                                                                                    | <0.01 load 21.38 %   | 0.30 QPS 3.26k 12.1 % |
| 4  |         | والمتحدة ومطعوره ومعاقلة ومع                                                                                    | <0.01 load 9.9 %     | 0.30 QPS 3.26k 12.1 % |
| 5  |         | Large benefited at a second second second                                                                       | <0.01 load 2.67 %    | 0.30 QPS 3.26k 12.1 % |
| 6  |         | and a star a star of the star and a star and a star of the star of the star of the star of the star of the star | <0.01 load 2.42 %    | 0.30 QPS 3.26k 12.1 % |
| 7  |         | and a band in the disk for a second second limit of                                                             | <0.01 load 0.82 %    | 0.30 QPS 3.26k 12.1 % |
| 8  |         | anna bearda, share a construction of the first                                                                  | <0.01 load 0.29 %    | 0.01 QPS 136.00 0.5 % |
| 9  |         |                                                                                                    | <0.01 load 0.12 %    | 0.30 QPS 3.26k 12.1 % |
| 10 |         | Association as a second second second second second second second second second second second second second se  | <0.01 load 0.02 %    | 0.01 QPS 135.00 0.5 % |
|    |         |                                                                                                    |                      |                       |
| <  | 1 2 3 > |                                                                                                    | 24 distinct queries  | Results per page 10 👻 |

Fig. 26.1: The query summary table shows the monitored queries from the selected database.

To view more queries, use buttons below the query summary table.

### 26.1 Query Detail Section

In addition to the metrics in the *query metrics summary table*, **QAN** displays more information about the query itself below the table.

*Tables* tab for the selected query seen in the same section contains the table definition and indexes for each table referenced by the query:

| SELECT * FF                | ROM pg_stat_database_<br>mples Explain Tables    | conflicts               | -:              | 5077502467109897818            |
|----------------------------|--------------------------------------------------|-------------------------|-----------------|--------------------------------|
| Metric                     | Rate/Second                                      | Sum                     | Per Query Stats | Database                       |
| Query Count ?              | 0.35<br>QPS                                      | 15.28k 12.11% of total  | 1.00            | postgres                       |
| Query Time ?               | <0.01 Maintentietetetetetetetetetetetetetetetete | 12.82 sec 9.8% of total | 838.84 µs       | • pmm-server                   |
| Rows Sent ?                | 1.41<br>(per<br>sec)                             | 61.12k 1.41% of total   | 4.00            | Service Name<br>• pmm-servesql |
| Shared Block<br>Cache Hits | 0.35<br>(per<br>sec)                             | 15.28k 18.72% of total  | 1.00            | User Name<br>• pmm-managed     |

Fig. 26.2: The Query Detail section shows the SQL statement for the selected query.

| Details Exam                                                                                                    | ples Exp                                                                                                    | lain Tables                                                                                  | ;                                                                                                    |                                                                                                    |                                                                                                  |
|----------------------------------------------------------------------------------------------------|----------------------------------------------------------------------------------------------------|----------------------------------------------------------------------------------------------|----------------------------------------------------------------------------------------------------|----------------------------------------------------------------------------------------------------|--------------------------------------------------------------------------------------------------|
| pg_database                                                                                                    | pg_locks                                                                                                    |                                                                                              |                                                                                                    |                                                                                                    |                                                                                                  |
| ✓ Table                                                                                                    |                                                                                                    |                                                                                              |                                                                                                    |                                                                                                    |                                                                                                  |
| Table "pg_cata<br>Column<br>datname<br>datdba<br>encoding<br>datcollate<br>datctype<br>datistemplate<br>datallowconn<br>datconnlimit<br>datlastsysoid<br>datfrozenxid<br>datfrozenxid<br>datminmxid<br>dattablespace<br>datal<br>Indexes:<br>"pg_da | alog.pg_dat<br> Type<br> name<br> oid<br> integer<br> name<br> boolean<br> boolean<br> integer<br> oid<br> xid<br> xid<br> aclitem[]<br>atabase_dat<br>atabase_oid | abase"<br> Collation<br> <br> <br> <br> <br> <br> <br> <br> <br>name_index"  <br>index" UNIQ | Nullable  Defa<br> not null  <br> not null  <br> not null  <br> not null  <br> not null  <br> not null  <br> not null  <br> not null  <br> not null  <br> not null  <br> not null  <br> <br> UNIQUE, btree () | ult  Storaç<br> plain<br> plain<br> plain<br> plain<br> plain<br> plain<br> plain<br> plain<br> plain<br> extenc<br>datname) | ge  Stats target  Description                                                                    |
| > Status                                                                                                    |                                                                                                    |                                                                                              |                                                                                                    |                                                                                                    |                                                                                                  |
|                                                                                                    |                                                                                                    |                                                                                              |                                                                                                    |                                                                                                    |                                                                                                  |
| ✓ Indexes                                                                                                    |                                                                                                    |                                                                                              |                                                                                                    |                                                                                                    |                                                                                                  |
| schemaname ta                                                                                                    | ablename                                                                                                    | indexname                                                                                    |                                                                                                    | tablespace                                                                                                    | indexdef                                                                                         |
| pg_catalog p                                                                                                    | g_database                                                                                                    | pg_database                                                                                  | _datname_index                                                                                                    | pg_global                                                                                                    | CREATE UNIQUE INDEX pg_database_datname_index ON<br>pg_catalog.pg_database USING btree (datname) |
| pg_catalog p                                                                                                    | g_database                                                                                                    | pg_database                                                                                  | _oid_index                                                                                                    | pg_global                                                                                                    | CREATE UNIQUE INDEX pg_database_oid_index ON pg_catalog.pg_database<br>USING btree (oid)         |

Fig. 26.3: Tables and indexes details the selected query.

## CHAPTER TWENTYSEVEN

### **FILTERING QUERIES**

If you need to limit the list of available queries to only those that you are interested in, use the filtering panel on the left, or use the filter by bar to set filters using *key:value* syntax.

| Database       |             | #  | Query 👻    |
|----------------|-------------|----|------------|
| postgres       | 92%         |    | TOTAL      |
|                | 5%          |    |            |
| pmm-managed    | 3%          | 1  | SELECT * F |
| Node Name      |             | 2  | SELECT na  |
| pmm-server     | 94%         |    |            |
| ubuntu         | 6%          | 3  | SELECT * F |
| Service Name   | See all (6) | 4  | SELECT : F |
| pmm-servesql   | 94%         | -  |            |
| 127.0.0.1:3306 | 2%          | 5  | SELECT pe  |
| 127.0.0.1:5432 | 1%          | 6  | SELECT on  |
| ps3            | 1%          |    | orreot pg  |
| ps2            | < 1%        | 7  | SELECT pg  |
| User Name      |             | 8  | SELECT     |
| pmm-managed    | 94%         |    |            |
| n/a            | 5%          | 9  | SELECT * F |
| postgres       | 1%          | 10 |            |

Following example shows how to filter just the queries that are executed on the *Ubuntu* node. Note that Labels unavailable within the set of currently applied filters are shown as gray/disabled on the filtering panel, and the percentage values are dynamically recalculated to reflect the current selection.

By default Filter panel shows top 5 Labels in each section. The additional "See all" link with the total number of Labels appears if their amount exceeds five. Clicking this link toggles it into "Show top 5" and reveals all Labels available in the section.

| Database              |                    | #  | Query 👻      |
|-----------------------|--------------------|----|--------------|
| n/a                   | 80%<br>20%         |    | TOTAL        |
| pmm-managed           |                    | 1  | SELECT perfe |
| Node Name             |                    | 2  | SELECT perfe |
| pmm-server            | 75%<br>25%         | 3  | SELECT * FRO |
| Service Name          | <u>See all (9)</u> | 4  | SELECT * FR  |
|                       | 21%<br>20%         | 5  | SELECT /* pm |
| ps3                   | 20%                | 6  | SELECT name  |
| ps4<br>127.0.0.1:5432 | (19%)<br>8%        | 7  | SELECT pg d  |
| User Name             |                    | 8  | SELECT /* pm |
| n/a                   | 80%                | 9  | SELECT pg_d  |
| pmm-managed           | 2070               | 10 | SELECT       |
| Node Type             |                    |    |              |
| generic               | 100%               |    |              |

#### Selecting Time or Date Range

The query metrics that appear in QAN are computed based on a time period or a range of dates. The default value is *the last hour*. To set another range use the *range selection tool* located at the top of the QAN page.

|                                |                                                                             |                                                         | Zoom Out                                                                             | > ② Last 1 hour                                                               | ວ |
|--------------------------------|-----------------------------------------------------------------------------|---------------------------------------------------------|--------------------------------------------------------------------------------------|-------------------------------------------------------------------------------|---|
| Time range                     | Ouick range                                                                 | 25                                                      |                                                                                      |                                                                               |   |
| From:<br>now-1h                | Last 2 days<br>Last 7 days<br>Last 30 days                                  | Yesterday<br>Day before yesterday<br>This day last week | Today<br>Today so far<br>This week<br>This week so far                               | Last 5 minutes<br>Last 15 minutes<br>Last 30 minutes                          |   |
| now  E Refreshing every: Apply | Last 9 days<br>Last 6 months<br>Last 1 year<br>Last 2 years<br>Last 5 years | Previous month<br>Previous year                         | This week so far<br>This month<br>This month so far<br>This year<br>This year so far | Last 1 hour<br>Last 3 hours<br>Last 6 hours<br>Last 12 hours<br>Last 24 hours |   |

Fig. 27.1: QAN displays query metrics for the time period or date range that you specify.

The tool consists of two parts. The *Quick ranges* offers frequently used time ranges.. The date picker sets a range of dates.

### 27.1 Totals of the Query Summary

The first line of the query summary contains the totals of the *load*, *count*, and *latency* for all queries that were run on the selected database server during the time period that you've specified.

The load is the amount of time that the database server spent during the selected time or date range running all queries.

The *count* is the average number of requests to the server during the specified time or date range.

The *latency* is the average amount of time that it took the database server to retrieve and return the data.

### 27.2 Queries in the Query Summary Table

Each row in the query summary contains information about a single query. Each column is query attribute. The *Query* attribute informs the type of query, such as INSERT, or UPDATE, and the queried tables, or collections. The *ID* attribute is a unique hexadecimal number associated with the given query.

The *Load*, *Count*, and *Latency* attributes refer to the essential metrics of each query. Their values are plotted graphics and summary values in the numeric form. The summary values have two parts. The average value of the metric and its percentage with respect to the corresponding total value at the top of the query summary table.

### 27.3 Viewing a Specific Value of a Metric

If you hover the cursor over one of the metrics in a query, you can see a concrete value at the point where your cursor is located. Move the cursor along the plotted line to watch how the value is changing.

| Top 10 of 49 Queries by % Grand | Total Time (%6 |               |           |                              |                   |         |               |  |
|---------------------------------|----------------|---------------|-----------|------------------------------|-------------------|---------|---------------|--|
| Ø Query Abstract II             | D Load         |               | Count     |                              |                   | Latency |               |  |
| TOTAL                           |                |               | 50.01 QPS |                              | 30.25 m (100.00%) |         | 537.26 µs avg |  |
| 1 SELECT performance_sche B     | 89             | 0.02 (65.26%) | 21.11 QPS |                              | 12.77 m (42.21%)  |         | 830.56 µs avg |  |
| 2 SELECT dual B                 | 30             |               | 13.54 QPS |                              | 8.19 m (27.08%)   |         | 359.29 µs avg |  |
| 3 SET D                         |                | <0.01 (8.95%) | 13.55 QPS |                              | 8.19 m (27.08%)   |         | 177.56 µs avg |  |
| 4 SELECT query_examples Fi      |                | <0.01 (1.87%) | <0.01 QPS |                              | 642.00 (0.00%)    |         | 473.82 ms avg |  |
| 5 SELECT performance_sche D     |                |               |           | Data kon Distanti sa Matanta |                   |         |               |  |
| 6 SELECT performance_sche P     |                | <0.01 (1.38%) |           |                              |                   |         | 28.38 ms avg  |  |
| 7 SHOW GLOBAL STATUS 5          |                | <0.01 (1.06%) | 0.39 QPS  |                              | 237.84 k (0.79%)  |         | 721.37 µs avg |  |
| 8 SELECT information_sche 8     | 326            |               |           |                              | 237.84 k (0.79%)  |         | 456.34 µs avg |  |
| 9 SELECT performance_sche A     | NB             | <0.01 (0.54%) | 0.08 QPS  |                              | 47.57 k (0.16%)   |         | 1.86 ms avg   |  |
| 10 SELECT performance_sche 7    |                |               |           |                              |                   |         |               |  |
|                                 |                |               | ¥Loa      | d next 10 queries ¥          |                   |         |               |  |

Fig. 27.2: Hover the cursor to see a value at the point.

## CHAPTER TWENTYEIGHT

### **MONGODB SPECIFIC**

### 28.1 Query Analytics for MongoDB

MongoDB is conceptually different from relational database management systems, such as MySQL or MariaDB. Relational database management systems store data in tables that represent single entities. In order to represent complex objects you may need to link records from multiple tables. MongoDB, on the other hand, uses the concept of a document where all essential information pertaining to a complex object is stored together.

|                                                    | PMM Query Analytics |     |                                            |             |           |  |                               |         |               |   |          |
|----------------------------------------------------|---------------------|-----|--------------------------------------------|-------------|-----------|--|-------------------------------|---------|---------------|---|----------|
| Top 10 of 112 Queries by % Grand Total Time (%GTT) |                     |     |                                            |             |           |  |                               | Q       |               |   |          |
| #                                                  | Query Abstract      | ID  | Load                                       |             | Count     |  |                               | Latency |               |   |          |
|                                                    | TOTAL               |     | Mumme 0.02                                 | 2 (100.00%) | 67.77 QPS |  | <sup>1</sup> 2.93 m (100.00%) |         | 237.74 µs avg |   |          |
| 1                                                  | INSERT sbtest16     | f06 |                                            | 01 (2.18%)  | 0.82 QPS  |  | <sup>1</sup> 35.33 k (1.21%)  |         | 429.50 µs avg |   |          |
| 2                                                  |                     | 03  |                                            | 01 (1.85%)  | 0.83 QPS  |  | 35.74 k (1.22%)               |         | 361.01 µs avg |   |          |
| з                                                  | INSERT sbtest14     | 8c  | Juunu <0.0                                 | 01 (1.77%)  | 0.83 QPS  |  | <sup>1</sup> 35.77 k (1.22%)  |         | 344.68 µs avg |   |          |
| 4                                                  |                     | 32  | Manager (0.0                               | 01 (1.75%)  | 0.16 QPS  |  | 7.12 k (0.24%)                |         | 1.71 ms avg   |   |          |
| 5                                                  | FIND sbtest12 _id,c | 17  | -044/A-544/A/A/ <0.0                       | 01 (1.74%)  | 0.17 QPS  |  | <sup>1</sup> 7.17 k (0.24%)   |         | 1.69 ms avg   |   |          |
| 6                                                  |                     | 69  | -1/02/02/02/02/02/02/02/02/02/02/02/02/02/ | 01 (1.74%)  | 0.17 QPS  |  | <sup>1</sup> 7.17 k (0.24%)   |         | 1.69 ms avg   |   |          |
| 7                                                  |                     | 77  | ananipha salaraya <0.0                     | 01 (1.73%)  | 0.16 QPS  |  | 7.08 k (0.24%)                |         | 1.70 ms avg   |   |          |
| 8                                                  |                     | 99  | 190-4/90076/0-69 <0.0                      | 01 (1.73%)  | 0.17 QPS  |  | 7.14 k (0.24%)                |         | 1.68 ms avg   |   |          |
| 9                                                  | FIND sbtest14 _id,c | 27  | ~~~~~~~~~~~~~~~~~~~~~~~~~~~~~~~~~~~~~~     | 01 (1.72%)  | 0.16 QPS  |  | ° 7.09 k (0.24%)              |         | 1.69 ms avg   |   |          |
| 10                                                 | FIND sbtest15 _ld,c | 4b  | NANGARANAAA <0.0                           | 01 (1.71%)  | 0.16 QPS  |  | 6.99 k (0.24%)                |         | 1.71 ms avg   |   |          |
|                                                    |                     |     |                                            |             |           |  |                               |         |               |   |          |
| Ŷ                                                  |                     |     |                                            |             |           |  |                               |         |               | ġ | 💱 v1.9.1 |

Fig. 28.1: A list of queries from a MongoDB host

QAN supports monitoring MongoDB queries. Although MongoDB is not a relational database management system, you analyze its databases and collections in the same interface using the same tools. By using the familiar and intuitive interface of QAN you can analyze the efficiency of your application reading and writing data in the collections of your MongoDB databases.

#### See also:

What MongoDB versions are supported by QAN? See more information about how to configure MongoDB

| chte | ct15 | idc   |
|------|------|-------|
| SDIC | SUD  | _iu,c |

### 4bd105f88d539f0b2ce669286f214f16

| Metrics         |                                                          | Query first seen: O Oct 20, 2017 9:11 PM ••• Last seen: O Today at 6:35 PM |                 |  |  |
|-----------------|----------------------------------------------------------|----------------------------------------------------------------------------|-----------------|--|--|
| Metrics         | Rate/Sec                                                 | Sum                                                                        | Per Query Stats |  |  |
| Query Count     | 0.16 (per<br>sec)                                        | 6.99 k 0.24% of total                                                      |                 |  |  |
| Query Time      | <0.01 <sup>944444</sup><br>load<br>(1.70%)               | 11.93 sec 1.70% of total                                                   | 1.72 ms avg     |  |  |
| Docs Returned   | 16.18 <sup>34000000000</sup><br>(per<br>sec)             | 698.79 k 2.96% of total                                                    | 100.00 avg      |  |  |
| Docs Scanned    | 16.18 <sup>34/000000000000000000000000000000000000</sup> | 698.79 k 1.49% of total 1.00 per row sent                                  | 100.00 avg      |  |  |
| Response Length | 2.14 KB<br>(per<br>sec)                                  | 92.38 MB 2.00% of total<br>132.20 Bytes per row sent                       | 13.22 KB avg    |  |  |

Fig. 28.2: Analyze MongoDB queries using the same tools as relational database management systems.

# Part IX

# **Metrics Monitor Dashboards**

This section contains a reference of dashboards available in Metrics Monitor.

### CHAPTER

### TWENTYNINE

### INSIGHT

### 29.1 Home Dashboard

The Home dashboard is a high level overview of your environment.

See also:

**Overview of PMM** using

### 29.1.1 General Information

This section contains links to online resources, such as PMM documentation, releases notes, and blogs.

#### 29.1.2 Shared and Recently Used Dashboards

This section is automatically updated to show the most recent dashboards that you worked with. It also contains the dashboards that you have bookmarked.

#### 29.1.3 Statistics

This section shows the total number of hosts added to PMM and the total number of database instanced being monitored. This section also current the version number. Use the *Check for Updates Manually* button to see if you are using the most recent version of PMM.

### 29.1.4 Environment Overview

This section lists all added hosts along with essential information about their performance. For each host, you can find the current values of the following metrics:

- CPU Busy
- Memory Available
- Disk Reads
- Disk Writes
- Network IO
- DB Connections
- DB QPS
- Virtual CPUs
- RAM
- Host Uptime

• DB Uptime

### 29.2 PMM System Summary Dashboard

The *PMM System Summary* dashboard shows detailed infromation about the selected host (the value of the *Host* field) and the database server deployed on this host.

The *System Summary* section contains details about the platform while the *Database Summary* offers detailed statistics about the database server.

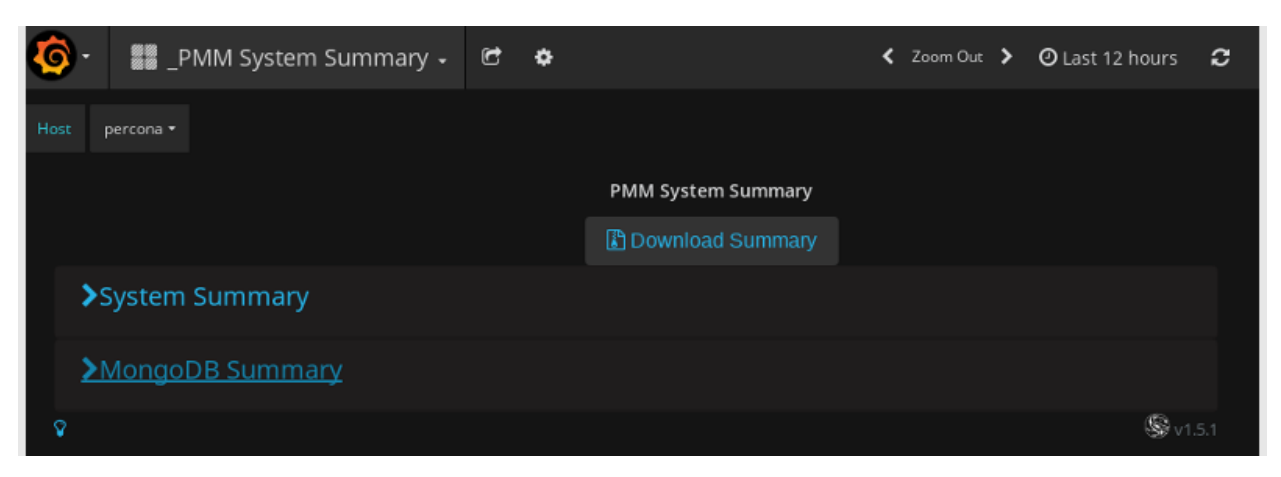

Fig. 29.1: Accessing information about the system and database

You can download the current values on this dashboard locally if you click the Download Summary button.

### 29.3 Advanced Data Exploration Dashboard

The *Advanced Data Exploration* dashboard provides detailed information about the progress of a single Prometheus metric across one or more hosts.

#### Added NUMA related metrics

New in version 1.13.0.

The Advanced Data Exploration dashboard supports metrics related to NUMA. The names of all these metrics start with node\_memory\_numa.

| metric | node_memory_numa                                                                                                    | Interval                                                                     | auto 🕶 | Host | All 🔻 | PMM Annotations | S |
|--------|----------------------------------------------------------------------------------------------------|------------------------------------------------------------------------------|--------|------|-------|-----------------|---|
|        | node_memory_numa_Activ<br>node_memory_numa_Activ<br>node_memory_numa_Activ<br>node_memory_numa_Anor<br>node_memory_numa_Anor<br>node_memory_numa_Bour<br>node_memory_numa_Dirty | re<br>re_anon<br>re_file<br>nHugePages<br>nPages<br>nce                      |        |      |       |                 |   |
|        | node_memory_numa_Huge<br>node_memory_numa_Huge<br>node_memory_numa_Huge<br>node_memory_numa_Inac<br>node_memory_numa_Inac                                                       | ePages_Free<br>ePages_Surp<br>ePages_Total<br>tive<br>tive_anon<br>tive_file |        |      |       |                 |   |

- View actual metric values (Gauge)
- View actual metric values (Counters)
- View actual metric values (Counters)

### 29.3.1 View actual metric values (Gauge)

In this section, the values of the selected metric may increase or decrease over time (similar to temperature or memory usage).

### 29.3.2 View actual metric values (Counters)

In this section, the values of the selected metric are accumulated over time (useful to count the number of served requests, for example).

### 29.3.3 View actual metric values (Counters)

This section presents the values of the selected metric in the tabular form.

See also:

Prometheus Documentation: Metric types https://prometheus.io/docs/concepts/metric\_types/

### 29.4 Cross Server Graphs

- Load Average
- MySQL Queries
- MySQL Traffic

### 29.4.1 Load Average

This metric is the average number of processes that are either in a runnable or uninterruptable state. A process in a runnable state is either using the CPU or waiting to use the CPU. A process in uninterruptable state is waiting for some I/O access, eg waiting for disk.

This metric is best used for trends. If you notice the load average rising, it may be due to innefficient queries. In that case, you may further analyze your queries in QAN.

View all metrics of Cross Server Graphs

#### See also:

### 29.4.2 MySQL Queries

This metric is based on the queries reported by the MySQL command **SHOW STATUS**. It shows the average number of statements executed by the server. This variable includes statements executed within stored programs, unlike the Questions variable. It does not count *COM\_PING* or *COM\_STATISTICS* commands.

View all metrics of Cross Server Graphs

#### See also:

MySQL Server Status Variables: Queries https://dev.mysql.com/doc/refman/5.6/en/server-status-variables.html# statvar\_Queries

### 29.4.3 MySQL Traffic

This metric shows the network traffic used by the MySQL process.

View all metrics of Cross Server Graphs

### 29.5 Summary Dashboard

- CPU Usage
- Processes
- Network Traffic

Description of *load average* in the man page of the uptime command in Debian https://manpages.debian.org/ stretch/procps/uptime.1.en.html

- I/O Activity
- Disk Latency
- MySQL Queries
- InnoDB Row Operations
- Top MySQL Commands
- Top MySQL Handlers

#### 29.5.1 CPU Usage

The CPU Usage graph shows how much of the overall CPU time is used by the server. It has 4 components: system, user, iowait and softirq.

- System The proportion of time the CPU spent inside the Linux kernel for operations like context switching, memory allocation and queue handling.
- User The time spent in the user space. Normally, most of the MySQL CPU time is in user space, a too high value may indicate an indexing issue.
- **Iowait** The time the CPU spent waiting for disk IO requests to complete. A high value of iowait indicates a disk bound load.
- **Softirq** The portion of time the CPU spent servicing software interrupts generated by the device drivers. A high value of *softirq* may indicates a poorly configured device. The network is generally the main source of high softirq values. Be aware the graph presents global values, while there may be a lot of unused CPU, a single core may be saturated. Look for any quantity saturating at 100/(cpu core count).

View all metrics of Summary Dashboard

#### See also:

Linux CPU Statistics

http://blog.scoutapp.com/articles/2015/02/24/understanding-linuxs-cpu-stats

#### 29.5.2 Processes

The Processes metric shows how many processes/threads are either in the kernel run queue (runnable state) or in the blocked queue (waiting for I/O).

When the number of process in the runnable state is constantly higher than the number of CPU cores available, the load is CPU bound.

When the number of process blocked waiting for I/O is large, the load is disk bound.

The running average of the sum of these two quantities is the basis of the loadavg metric.

View all metrics of Summary Dashboard

See also:

More information about Vmstat http://nonfunctionaltestingtools.blogspot.ca/2013/03/vmstat-output-explained.

html

### 29.5.3 Network Traffic

The Network Traffic graph shows the rate of data transferred over the network. Outbound is the data sent by the server while Inbound is the data received by the server.

Look for signs of saturation given the capacity of the network devices. If the outbound rate is coffffnstantly high and close to saturation and you have plenty of available CPU, you should consider activating the compression option on the MySQL clients and slaves.

View all metrics of Summary Dashboard

### 29.5.4 I/O Activity

The I/O Activity graph shows the rates of data read from (Page In) and written to (Page Out) the all the disks as collected from the vmstat bi and bo columns.

View all metrics of Summary Dashboard

### 29.5.5 Disk Latency

The Disk Latency graph shows the average time to complete read an write operations to the disks.

There is one data series per operation type (Read or Write) per disk mounted to the server.

High latency values, typically more than 15 ms, are an indication of a disk bound workload saturating the storage subsystem or, a faulty/degraded hardware.

View all metrics of Summary Dashboard

### 29.5.6 MySQL Queries

The MySQL Queries graph shows the rate of queries processed by MySQL. The rate of queries is a rough indication of the MySQL Server load.

View all metrics of Summary Dashboard

### 29.5.7 InnoDB Row Operations

The InnoDB Row Operations graph shows the rate of rows processed by InnoDB. It is a good indication of the MySQL Server load. A high value of Rows read, which can easily be above a million, is an indication of poor queries or deficient indexing.

The amounts of rows inserted, updated and deleted help appreciate the server write load.

View all metrics of Summary Dashboard

### 29.5.8 Top MySQL Commands

The Top MySQL Commands graph shows the rate of the various kind of SQL statements executed on the MySQL Server.

View all metrics of Summary Dashboard

#### 29.5.9 Top MySQL Handlers

The Top MySQL Handlers graph shows the rate of the various low level storage engine handler calls. The most important ones to watch are *read\_next* and *read\_rnd\_next*.

A high values for read\_rnd\_next is an indication there are table scans while a high value of read\_next is an indication of index scans.

View all metrics of Summary Dashboard

### 29.6 Trends Dashboard

The *Trends* dashboard shows the essential statistics about the selected host. It also includes the essential statistics of MySQL, such as MySQL questions and InnoDB row reads and row changes.

Note: The MySQL statistics section is empty for hosts other than MySQL.

#### See also:

MySQL Documentation:

Questions

#### **Metrics**

- CPU Usage
- I/O Read Activity
- I/O Write Activity
- MySQL Questions
- InnoDB Rows Read
- InnoDB Rows Changed

#### 29.6.1 CPU Usage

This metric shows the comparison of the percentage of the CPU usage for the current selected range, the previous day and the previous week. This graph is useful to demonstrate how the CPU usage has changed over time by visually overlaying time periods.

View all metrics of Trends Dashboard

#### 29.6.2 I/O Read Activity

This metric shows the comparison of I/O Read Activity in terms of bytes read for the current selected range versus the previous day and the previous week for the same time range. This graph is useful to demonstrate how I/O Read Activity has changed over time by visually overlaying time periods.

View all metrics of Trends Dashboard

### 29.6.3 I/O Write Activity

Shows the comparison of I/O Write Activity in terms of byte written for the current selected range versus the previous day and the previous week for the same time range. This graph is useful to demonstrate how I/O Write Activity has changed over time by visually overlaying time periods.

View all metrics of Trends Dashboard

#### 29.6.4 MySQL Questions

This metric shows the comparison of the MySQL Questions for the current selected range versus the previous day and the previous week for the same time range. This graph is useful to demonstrate how MySQL Questions has changed over time by visually overlaying time periods.

View all metrics of *Trends Dashboard* 

#### 29.6.5 InnoDB Rows Read

This metric shows the comparison of the InnoDB Rows Read for the current selected range versus the previous day and the previous week for the same time range. This graph is useful to demonstrate how InnoDB Rows Read has changed over time by visually overlaying time periods.

View all metrics of Trends Dashboard

#### 29.6.6 InnoDB Rows Changed

This metric shows the comparison of InnoDB Rows Changed for the current selected range versus the previous day and the previous week for the same time range. This graph is useful to demonstrate how the InnoDB Rows Changed has fluctuated over time by visually overlaying time periods.

View all metrics of Trends Dashboard

### 29.7 Network Overview Dashboard

The information in the Network Overview dashboard is grouped into the following sections:

- Last Hour Statistic
- Network Traffic
- Network Traffic Details
- Network Netstat TCP
- Network Netstat UDP
- ICMP
### 29.7.1 Last Hour Statistic

This section reports the *inbound speed*, *outbound speed*, *traffic errors and drops*, and *retransmit rate*. View all metrics of *Network Overview Dashboard* 

### 29.7.2 Network Traffic

This section contains the *Network traffic* and *network utilization hourly* metrics. **View all metrics of** *Network Overview Dashboard* 

### 29.7.3 Network Traffic Details

This section offers the following metrics:

- Network traffic by packets
- Network traffic errors
- Network traffic drop
- Network traffic multicust

View all metrics of Network Overview Dashboard

### 29.7.4 Network Netstat TCP

This section offers the following metrics:

- Timeout value used for retransmitting
- Min TCP retransmission timeout
- Max TCP retransmission timeout
- Netstat: TCP
- TCP segments

View all metrics of Network Overview Dashboard

### 29.7.5 Network Netstat UDP

In this section, you can find the following metrics:

- Netstat: UDP
- UDP Lite

The graphs in the UDP Lite metric give statistics about:

InDatagrams Packets received

OutDatagrams Packets sent

**InCsumErrors** Datagrams with checksum errors

InErrors Datagrams that could not be delivered to an application

RcvbufErrors Datagrams for which not enough socket buffer memory to receive

**SndbufErrors** Datagrams for which not enough socket buffer memory to transmit **NoPorts** Datagrams received on a port with no listener **View all metrics of** *Network Overview Dashboard* 

#### 29.7.6 ICMP

This section has the following metrics:

- ICMP Errors
- Messages/Redirects
- Echos
- Timestamps/Mask Requests

#### **ICMP Errors**

**InErrors** Messages which the entity received but determined as having ICMP-specific errors (bad ICMP checksums, bad length, etc.)

OutErrors Messages which this entity did not send due to problems discovered within ICMP, such as a lack of buffers

InDestUnreachs Destination Unreachable messages received

OutDestUnreachs Destination Unreachable messages sent

InType3 Destination unreachable

OutType3 Destination unreachable

InCsumErrors Messages with ICMP checksum errors

InTimeExcds Time Exceeded messages received

#### **Messages/Redirects**

InMsgs Messages which the entity received. Note that this counter includes all those counted by icmpInErrors

InRedirects Redirect messages received

- **OutMsgs** Messages which this entity attempted to send. Note that this counter includes all those counted by icm-pOutErrors
- OutRedirects Redirect messages sent. For a host, this object will always be zero, since hosts do not send redirects

#### **Echos**

InEchoReps Echo Reply messages received

InEchos Echo (request) messages received

OutEchoReps Echo Reply messages sent

OutEchos Echo (request) messages sent

#### **Timestamps/Mask Requests**

InAddrMaskReps Address Mask Reply messages received InAddrMasks Address Mask Request messages received OutAddrMaskReps Address Mask Reply messages sent OutAddrMasks Address Mask Request messages sent InTimestampReps Timestamp Reply messages received InTimestampReps Timestamp Reply messages received OutTimestampReps Timestamp Reply messages sent OutTimestampReps Timestamp Reply messages sent View all metrics of Network Overview Dashboard

## 29.8 Inventory Dashboard

The Inventory dashboard is a high level overview of all objects PMM "knows" about.

It contains three tabs (*services*, *agents*, and *nodes*) with lists of the correspondent objects and details about them, so that users are better able to understand which objects are registered against PMM Server. These objects are composing a hierarchy with Node at the top, then Service and Agents assigned to a Node.

- Nodes Where the service and agents will run. Assigned a node\_id, associated with a machine\_id (from /etc/machine-id). Few examples are bare metal, virtualized, container.
- Services Individual service names and where they run, against which agents will be assigned. Each instance of a service gets a service\_id value that is related to a node\_id. Examples are MySQL, Amazon Aurora MySQL. This feature also allows to support multiple mysqld instances on a single node, with different service names, e.g. mysql1-3306, and mysql1-3307.
- Agents Each binary (exporter, agent) running on a client will get an agent\_id value.
  - pmm-agent one is the top of the tree, assigned to a node\_id
  - node\_exporter is assigned to pmm-agent agent\_id
  - mysqld\_exporter & QAN MySQL Perfschema are assigned to a service\_id.

Examples are pmm-agent, node\_exporter, mysqld\_exporter, QAN MySQL Perfschema.

#### CHAPTER

### THIRTY

## **OS DASHBOARDS**

## 30.1 CPU Utilization Details (Cores)

- Overall CPU Utilization
- Current CPU Core Utilization
- All Cores Total

### 30.1.1 Overall CPU Utilization

The Overall CPU Utilization metric shows how much of the overall CPU time is used by the server. It has 4 components:

- system
- user
- iowait
- softirq

In addition, sampling of the Max utilization of a single core is shown.

#### System

This component the proportion of time the CPUs spent inside the Linux kernel for operations like context switching, memory allocation and queue handling.

#### User

This component is the time spent in the user space. Normally, most of the MySQL CPU time is in user space. A high value of user time indicates a CPU bound workload.

#### Iowait

This component is the time the CPU spent waiting for disk IO requests to complete. A high value of iowait indicates a disk bound load.

#### Softirq

This component is the portion of time the CPU spent servicing software interrupts generated by the device drivers. A high value of softirq may indicates a poorly configured device. The network devices are generally the main source of high softirq values.

Be aware that this metric presents global values: while there may be a lot of unused CPU, a single core may be saturated. Look at the Max Core Utilization to see if any core is reaching close to 100%.

### 30.1.2 Current CPU Core Utilization

The Current CPU Core Utilization metric shows the total utilization of each CPU core along with the average utilization of all CPU cores. Watch for any core close to 100% utilization and investigate the root cause.

View all metrics of CPU Utilization Details (Cores)

### 30.1.3 All Cores - Total

The All Cores - total graph shows the average distribution of all the CPU times. It has 5 components:

- system
- user
- iowait
- steal
- other

#### Components

#### System

This component is the proportion of time the CPUs spent inside the Linux kernel for operations like context switching, memory allocation and queue handling.

#### User

This component is the time spent in the user space. Normally, most of the MySQL CPU time is in user space. A high value of user time indicates a CPU bound workload.

#### Iowait

This component is the time the CPU spent waiting for disk IO requests to complete. A high value of iowait indicates a disk bound load. Steal is non zero only in a virtual environment.

#### Steal

When multiple virtual machines share the same physical host, some virtual machines may be allowed to use more of their share of CPU and that CPU time is accounted as Steal by the virtual machine from which the time is taken.

#### Other

This component is essentially the softirq time which is the portion of time the CPU spent servicing software interrupts generated by the device drivers. A high value of softirq may indicates a poorly configured device. The network devices are generally the main source of high softirq values.

Be aware that this metric presents global values: while there may be a lot of unused CPU, a single core may be saturated.

#### View all metrics of CPU Utilization Details (Cores)

## 30.2 Disk space

- Mountpoint Usage
- Mountpoint

### 30.2.1 Mountpoint Usage

This metric shows the percentage of disk space utilization for every mountpoint defined on the system. It is not good having some of the mountpoints close to 100% of space utilization, the risk is to have a *disk full* error that can block one of the services or even causing a crash of the entire system.

In case a mountpoint is close to 100%, consider to cancel unused files or to expand the space allocate to it.

View all metrics of *Disk space* 

### 30.2.2 Mountpoint

This metric shows information about the disk space usage of the specified mountpoint.

**Used** Is the amount of space used

Free Is the amount if space not in use

The total disk space allocated to the mountpoint is the sum of Used and Free space.

It is not good having *Free* close to 0 B. The risk is to have a *disk full* error that can block one of the services or even causing a crash of the entire system.

In case Free is close to 0 B, consider to cancel unused files or to expand the space allocated to the mountpoint.

View all metrics of *Disk space* 

## 30.3 System Overview Dashboard

The *System Overview* dashboard provides details about the efficiency of work of the following components. Each component is represented as a section in the *System Overview* dashboard.

- CPU
- Memory
- Disk
- Network

The CPU section offers the CPU Usage, CPU Saturation and Max Core Usage, Interrupts and Context Switches, and Processes metrics.

In the *Memory* section, you can find the *Memory Utilization*, *Virtual Memory Utilization*, *Swap Space*, and *Swap Activity* metrics.

The Disk section contains the I/O Activity, Global File Descriptors Usage, Disk IO Latency, and Disk IO Load metrics.

In the *Network* section, you can find the *Network Traffic*, *Network Utilization Hourly*, Local Network Errors\*, and *TCP Retransmission* metrics.

## 30.4 Compare System Parameters Dashboard

The *Compare System Parameters* dashboard allows to compare wide range of parameters of the servers monitored by PMM. Same type parameters are shown side by side for all the servers, grouped in the following sections:

- System Information
- CPU
- Memory
- Disk Partitions
- Disk Performance
- Network

The System Information section shows the System Info summary of each server, as well as System Uptime, CPU Cores, RAM, Saturation Metrics, and Load Average gauges.

The CPU section offers the CPU Usage, Interrupts, and Context Switches metrics.

In the Memory section, you can find the Memory Usage, Swap Usage, and Swap Activity metrics.

The Disk Partitions section encapsulates two metrics, Mountpoint Usage and Free Space.

The Disk Performance section contains the I/O Activity, Disk Operations, Disk Bandwidth, Disk IO Utilization, Disk Latency, and Disk Load metrics.

Finally, Network section shows Network Traffic, and Network Utilization Hourly metrics.

## 30.5 NUMA Overview Dashboard

For each node, this dashboard shows metrics related to Non-uniform memory access (NUMA).

- Memory Usage
- Free Memory Percent
- NUMA Memory Usage Types
- NUMA Allocation Hits
- NUMA Allocation Missed
- Anonymous Memory
- NUMA File (PageCache)
- Shared Memory
- HugePages Statistics
- Local Processes
- Remote Processes
- Slab Memory

#### 30.5.1 Memory Usage

Remotes over time the total, used, and free memory. **View all metrics of** *NUMA Overview Dashboard* 

### 30.5.2 Free Memory Percent

Shows the free memory as the ratio to the total available memory. **View all metrics of** *NUMA Overview Dashboard* 

### 30.5.3 NUMA Memory Usage Types

Dirty Memory waiting to be written back to diskBounce Memory used for block device bounce buffersMapped Files which have been mmaped, such as librariesKernelStack The memory the kernel stack uses. This is not reclaimable.View all metrics of *NUMA Overview Dashboard* 

### **30.5.4 NUMA Allocation Hits**

Memory successfully allocated on this node as intended. View all metrics of *NUMA Overview Dashboard* 

### **30.5.5 NUMA Allocation Missed**

Memory missed is allocated on a node despite the process preferring some different node. Memory foreign is intended for a node, but actually allocated on some different node. **View all metrics of** *NUMA Overview Dashboard* 

### 30.5.6 Anonymous Memory

Active Anonymous memory that has been used more recently and usually not swapped out. Inactive Anonymous memory that has not been used recently and can be swapped out. View all metrics of *NUMA Overview Dashboard* 

### 30.5.7 NUMA File (PageCache)

Active(file) Pagecache memory that has been used more recently and usually not reclaimed until needed. Inactive(file) Pagecache memory that can be reclaimed without huge performance impact. **View all metrics of** *NUMA Overview Dashboard* 

### 30.5.8 Shared Memory

Shmem Total used shared memory (shared between several processes, thus including RAM disks, SYS-V-IPC and BSD like SHMEM)

View all metrics of NUMA Overview Dashboard

### 30.5.9 HugePages Statistics

Total Number of hugepages being allocated by the kernel (Defined with vm.nr\_hugepages).

- Free The number of hugepages not being allocated by a process
- **Surp** The number of hugepages in the pool above the value in vm.nr\_hugepages. The maximum number of surplus hugepages is controlled by vm.nr\_overcommit\_hugepages.

View all metrics of NUMA Overview Dashboard

#### 30.5.10 Local Processes

Memory allocated on a node while a process was running on it.

View all metrics of NUMA Overview Dashboard

#### 30.5.11 Remote Processes

Memory allocated on a node while a process was running on some other node.

View all metrics of NUMA Overview Dashboard

### 30.5.12 Slab Memory

Slab Allocation is a memory management mechanism intended for the efficient memory allocation of kernel objects.

SReclaimable The part of the Slab that might be reclaimed (such as caches).

SUnreclaim The part of the Slab that can't be reclaimed under memory pressure

View all metrics of NUMA Overview Dashboard

#### CHAPTER

### THIRTYONE

## **PROMETHEUS DASHBOARDS**

## 31.1 Prometheus Dashboard

The Prometheus dashboard informs how Prometheus functions.

See also:

Overview of PMM using

All dashboards Metrics Monitor Dashboards

#### 31.1.1 Prometheus overview

This section shows the most essential parameters of the system where Prometheus is running, such as CPU and memory usage, scrapes performed and the samples ingested in the head block.

#### 31.1.2 Resources

This section provides details about the consumption of CPU and memory by the Prometheus process. This section contains the following metrics:

- Prometheus Process CPU Usage
- Prometheus Process Memory Usage

### 31.1.3 Storage (TSDB)

This section includes a collection of metrics related to the usage of storage. It includes the following metrics:

- Data blocks (Number of currently loaded data blocks)
- Total chunks in the head block
- Number of series in the head block
- Current retention period of the head block
- Activity with chunks in the head block
- Reload block data from disk

### 31.1.4 Scraping

This section contains metrics that help monitor the scraping process. This section contains the following metrics:

- Ingestion
- Prometheus Targets

- Scraped Target by Job
- Scrape Time by Job
- Scraped Target by Instance
- Scraped Time by Instance
- Scrapes by Target Frequency
- Scrape Frequency Versus Target
- Scraping Time Drift
- Prometheus Scrape Interval Variance
- Slowest Jobs
- Largest Samples Jobs

### 31.1.5 Queries

This section contains metrics that monitor Prometheus queries. This section contains the following metrics:

- Prometheus Queries
- Prometheus Query Execution
- Prometheus Query Execution Latency
- Prometheus Query Execution Load

### 31.1.6 Network

Metrics in this section help detect network problems.

- HTTP Requests by Handler
- HTTP Errors
- HTTP Avg Response time by Handler
- HTTP 99% Percentile Response time by Handler
- HTTP Response Average Size by Handler
- HTTP 99% Percentile Response Size

### **31.1.7 Time Series Information**

This section shows the top 10 metrics by time series count and the top 10 hosts by time series count.

### 31.1.8 System Level Metrics

Metrics in this section give an overview of the essential system characteristics of PMM Server. This information is also available from the *System Overview* dashboard.

### 31.1.9 PMM Server Logs

This section contains a link to download the logs collected from your PMM Server and further analyze possible problems. The exported logs are requested when you submit a bug report.

## **31.2 Prometheus Exporter Status**

The Prometheus Exporter Status dashboard reports the consumption of resources by the Prometheus exporters used by PMM. For each exporter, this dashboard reveals the following information:

- CPU usage
- Memory usage
- File descriptors used
- Exporter uptime

#### See also:

All PMM exporters pmm.list.exporter

Summary information about the usage of Prometheus exporters Prometheus Exporters Overview

## **31.3 Prometheus Exporters Overview**

The Prometheus Exporters Overview dashboard provides the summary of how exporters are used across the selected hosts.

#### See also:

Percona Database Performance Blog

Understand Your Prometheus Exporters with Percona Monitoring and Management (PMM)

#### Prometheus documentation

Exporters and integrations

- Prometheus Exporters Summary
- Prometheus Exporters Resource Usage by Host
- Prometheus Exporters Resource Usage by Type
- List of Hosts

### 31.3.1 Prometheus Exporters Summary

This section provides a summary of how exporters are used across the selected hosts. It includes the average usage of CPU and memory as well as the number of hosts being monitored and the total number of running exporters.

#### Metrics in this section

- Avg CPU Usage per Host shows the average CPU usage in percent per host for all exporters.
- Avg Memory Usage per Host shows the Exporters average Memory usage per host.
- Monitored Hosts shows the number of monitored hosts that are running Exporters.
- Exporters Running shows the total number of Exporters running with this PMM Server instance.

**Note:** The CPU usage and memory usage do not include the additional CPU and memory usage required to produce metrics by the application or operating system.

### 31.3.2 Prometheus Exporters Resource Usage by Host

This section shows how resources, such as CPU and memory, are being used by the exporters for the selected hosts.

#### Metrics in this section

- CPU Usage plots the Exporters' CPU usage across each monitored host (by default, All hosts).
- Memory Usage plots the Exporters' Memory usage across each monitored host (by default, All hosts).

### 31.3.3 Prometheus Exporters Resource Usage by Type

This section shows how resources, such as CPU and memory, are being used by the exporters for host types: MySQL, MongoDB, ProxySQL, and the system.

#### Metrics in this section

- CPU Cores Used shows the Exporters' CPU Cores used for each type of Exporter.
- Memory Usage shows the Exporters' memory used for each type of Exporter.

### 31.3.4 List of Hosts

At the bottom, this dashboard shows details for each running host.

- **CPU Used** show the CPU usage as a percentage for all Exporters.
- Mem Used shows total Memory Used by Exporters.
- Exporters Running shows the number of Exporters running.
- RAM shows the total amount of RAM of the host.
- Virtual CPUs shows the total number of virtual CPUs on the host.

You can click the value of the CPU Used, Memory Used, or Exporters Running column to open the Prometheus Exporter Status for further analysis.

#### **Related information: Prometheus Documentation**

Exporters and integrations https://prometheus.io/docs/instrumenting/exporters

#### CHAPTER

### THIRTYTWO

## **MYSQL DASHBOARDS**

## 32.1 MySQL Amazon Aurora Metrics

This dashboard provides metrics for analyzing Amazon Aurora instances.

- Amazon Aurora Transaction Commits
- Amazon Aurora Load
- Aurora Memory Used
- Amazon Aurora Statement Latency
- Amazon Aurora Special Command Counters
- Amazon Aurora Problems

#### 32.1.1 Amazon Aurora Transaction Commits

This graph shows number of commits which the Amazon Aurora engine performed as well as the average commit latency. Graph Latency does not always correlates with number of commits performed and can quite high in certain situations.

#### 32.1.2 Amazon Aurora Load

This graph shows what statements contribute most load on the system as well as what load corresponds to Amazon Aurora transaction commit.

- Write Transaction Commit Load: Load in Average Active Sessions per second for COMMIT operations
- UPDATE load: load in Average Active Sessions per second for UPDATE queries
- SELECT load: load in Average Active Sessions per second for SELECT queries
- DELETE load: load in Average Active Sessions per second for DELETE queries
- INSERT load: load in Average Active Sessions per second for INSERT queries

#### 32.1.3 Aurora Memory Used

This graph shows how much memory is used by Amazon Aurora lock manager as well as amount of memory used by Amazon Aurora to store Data Dictionary.

- Aurora Lock Manager Memory: the amount of memory used by the Lock Manager, the module responsible for handling row lock requests for concurrent transactions.
- Aurora Dictionary Memory: the amount of memory used by the Dictionary, the space that contains metadata used to keep track of database objects, such as tables and indexes.

### 32.1.4 Amazon Aurora Statement Latency

This graph shows average latency for most important types of statements. Latency spikes are often indicative of the instance overload.

- DDL Latency: Average time to execute DDL queries
- DELETE Latency: average time to execute DELETE queries
- UPDATE Latency: average time to execute UPDATE queries
- SELECT Latency: average time to execute SELECT queries
- INSERT Latency: average time to execute INSERT queries

### 32.1.5 Amazon Aurora Special Command Counters

Amazon Aurora MySQL allows a number of commands which are not available from standard MySQL. This graph shows usage of such commands. Regular unit\_test calls can be seen in default Amazon Aurora install, the rest will depend on your workload.

- show\_volume\_status The number of executions per second of the command SHOW VOLUME STATUS. The SHOW VOLUME STATUS query returns two server status variables: Disks and Nodes. These variables represent the total number of logical blocks of data and storage nodes, respectively, for the DB cluster volume.
- **awslambda** The number of AWS Lambda calls per second. AWS Lambda is an event-drive, serverless computing platform provided by AWS. It is a compute service that run codes in response to an event. You can run any kind of code from Aurora invoking Lambda from a stored procedure or a trigger.
- **alter\_system** The number of executions per second of the special query ALTER SYSTEM, that is a special query to simulate an instance crash, a disk failure, a disk congestion or a replica failure. It is a useful query for testing the system.

### 32.1.6 Amazon Aurora Problems

This metric shows different kinds of internal Amazon Aurora MySQL problems which should be zero in case of normal operation.

- Reserved mem Exceeded Incidents
- Missing History on Replica Incidents
- Thread deadlocks: number of deadlocks per second

## 32.2 MySQL Command/Handler Counters Compare Dashboard

This dashboard shows server status variables. On this dashboard, you may select multiple servers and compare their counters simultaneously.

Server status variables appear in two sections: *Commands* and *Handlers*. Choose one or more variables in the *Command* and *Handler* fields in the top menu to select the variables which will appear in the *COMMANDS* or *HANDLERS* section for each host. Your comparison may include from one up to three hosts.

By default or if no item is selected in the menu, PMM displays each command or handler respectively.

See also:

MySQL Documentation: Server Status Variables https://dev.mysql.com/doc/refman/8.0/en/ server-status-variables.html

## 32.3 MySQL InnoDB Compression Dashboard

This dashboard helps you analyze the efficiency of InnoDB compression.

See also:

- Compression level and failure rate threshold
- Statistics of Compression Operations
- CPU Core Usage
- Buffer Pool Total
- Buffer Pool All

#### 32.3.1 Compression level and failure rate threshold

#### InnoDB Compression Level

The level of zlib compression to use for InnoDB compressed tables and indexes.

#### InnoDB Compression Failure Threshold

The compression failure rate threshold for a table.

#### **Compression Failure Rate Threshold**

The maximum percentage that can be reserved as free space within each compressed page, allowing room to reorganize the data and modification log within the page when a compressed table or index is updated and the data might be recompressed.

#### Write Pages to the Redo Log

Specifies whether images of re-compressed pages are written to the redo log. Re-compression may occur when changes are made to compressed data.

MySQL Documentation https://dev.mysql.com/doc/refman/5.7/en/innodb-information-schema-compression-tables. html

### 32.3.2 Statistics of Compression Operations

This section contains the following metrics:

- Compress Attempts
- Uncompressed Attempts
- Compression Success Ratio

#### **Compress Attempts**

Number of compression operations attempted. Pages are compressed whenever an empty page is created or the space for the uncompressed modification log runs out.

#### **Uncompressed Attempts**

Number of uncompression operations performed. Compressed InnoDB pages are uncompressed whenever compression fails, or the first time a compressed page is accessed in the buffer pool and the uncompressed page does not exist.

#### 32.3.3 CPU Core Usage

- CPU Core Usage for Compression
- CPU Core Usage for Uncompression

### 32.3.4 Buffer Pool Total

- Total Used Pages
- Total Free Pages

### 32.3.5 Buffer Pool All

- Used Pages (Buffer Pool 0)
- Pages Free (Buffer Pool 0)

## 32.4 MySQL InnoDB Metrics

This dashboard contains metrics that help analyze how the InnoDB engine performs.

- InnoDB Checkpoint Age
- InnoDB Transactions
- InnoDB Row Operations
- InnoDB Row Lock Time
- InnoDB I/O

- InnoDB Log File Usage Hourly
- InnoDB Deadlocks
- InnoDB Condition Pushdown
- Other Metrics

### 32.4.1 InnoDB Checkpoint Age

The maximum checkpoint age is determined by the total length of all transaction log files (*innodb\_log\_file\_size*).

When the checkpoint age reaches the maximum checkpoint age, blocks are flushed syncronously. The rules of the thumb is to keep one hour of traffic in those logs and let the checkpointing perform its work as smooth as possible. If you don't do this, InnoDB will do synchronous flushing at the worst possible time, i.e. when you are busiest.

View all metrics of MySQL InnoDB Metrics

### 32.4.2 InnoDB Transactions

InnoDB is an MVCC storage engine, which means you can start a transaction and continue to see a consistent snapshot even as the data changes. This is implemented by keeping old versions of rows as they are modified.

The *InnoDB History List* is the undo logs which are used to store these modifications. They are a fundamental part of the InnoDB transactional architecture.

If the history length is rising regularly, do not let open connections linger for a long period as this can affect the performance of InnoDB considerably. It is also a good idea to look for long running queries in QAN.

View all metrics of MySQL InnoDB Metrics

### 32.4.3 InnoDB Row Operations

This metric allows you to see which operations occur and the number of rows affected per operation. A metric like *Queries Per Second* will give you an idea of queries, but one query could effect millions of rows.

View all metrics of *MySQL InnoDB Metrics* 

### 32.4.4 InnoDB Row Lock Time

When data is locked, then that means that another session cannot update that data until the lock is released (which unlocks the data and allows other users to update that data. Locks are usually released by either a **ROLLBACK** or **COMMIT** SQL statement.

InnoDB implements standard row-level locking where there are two types of locks, shared (S) locks and exclusive (X) locks.

A shared (S) lock permits the transaction that holds the lock to read a row. An exclusive (X) lock permits the transaction that holds the lock to update or delete a row. *Average Row Lock Wait Time* is the row lock wait time divided by the number of row locks.

Row Lock Waits indicates how many times a transaction waited on a row lock per second.

Row Lock Wait Load is a rolling 5 minute average of Row Lock Waits.

View all metrics of MySQL InnoDB Metrics

See also:

- MySQL Server Documentation: Shared lock https://dev.mysql.com/doc/refman/5.7/en/glossary.html#glos\_shared\_lock
- MySQL Server Documentation: Exclusive lock https://dev.mysql.com/doc/refman/5.7/en/glossary.html#glos\_exclusive\_lock

MySQL Server Documentation: InnoDB locking https://dev.mysql.com/doc/refman/5.7/en/innodb-locking.html

#### 32.4.5 InnoDB I/O

This metric has the following series:

- Data Writes is the total number of InnoDB data writes.
- Data Reads is the total number of InnoDB data reads (OS file reads).
- Log Writes is the number of physical writes to the InnoDB redo log file.
- *Data Fsyncs* is the number of fsync() operations. The frequency of fsync() calls is influenced by the setting of the innodb\_flush\_method configuration option.

View all metrics of MySQL InnoDB Metrics

### 32.4.6 InnoDB Log File Usage Hourly

Along with the buffer pool size, *innodb\_log\_file\_size* is the most important setting when we are working with InnoDB. This graph shows how much data was written to InnoDB's redo logs over each hour. When the InnoDB log files are full, InnoDB needs to flush the modified pages from memory to disk.

The rules of the thumb is to keep one hour of traffic in those logs and let the checkpointing perform its work as smooth as possible. If you don't do this, InnoDB will do synchronous flushing at the worst possible time, ie when you are busiest.

This graph can help guide you in setting the correct *innodb\_log\_file\_size*.

View all metrics of MySQL InnoDB Metrics

See also:

- **Percona Database Performance Blog: Calculating a good InnoDB log file size** https://www.percona.com/blog/ 2008/11/21/how-to-calculate-a-good-innodb-log-file-size/
- **Percona Server Documentation: Improved InnoDB I/O scalability** http://www.percona.com/doc/percona-server/ 5.5/scalability/innodb\_io\_55.html#innodb\_log\_file\_size

### 32.4.7 InnoDB Deadlocks

A deadlock in MySQL happens when two or more transactions mutually hold and request for locks, creating a cycle of dependencies. In a transaction system, deadlocks are a fact of life and not completely avoidable. InnoDB automatically detects transaction deadlocks, rollbacks a transaction immediately and returns an error.

View all metrics of MySQL InnoDB Metrics

See also:

Percona Database Performance Blog: Dealing with MySQL deadlocks https://www.percona.com/blog/2014/10/ 28/how-to-deal-with-mysql-deadlocks/

### 32.4.8 InnoDB Condition Pushdown

Index Condition Pushdown (ICP) is an optimization for the case where MySQL retrieves rows from a table using an index.

Without ICP, the storage engine traverses the index to locate rows in the base table and returns them to the MySQL server which evaluates the WHERE condition for the rows. With ICP enabled, and if parts of the WHERE condition can be evaluated by using only columns from the index, the MySQL server pushes this part of the WHERE condition down to the storage engine. The storage engine then evaluates the pushed index condition by using the index entry and only if this is satisfied is the row read from the table.

ICP can reduce the number of times the storage engine must access the base table and the number of times the MySQL server must access the storage engine.

View all metrics of MySQL InnoDB Metrics

See also:

- **MySQL Server Documentation: Index Condition Pushdown optimisation** https://dev.mysql.com/doc/refman/5. 7/en/index-condition-pushdown-optimization.html
- **Percona Database Performance Blog: ICP counters and how to interpret them** https://www.percona.com/blog/ 2017/05/09/mariadb-handler\_icp\_-counters-what-they-are-and-how-to-use-them/

#### 32.4.9 Other Metrics

- InnoDB Logging Performance
- InnoDB Buffer Pool Content
- InnoDB Buffer Pool Pages
- InnoDB Buffer Pool I/O
- InnoDB Buffer Pool Requests
- InnoDB Buffer Read-Ahead
- InnoDB Change Buffer
- InnoDB Change Buffer Activity

## 32.5 MySQL InnoDB Metrics (Advanced) Dashboard

The MySQL InnoDB Metrics (Advanced) dashboard contains metrics that provide detailed information about the performance of the InnoDB storage engine on the selected MySQL host. This dashboard contains the following metrics:

Important: If you do not see any metric, try running the following command in the MySQL client:

mysql > SET GLOBAL innodb\_monitor\_enable=all;

#### Metrics of MySQL InnoDB Metrics (Advanced) Dashboard

- Change Buffer Performance
- InnoDB Log Buffer Performance

- InnoDB Page Splits
- InnoDB Page Reorgs
- InnoDB Purge Performance
- InnoDB Locking
- InnoDB Main Thread Utilization
- InnoDB Transactions Information
- InnoDB Undo Space Usage
- InnoDB Activity
- InnoDB Contention OS Waits
- InnoDB Contention Spin Rounds
- InnoDB Group Commit Batch Size
- InnoDB Purge Throttling
- InnoDB AHI Usage
- InnoDB AHI Maintenance
- InnoDB Online DDL
- InnoDB Defragmentation

#### 32.5.1 Change Buffer Performance

This metric shows the activity on the InnoDB change buffer. The InnoDB change buffer records updates to non-unique secondary keys when the destination page is not in the buffer pool. The updates are applied when the page is loaded in the buffer pool, prior to its use by a query. The merge ratio is the number of insert buffer changes done per page, the higher the ratio the better is the efficiency of the change buffer.

View all metrics of *MySQL InnoDB Metrics* (Advanced) Dashboard

### 32.5.2 InnoDB Log Buffer Performance

The InnoDB Log Buffer Performance graph shows the efficiency of the InnoDB log buffer. The InnoDB log buffer size is defined by the innodb\_log\_buffer\_size parameter and illustrated on the graph by the *Size* graph. *Used* is the amount of the buffer space that is used. If the *Used* graph is too high and gets close to *Size*, additional log writes will be required.

View all metrics of MySQL InnoDB Metrics (Advanced) Dashboard

### 32.5.3 InnoDB Page Splits

The InnoDB Page Splits graph shows the InnoDB page maintenance activity related to splitting and merging pages. When an InnoDB page, other than the top most leaf page, has too much data to accept a row update or a row insert, it has to be split in two. Similarly, if an InnoDB page, after a row update or delete operation, ends up being less than half full, an attempt is made to merge the page with a neighbor page. If the resulting page size is larger than the InnoDB page size, the operation fails. If your workload causes a large number of page splits, try lowering the innodb\_fill\_factor variable (5.7+).

View all metrics of MySQL InnoDB Metrics (Advanced) Dashboard

#### 32.5.4 InnoDB Page Reorgs

The InnoDB Page Reorgs graph shows information about the page reorganization operations. When a page receives an update or an insert that affect the offset of other rows in the page, a reorganization is needed. If the reorganization process finds out there is not enough room in the page, the page will be split. Page reorganization can only fail for compressed pages.

View all metrics of MySQL InnoDB Metrics (Advanced) Dashboard

#### 32.5.5 InnoDB Purge Performance

The InnoDB Purge Performance graph shows metrics about the page purging process. The purge process removed the undo entries from the history list and cleanup the pages of the old versions of modified rows and effectively remove deleted rows.

View all metrics of MySQL InnoDB Metrics (Advanced) Dashboard

#### 32.5.6 InnoDB Locking

The InnoDB Locking graph shows the row level lock activity inside InnoDB.

View all metrics of MySQL InnoDB Metrics (Advanced) Dashboard

#### 32.5.7 InnoDB Main Thread Utilization

The InnoDB Main Thread Utilization graph shows the portion of time the InnoDB main thread spent at various task.

View all metrics of MySQL InnoDB Metrics (Advanced) Dashboard

#### 32.5.8 InnoDB Transactions Information

The InnoDB Transactions Information graph shows details about the recent transactions. Transaction IDs Assigned represents the total number of transactions initiated by InnoDB. RW Transaction Commits are the number of transactions not read-only. Insert-Update Transactions Commits are transactions on the Undo entries. Non Locking RO Transaction Commits are transactions commit from select statement in auto-commit mode or transactions explicitly started with "start transaction read only".

View all metrics of MySQL InnoDB Metrics (Advanced) Dashboard

#### 32.5.9 InnoDB Undo Space Usage

The InnoDB Undo Space Usage graph shows the amount of space used by the Undo segment. If the amount of space grows too much, look for long running transactions holding read views opened in the InnoDB status.

View all metrics of MySQL InnoDB Metrics (Advanced) Dashboard

### 32.5.10 InnoDB Activity

The InnoDB Acitivity graph shows a measure of the activity of the InnoDB threads.

View all metrics of MySQL InnoDB Metrics (Advanced) Dashboard

### 32.5.11 InnoDB Contention - OS Waits

The InnoDB Contention - OS Waits graph shows the number of time an OS wait operation was required while waiting to get the lock. This happens once the spin rounds are exhausted.

View all metrics of *MySQL InnoDB Metrics* (Advanced) Dashboard

### 32.5.12 InnoDB Contention - Spin Rounds

The InnoDB Contention - Spin Rounds metric shows the number of spin rounds executed in order to get a lock. A spin round is a fast retry to get the lock in a loop.

View all metrics of MySQL InnoDB Metrics (Advanced) Dashboard

### 32.5.13 InnoDB Group Commit Batch Size

The InnoDB Group Commit Batch Size metric shows how many bytes were written to the InnoDB log files per attempt to write. If many threads are committing at the same time, one of them will write the log entries of all the waiting threads and flush the file. Such process reduces the number of disk operations needed and enlarge the batch size.

View all metrics of MySQL InnoDB Metrics (Advanced) Dashboard

### 32.5.14 InnoDB Purge Throttling

The InnoDB Purge Throttling graph shows the evolution of the purge lag and the max purge lag currently set. Under heavy write load, the purge operation may start to lag behind and when the max purge lag is reached, a delay, proportional to the value defined by innodb\_max\_purge\_lag\_delay (in microseconds) is added to all update, insert and delete statements. This helps prevents flushing stalls.

https://dev.mysql.com/doc/refman/5.6/en/innodb-parameters.html#sysvar\_innodb\_max\_purge\_lag

View all metrics of MySQL InnoDB Metrics (Advanced) Dashboard

### 32.5.15 InnoDB AHI Usage

The InnoDB AHI Usage graph shows the search operations on the InnoDB adaptive hash index and its efficiency. The adaptive hash index is a search hash designed to speed access to InnoDB pages in memory. If the Hit Ratio is small, the working data set is larger than the buffer pool, the AHI should likely be disabled.

View all metrics of MySQL InnoDB Metrics (Advanced) Dashboard

#### 32.5.16 InnoDB AHI Maintenance

The InnoDB AHI Maintenance graph shows the maintenance operation of the InnoDB adaptive hash index. The adaptive hash index is a search hash to speed access to InnoDB pages in memory. A constant high number of rows/pages added and removed can be an indication of an ineffective AHI.

View all metrics of MySQL InnoDB Metrics (Advanced) Dashboard

### 32.5.17 InnoDB Online DDL

The InnoDB Online DDL graph shows the state of the online DDL (alter table) operations in InnoDB. The progress metric is estimate of the percentage of the rows processed by the online DDL.

Note: Currently available only on MariaDB Server

View all metrics of MySQL InnoDB Metrics (Advanced) Dashboard

### 32.5.18 InnoDB Defragmentation

The InnoDB Defragmentation graph shows the status information related to the InnoDB online defragmentation feature of MariaDB for the optimize table command. To enable this feature, the variable innodb-defragment must be set to 1 in the configuration file.

View all metrics of MySQL InnoDB Metrics (Advanced) Dashboard

Note: Currently available only on MariaDB Server.

## 32.6 MySQL MyISAM Aria Metrics Dashboard

The MySQL MyISAM Aria Metrics dashboard describes the specific features of MariaDB MySQL server: Aria storage engine, Online DDL (online alter table),

and InnoDB defragmentation patch. This dashboard contains the following metrics:

- Aria Storage Engine
- Aria Pagecache Reads/Writes
- Aria Pagecache Blocks
- Aria Transactions Log Syncs

### 32.6.1 Aria Storage Engine

Aria storage is specific for MariaDB Server. Aria has most of the same variables that MyISAM has, but with an Aria prefix. If you use Aria instead of MyISAM, then you should make key\_buffer\_size smaller and aria-pagecache-buffer-size bigger.

### 32.6.2 Aria Pagecache Reads/Writes

This graph is similar to InnoDB buffer pool reads and writes. aria-pagecache-buffer-size is the main cache for aria storage engine. If you see high reads and writes (physical IO), i.e. reads is close to read requests or writes are close to write requests you may need to increase the aria-pagecache-buffer-size (you may need to decrease other buffers: key\_buffer\_size, innodb\_buffer\_pool\_size etc)

### 32.6.3 Aria Pagecache Blocks

This graphs shows the utilization for the aria pagecache. This is similar to InnoDB buffer pool graph. If you see all blocks are used you may consider increasing aria-pagecache-buffer-size (you may need to decrease other buffers: key\_buffer\_size, innodb\_buffer\_pool\_size etc)

### 32.6.4 Aria Transactions Log Syncs

This metric is similar to InnoDB log file syncs. If you see lots of log syncs and want to relax the durability settings you can change (in seconds) from 30 (default) to a higher number. It is good to look at the disk IO dashboard as well.

#### See also:

List of Aria system variables

https://mariadb.com/kb/en/library/aria-system-variables/

## 32.7 MySQL MyRocks Metrics Dashboard

The MyRocks storage engine developed by Facebook based on the RocksDB storage engine is applicable to systems which primarily interact with the database by writing data to it rather than reading from it. RocksDB also features a good level of compression, higher than that of the InnoDB storage engine, which makes it especially valuable when optimizing the usage of hard drives.

PMM collects statistics on the MyRocks storage engine for MySQL in the Metrics Monitor information for this dashboard comes from the *Information Schema* tables.

| 🌀 - 🔠 MySQL MyRocks Metrics - 😭 🖻 👁 | Coom Out Clast 30 minutes Refresh every 1m |
|-------------------------------------|--------------------------------------------|
|                                     | ≡ 05 ≡ MySQL ≡ HA                          |
| MyRocks Cache                       | MyRocks Cache Data Bytes R/W               |
| 0.75 No data polets                 | 0.75 8 No data points                      |
|                                     |                                            |
| 0<br>1940 1945 1950 1955 2000 2005  | a B 1940 1945 1955 2000 2005               |
| MyRocks Cache Index Hit Rate        | MyRocks Cache Index                        |
|                                     |                                            |
| 0.50                                | 0.50 8                                     |
|                                     |                                            |
|                                     |                                            |

Fig. 32.1: The MySQL MyRocks metrics dashboard

#### See also:

Information schema https://github.com/facebook/mysql-5.6/wiki/MyRocks-Information-Schema

#### **Metrics**

- MyRocks cache
- MyRocks cache data bytes R/W
- MyRocks cache index hit rate
- MyRocks cache index
- MyRocks cache filter hit rate
- MyRocks cache filter
- MyRocks cache data byltes inserted
- MyRocks bloom filter
- MyRocks memtable
- MyRocks memtable size
- MyRocks number of keys
- MyRocks cache L0/L1
- MyRocks number of DB ops
- MyRocks R/W
- MyRocks bytes read by iterations
- MyRocks write ops
- MyRocks WAL
- MyRocks number reseeks in iterations
- RocksDB row operations
- MyRocks file operations
- RocksDB stalls
- RocksDB stops/slowdowns

## 32.8 MySQL Overview

This dashboard provides basic information about MySQL hosts.

- MySQL Uptime
- Current QPS
- InnoDB Buffer Pool Size
- Buffer Pool Size % of Total RAM
- MySQL Connections
- MySQL Active Threads
- MySQL Questions
- MySQL Thread Cache
- MySQL Select Types
- MySQL Sorts
- MySQL Slow Queries

- Aborted Connections
- Table Locks
- MySQL Network Traffic
- MySQL Network Usage Hourly
- MySQL Internal Memory Overview
- Top Command Counters and Top Command Counters Hourly
- MySQL Handlers
- MySQL Query Cache Memory and MySQL Query Cache Activity
- MySQL Open Tables, MySQL Table Open Cache Status, and MySQL Table Definition Cache

#### 32.8.1 MySQL Uptime

The amount of time since the MySQL server process was started.

View all metrics of MySQL Overview

### 32.8.2 Current QPS

Based on the queries reported by MySQL's **SHOW STATUS** command, this metric shows the number of queries executed by the server during the last second.n This metric includes statements executed within stored programs.

This variable does not include the following commands:

- COM\_PING
- COM\_STATISTICS

View all metrics of MySQL Overview

#### See also:

MySQL Server Status Variables: Queries https://dev.mysql.com/doc/refman/5.6/en/server-status-variables.html# statvar\_Queries

#### 32.8.3 InnoDB Buffer Pool Size

Absolute value of the InnoDB buffer pool used for caching data and indexes in memory.

The goal is to keep the working set in memory. In most cases, this should be between 60%-90% of available memory on a dedicated database host, but depends on many factors.

View all metrics of *MySQL Overview* 

### 32.8.4 Buffer Pool Size % of Total RAM

The ratio between InnoDB buffer pool size and total memory. In most cases, the InnoDB buffer pool should be between 60% and 90% of available memory on a dedicated database host, but it depends on many factors.

View all metrics of *MySQL Overview* 

### 32.8.5 MySQL Connections

- Max Connections The maximum permitted number of simultaneous client connections. This is the value of the max\_connections variable.
- Max Used Connections The maximum number of connections that have been in use simultaneously since the server was started.

Connections The number of connection attempts (successful or not) to the MySQL server.

View all metrics of *MySQL Overview* 

See also:

MySQL Server status variables: max\_connections https://dev.mysql.com/doc/refman/5.6/en/ server-system-variables.html#sysvar\_max\_connections

#### 32.8.6 MySQL Active Threads

Threads Connected The number of open connections.

Threads Running The number of threads not sleeping.

View all metrics of *MySQL Overview* 

#### 32.8.7 MySQL Questions

The number of queries sent to the server by clients, excluding those executed within stored programs.

This variable does not count the following commands:

View all metrics of *MySQL Overview* 

- COM\_PING
- COM\_STATISTICS
- COM\_STMT\_PREPARE
- COM\_STMT\_CLOSE
- COM\_STMT\_RESET

View all metrics of *MySQL Overview* 

#### 32.8.8 MySQL Thread Cache

The thread\_cache\_size metric informs how many threads the server should cache to reuse. When a client disconnects, the client's threads are put in the cache if the cache is not full. It is autosized in MySQL 5.6.8 and above (capped to 100).

Requests for threads are satisfied by reusing threads taken from the cache if possible, and only when the cache is empty is a new thread created.

- Threads\_created: The number of threads created to handle connections.
- Threads\_cached: The number of threads in the thread cache.

View all metrics of *MySQL Overview* 

See also:

MySQL Server status variables: thread\_cache\_size https://dev.mysql.com/doc/refman/5.6/en/ server-system-variables.html#sysvar\_thread\_cache\_size

#### 32.8.9 MySQL Select Types

As with most relational databases, selecting based on indexes is more efficient than scanning the data of an entire table. Here, we see the counters for selects not done with indexes.

- *Select Scan* is how many queries caused full table scans, in which all the data in the table had to be read and either discarded or returned.
- Select Range is how many queries used a range scan, which means MySQL scanned all rows in a given range.
- Select Full Join is the number of joins that are not joined on an index, this is usually a huge performance hit.

View all metrics of MySQL Overview

#### 32.8.10 MySQL Sorts

Due to a query's structure, order, or other requirements, MySQL sorts the rows before returning them. For example, if a table is ordered 1 to 10 but you want the results reversed, MySQL then has to sort the rows to return 10 to 1.

This graph also shows when sorts had to scan a whole table or a given range of a table in order to return the results and which could not have been sorted via an index.

View all metrics of *MySQL Overview* 

#### 32.8.11 MySQL Slow Queries

Slow queries are defined as queries being slower than the long\_query\_time setting. For example, if you have long\_query\_time set to 3, all queries that take longer than 3 seconds to complete will show on this graph.

View all metrics of *MySQL Overview* 

#### 32.8.12 Aborted Connections

When a given host connects to MySQL and the connection is interrupted in the middle (for example due to bad credentials), MySQL keeps that info in a system table (since 5.6 this table is exposed in performance\_schema).

If the amount of failed requests without a successful connection reaches the value of *max\_connect\_errors*, **mysqld** assumes that something is wrong and blocks the host from further connections.

To allow connections from that host again, you need to issue the FLUSH HOSTS statement.

View all metrics of *MySQL Overview* 

#### 32.8.13 Table Locks

MySQL takes a number of different locks for varying reasons. In this graph we see how many Table level locks MySQL has requested from the storage engine. In the case of InnoDB, many times the locks could actually be row locks as it only takes table level locks in a few specific cases.

It is most useful to compare *Locks Immediate* and *Locks Waited*. If *Locks Waited* is rising, it means you have lock contention. Otherwise, *Locks Immediate* rising and falling is normal activity.

View all metrics of MySQL Overview

#### 32.8.14 MySQL Network Traffic

This metric shows how much network traffic is generated by MySQL. *Outbound* is network traffic sent from MySQL and *Inbound* is the network traffic that MySQL has received.

View all metrics of *MySQL Overview* 

### 32.8.15 MySQL Network Usage Hourly

This metric shows how much network traffic is generated by MySQL per hour. You can use the bar graph to compare data sent by MySQL and data received by MySQL.

View all metrics of MySQL Overview

#### 32.8.16 MySQL Internal Memory Overview

This metric shows the various uses of memory within MySQL.

#### System Memory

Total Memory for the system.

#### InnoDB Buffer Pool Data

InnoDB maintains a storage area called the buffer pool for caching data and indexes in memory. Knowing how the InnoDB buffer pool works, and taking advantage of it to keep frequently accessed data in memory, is an important aspect of MySQL tuning.

#### TokuDB Cache Size

Similar in function to the InnoDB Buffer Pool, TokuDB will allocate 50% of the installed RAM for its own cache. While this is optimal in most situations, there are cases where it may lead to memory over allocation. If the system tries to allocate more memory than is available, the machine will begin swapping and run much slower than normal.

#### Key Buffer Size

Index blocks for MyISAM tables are buffered and are shared by all threads. *key\_buffer\_size* is the size of the buffer used for index blocks. The key buffer is also known as the *key cache*.

#### Adaptive Hash Index Size

The InnoDB storage engine has a special feature called adaptive hash indexes. When InnoDB notices that some index values are being accessed very frequently, it builds a hash index for them in memory on top of B-Tree indexes. This allows for very fast hashed lookups.

#### Query Cache Size

The query cache stores the text of a **SELECT** statement together with the corresponding result that was sent to the client. The query cache has huge scalability problems in that only one thread can do an operation in the query cache at the same time. This serialization is true for **SELECT** and also for **INSERT**, **UPDATE**, and **DELETE**. This also means that the larger the *query\_cache\_size* is set to, the slower those operations become.

#### InnoDB Dictionary Size

The data dictionary is InnoDB internal catalog of tables. InnoDB stores the data dictionary on disk, and loads entries into memory while the server is running. This is somewhat analogous to table cache of MySQL, but instead of operating at the server level, it is internal to the InnoDB storage engine.

InnoDB Log Buffer Size

The MySQL InnoDB log buffer allows transactions to run without having to write the log to disk before the transactions commit. The size of this buffer is configured with the *innodb\_log\_buffer\_size* variable.

View all metrics of *MySQL Overview* 

#### 32.8.17 Top Command Counters and Top Command Counters Hourly

See https://dev.mysql.com/doc/refman/5.7/en/server-status-variables.html#statvar\_Com\_xxx

View all metrics of MySQL Overview

#### 32.8.18 MySQL Handlers

Handler statistics are internal statistics on how MySQL is selecting, updating, inserting, and modifying rows, tables, and indexes.

This is in fact the layer between the Storage Engine and MySQL.

- *read\_rnd\_next* is incremented when the server performs a full table scan and this is a counter you don't really want to see with a high value.
- read\_key is incremented when a read is done with an index.
- *read\_next* is incremented when the storage engine is asked to 'read the next index entry'. A high value means a lot of index scans are being done.

View all metrics of MySQL Overview

#### 32.8.19 MySQL Query Cache Memory and MySQL Query Cache Activity

The query cache has huge scalability problems in that only one thread can do an operation in the query cache at the same time. This serialization is true not only for **SELECT**, but also for **INSERT**, **UPDATE**, and **DELETE**.

This also means that the larger the *query\_cache\_size* is set to, the slower those operations become. In concurrent environments, the MySQL Query Cache quickly becomes a contention point, decreasing performance. MariaDB and Amazon Aurora have done work to try and eliminate the query cache contention in their flavors of MySQL, while MySQL 8.0 has eliminated the query cache feature.

The recommended settings for most environments is to set:

```
query_cache_type=0
query_cache_size=0
```

**Note:** While you can dynamically change these values, to completely remove the contention point you have to restart the database.

View all metrics of *MySQL Overview* 

# 32.8.20 MySQL Open Tables, MySQL Table Open Cache Status, and MySQL Table Definition Cache

The recommendation is to set the *table\_open\_cache\_instances* to a loose correlation to virtual CPUs, keeping in mind that more instances means the cache is split more times. If you have a cache set to 500 but it has 10 instances, each cache will only have 50 cached.

The *table\_definition\_cache* and *table\_open\_cache* can be left as default as they are autosized MySQL 5.6 and above (do not set them to any value).

View all metrics of *MySQL Overview* 

See also:

Configuring MySQL for PMM pmm.conf-mysql.settings.dashboard

- MySQL Documentation: InnoDB buffer pool https://dev.mysql.com/doc/refman/5.7/en/innodb-buffer-pool.html
- **Percona Server Documentation: Running TokuDB in Production** https://www.percona.com/doc/percona-server/ LATEST/tokudb/tokudb quickstart.html#considerations-to-run-tokudb-in-production
- **Blog post: Adaptive Hash Index in InnoDB** https://www.percona.com/blog/2016/04/12/ is-adaptive-hash-index-in-innodb-right-for-my-workload/
- MySQL Server System Variables: key\_buffer\_size https://dev.mysql.com/doc/refman/5.7/en/ server-system-variables.html#sysvar\_key\_buffer\_size
- MySQL Server System Variables: table\_open\_cache http://dev.mysql.com/doc/refman/5.6/en/ server-system-variables.html#sysvar\_table\_open\_cache

## 32.9 MySQL Performance Schema Dashboard

The MySQL *Performance Schema* dashboard helps determine the efficiency of communicating with *Performance Schema*. This dashboard contains the following metrics:

- Performance Schema file IO (events)
- Performance Schema file IO (load)
- Performance Schema file IO (Bytes)
- Performance Schema waits (events)
- Performance Schema waits (load)
- Index access operations (load)
- Table access operations (load)
- *Performance Schema* SQL and external locks (events)
- Performance Schema SQL and external locks (seconds)

#### See also:

MySQL Documentation: Performance Schema

https://dev.mysql.com/doc/refman/5.7/en/performance-schema.html

## 32.10 Performance Schema Wait Event Analysis Dashboard

This dashboard helps to analyse *Performance Schema* wait events. It plots the following metrics for the chosen (one or more) wait events:

- Count Performance Schema Waits
- Load Performance Schema Waits
- Avg Wait Time Performance Schema Waits

#### See also:

MySQL Documentation: Performance Schema

https://dev.mysql.com/doc/refman/5.7/en/performance-schema.html

## 32.11 MySQL Query Response Time

This dashboard provides information about query response time distribution.

- Average Query Response Time
- Query Response Time Distribution
- Average Query Response Time (Read/Write Split)
- Read Query Response Time Distribution
- Write Query Response Time Distribution

#### 32.11.1 Average Query Response Time

The Average Query Response Time graph shows information collected using the Response Time Distribution plugin sourced from table *INFORMATION\_SCHEMA.QUERY\_RESPONSE\_TIME*. It computes this value across all queries by taking the sum of seconds divided by the count of seconds.

View all metrics of MySQL Query Response Time

#### See also:

**Percona Server Documentation: QUERY\_RESPONSE\_TIME table** https://www.percona.com/doc/ percona-server/5.7/diagnostics/response\_time\_distribution.html#QUERY\_RESPONSE\_TIME

#### 32.11.2 Query Response Time Distribution

Shows how many fast, neutral, and slow queries are executed per second.

Query response time counts (operations) are grouped into three buckets:

- 100ms 1s
- 1s 10s
- > 10s

View all metrics of MySQL Query Response Time

#### 32.11.3 Average Query Response Time (Read/Write Split)

Available only in Percona Server for MySQL, this metric provides visibility of the split of READ vs WRITE query response time.

View all metrics of MySQL Query Response Time

See also:

#### Percona Server Documentation: Logging queries in separate READ and WRITE tables https:

//www.percona.com/doc/percona-server/5.7/diagnostics/response\_time\_distribution.html#
logging-the-queries-in-separate-read-and-write-tables

**Percona Server Documentation: QUERY\_RESPONSE\_TIME\_READ** https://www.percona.com/doc/ percona-server/5.7/diagnostics/response\_time\_distribution.html#QUERY\_RESPONSE\_TIME\_READ

**Percona Server Documentation: QUERY\_RESPONSE\_TIME\_WRITE** https://www.percona.com/doc/ percona-server/5.7/diagnostics/response\_time\_distribution.html#QUERY\_RESPONSE\_TIME\_WRITE

#### 32.11.4 Read Query Response Time Distribution

Available only in Percona Server for MySQL, illustrates READ query response time counts (operations) grouped into three buckets:

- 100ms 1s
- 1s 10s
- > 10s

View all metrics of MySQL Query Response Time

#### See also:

```
Percona Server Documentation: QUERY_RESPONSE_TIME_READ https://www.percona.com/doc/
percona-server/5.7/diagnostics/response_time_distribution.html#QUERY_RESPONSE_TIME_READ
```

#### 32.11.5 Write Query Response Time Distribution

Available only in Percona Server for MySQL, illustrates WRITE query response time counts (operations) grouped into three buckets:

- 100ms 1s
- 1s 10s
- > 10s

View all metrics of MySQL Query Response Time

#### See also:

Configuring MySQL for PMM pmm.conf-mysql.query-response-time

**Percona Server Documentation: QUERY\_RESPONSE\_TIME\_WRITE** https://www.percona.com/doc/ percona-server/5.7/diagnostics/response\_time\_distribution.html#QUERY\_RESPONSE\_TIME\_WRITE

## 32.12 MySQL Replication

- IO Thread Running
- SQL Thread Running
- Replication Error No
- Read only
- MySQL Replication Delay
- Binlog Size

- Binlog Data Written Hourly
- Binlog Count
- Binlogs Created Hourly
- Relay Log Space
- Relay Log Written Hourly

### 32.12.1 IO Thread Running

This metric shows if the IO Thread is runnig or not. It only applies to a slave host.

SQL Thread is a process that runs on a slave host in the replication environment. It reads the events from the local relay log file and applies them to the slave server.

Depending on the format of the binary log it can read query statements in plain text and re-execute them or it can read raw data and apply them to the local host.

#### **Possible values**

Yes

The thread is running and is connected to a replication master

No

The thread is not running because it is not lauched yet or because an error has occured connecting to the master host

Connecting

The thread is running but is not connected to a replication master

No value

The host is not configured to be a replication slave

IO Thread Running is one of the parameters that the command SHOW SLAVE STATUS returns.

See also:

MySQL Documentation

- Replication
- SHOW SLAVE STATUS Syntax
- IO Thread states

View all metrics of MySQL Replication

### 32.12.2 SQL Thread Running

This metric shows if the SQL thread is running or not. It only applies to a slave host.

SQL Thread is a process that runs on a slave host in the replication environment. It reads the events from the local relay log file and applies them to the slave server.
Depending on the format of the binary log it can read query statements in plain text and re-execute them or it can read raw data and apply them to the local host.

#### **Possibile values**

Yes

SQL Thread is running and is applying events from the realy log to the local slave host

No

SQL Thread is not running because it is not launched yet or because of an error occurred while applying an event to the local slave host

#### See also:

MySQL Documentation:

- Replication
- SHOW SLAVE STATUS Syntax
- SQL Thread states

View all metrics of MySQL Replication

### 32.12.3 Replication Error No

This metric shows the number of the last error in the SQL Thread encountered which caused replication to stop.

One of the more common errors is *Error: 1022 Duplicate Key Entry*. In such a case replication is attempting to update a row that already exists on the slave. The SQL Thread will stop replication in order to avoid data corruption.

See also:

MySQL Documentation:

A complete list of error codes

View all metrics of MySQL Replication

### 32.12.4 Read only

This metric indicates whether the host is configured to be in Read Only mode or not.

#### **Possible values**

#### Yes

The slave host permits no client updates except from users who have the SUPER privilege or the REPLI-CATION SLAVE privilege.

This kind of configuration is tipically used for slave hosts in a replication environment to avoid a user can inadvertently or voluntarily modify data causing inconsistencies and stopping the replication process.

No

The slave host is not configured in Read Only mode.

See also:

MySQL Documentation:

Replication

View all metrics of MySQL Replication

### 32.12.5 MySQL Replication Delay

This metric shows the number of seconds the slave host is delayed in replication applying events compared to when the Master host applied them, denoted by the Seconds\_Behind\_Master value, and only applies to a slave host.

Since the replication process applies the data modifications on the slave asyncronously, it could happen that the slave replicates events after some time. The main reasons are:

- Network round trip time high latency links will lead to non-zero replication lag values.
- Single threaded nature of replication channels master servers have the advantage of applying changes in parallel, whereas slave ones are only able to apply changes in serial, thus limiting their throughput. In some cases Group Commit can help but is not always applicable.
- High number of changed rows or computationally expensive SQL depending on the replication format (ROW vs STATEMENT), significant changes to the database through high volume of rows modified, or expensive CPU will all contribute to slave servers lagging behind the master.

Generally adding more CPU or Disk resources can alleviate replication lag issues, up to a point.

#### See also:

Related metrics:

• Relay Log Space

MySQL Documentation

- SHOW SLAVE STATUS Syntax
- Improving replication performance
- Replication Slave Options and Variables

View all metrics of MySQL Replication

### 32.12.6 Binlog Size

This metric shows the overall size of the binary log files, which can exist on both master and slave servers. The binary log (also known as the binlog) contains events that describe database changes: CREATE TABLE, ALTER TABLE, updates, inserts, deletes and other statements or database changes. The binlog is the file that is read by slaves via their IO Thread process in order to replicate database changes modification on the data and on the table structures. There can be more than one binlog file present depending on the binlog rotation policy adopted (for example using the configuration variables max\_binlog\_size and expire\_logs\_days).

There can be more binlog files depending on the rotation policy adopted (for example using the configuration variables max\_binlog\_size and expire\_logs\_days) or even because of server reboots.

When planning the disk space, take care of the overall dimension of binlog files and adopt a good rotation policy or think about having a separate mount point or disk to store the binlog data.

#### See also:

MySQL Documentation:

- The binary log
- Configuring replication

View all metrics of MySQL Replication

### 32.12.7 Binlog Data Written Hourly

This metric shows the amount of data written hourly to the binlog files during the last 24 hours. This metric can give you an idea of how big is your application in terms of data writes (creation, modification, deletion).

View all metrics of MySQL Replication

### 32.12.8 Binlog Count

This metric shows the overall count of binary log files, on both master and slave servers.

There can be more binlog files depending on the rotation policy adopted (for example using the configuration variables max\_binlog\_size and expire\_logs\_days) or even because of server reboots.

When planning the disk space, take care of the overall dimension of binlog files and adopt a good rotation policy or think about having a separate mount point or disk to store the binlog data.

#### See also:

MySQL Documentation:

- The binary log
- Configuring replication

View all metrics of MySQL Replication

#### 32.12.9 Binlogs Created Hourly

This metric shows the number of binlog files created hourly during the last 24 hours.

There can be more binlog files depending on the rotation policy adopted (for example using the configuration variables max\_binlog\_size and expire\_logs\_days) or even because of server reboots.

When planning the disk space, take care of the overall dimension of binlog files and adopt a good rotation policy or think about having a separate mount point or disk to store the binlog data.

View all metrics of *MySQL Replication* 

### 32.12.10 Relay Log Space

This metric shows the overall size of the relay log files. It only applies to a slave host.

The relay log consists of a set of numbered files containing the events to be executed on the slave host in order to replicate database changes.

The relay log has the same format as the binlog.

There can be multiple relay log files depending on the rotation policy adopted (using the configuration variable max\_relay\_log\_size).

As soon as the SQL thread completes to execute all events in the relay log file, the file is deleted.

If this metric contains a high value, the variable max\_relay\_log\_file is high too. Generally, this not a serious issue. If the value of this metric is constantly increased, the slave is delaying too much in applying the events.

Treat this metric in the same way as the MySQL Replication Delay metric.

See also:

MySQL Documentation:

• The Slave Relay Log

View all metrics of MySQL Replication

### 32.12.11 Relay Log Written Hourly

This metric shows the amount of data written hourly into relay log files during the last 24 hours.

View all metrics of MySQL Replication

### 32.13 MySQL Table Statistics

This dashboard presents various data related to MySQL tables.

- Largest Tables
- Pie
- Table Activity
- Rows read
- Rows Changed
- Auto Increment Usage

#### 32.13.1 Largest Tables

Largest Tables by Row Count The estimated number of rows in the table from information\_schema. tables.

Largest Tables by Size The size of the table components from information\_schema.tables.

#### 32.13.2 Pie

Total Database Size The total size of the database: as data + index size, so freeble one.

Most Fragmented Tables by Freeable Size The list of 5 most fragmented tables ordered by their freeable size

### 32.13.3 Table Activity

The next two graphs are available only for Percona Server and MariaDB and require userstat variable turned on.

### 32.13.4 Rows read

The number of rows read from the table, shown for the top 5 tables.

### 32.13.5 Rows Changed

The number of rows changed in the table, shown for the top 5 tables.

### 32.13.6 Auto Increment Usage

The current value of an auto\_increment column from information\_schema, shown for the top 10 tables.

### 32.14 MySQL User Statistics

This dashboard presents various data related to MySQL users.

**Note:** This dashboard requires Percona Server for MySQL 5.1+ or MariaDB 10.1/10.2 with XtraDB. Also userstat should be enabled, for example with the SET GLOBAL userstat=1 statement. See Configuring MySQL for Best Results for further instructions.

Data is displayed for the 5 top users.

Top Users by Connections Created The number of times user's connections connected using SSL to the server.

Top Users by Traffic The number of bytes sent to the user's connections.

Top Users by Rows Fetched/Read The number of rows fetched by the user's connections.

Top Users by Rows Updated The number of rows updated by the user's connections.

Top Users by Busy Time The cumulative number of seconds there was activity on connections from the user.

Top Users by CPU Time The cumulative CPU time elapsed, in seconds, while servicing connections of the user.

### THIRTYTHREE

### **MONGODB DASHBOARDS**

### 33.1 MongoDB Cluster Summary

The MongoDB Cluster Summary dashboard shows the statistics on the selected MongoDB cluster. Namely, it reports the following information:

- Unsharded DBs
- Sharded DBs
- · Sharded collections
- Shards
- Chunks
- Balancer enabled
- Chunks balanced
- Mongos operations
- Mongos connections
- · Mongos cursors
- Chunk split events
- Change log events
- · Operations per shard
- Chunks by shard
- Connections per shard
- Cursors per shard
- Replication lag by set
- Oplog range by set
- Shard elections
- Collection lock time

### 33.2 MongoDB inMemory Dashboard

The MongoDB inMemory dashboard shows statistics on the In-Memory storage engine for the selected MongoDB instances. This dashboard contains the following metrics:

- InMemory data size
- InMemory max data size
- InMemory available
- InMemory dirty pages
- InMemory transactions
- InMemory capacity
- InMemory sessions
- InMemory pages

- InMemory concurrency tickets
- Queued operations
- Document changes
- InMemory cache eviction
- Scanned and moved objects
- Page faults

### 33.3 MongoDB MMAPv1 Dashboard

The MongoDB MMAPv1 dashboard contains metrics that describe the performance of the MMAPv1 storage engine for MongoDB. This dashboard includes the following metrics:

- MMAPv1 lock wait ratio
- MMAPv1 write lock time
- Memory cached
- Memory available
- Document activity
- MMAPv1 lock ratios
- MMAPv1 lock wait time
- MMAPv1 page faults
- MMAPv1 journal write activity
- MMAPv1 journal commit activity
- MMAPv1 journaling time
- MMAPv1 journaling time 99th percentile
- MMAPv1 background flushing time
- Queued operations
- Client operations
- Scanned and moved objects
- MMAPv1 memory usage
- MMAPv1 memory dirty pages

### 33.4 MongoDB Overview

This dashboard provides basic information about MongoDB instances.

### 33.4.1 Command Operations

Shows how many times a command is executed per second on average during the selected interval.

Look for peaks and drops and correlate them with other graphs.

View all metrics of MongoDB Overview

### 33.4.2 Connections

Keep in mind the hard limit on the maximum number of connections set by your distribution.

Anything over 5,000 should be a concern, because the application may not close connections correctly.

View all metrics of MongoDB Overview

### 33.4.3 Cursors

Helps identify why connections are increasing. Shows active cursors compared to cursors being automatically killed after 10 minutes due to an application not closing the connection.

View all metrics of MongoDB Overview

### 33.4.4 Document Operations

When used in combination with **Command Operations**, this graph can help identify *write aplification*. For example, when one insert or update command actually inserts or updates hundreds, thousands, or even millions of documents.

View all metrics of MongoDB Overview

#### 33.4.5 Queued Operations

Any number of queued operations for long periods of time is an indication of possible issues. Find the cause and fix it before requests get stuck in the queue.

View all metrics of MongoDB Overview

#### 33.4.6 getLastError Write Time, getLastError Write Operations

This is useful for write-heavy workloads to understand how long it takes to verify writes and how many concurrent writes are occurring.

View all metrics of MongoDB Overview

#### 33.4.7 Asserts

Asserts are not important by themselves, but you can correlate spikes with other graphs.

View all metrics of MongoDB Overview

#### 33.4.8 Memory Faults

Memory faults indicate that requests are processed from disk either because an index is missing or there is not enough memory for the data set. Consider increasing memory or sharding out.

View all metrics of MongoDB Overview

### 33.5 MongoDB ReplSet

This dashboard provides information about replica sets and their members.

- Replication Operations
- ReplSet State

- ReplSet Members
- ReplSet Last Election
- ReplSet Lag
- Storage Engine
- Oplog Insert Time
- Oplog Recovery Window
- Replication Lag
- Elections
- Member State Uptime
- Max Heartbeat Time
- Max Member Ping Time

### 33.5.1 Replication Operations

This metric provides an overview of database replication operations by type and makes it possible to analyze the load on the replica in more granular manner. These values only appear when the current host has replication enabled.

### 33.5.2 ReplSet State

This metric shows the role of the selected member instance (PRIMARY or SECONDARY).

View all metrics of MongoDB ReplSet

### 33.5.3 ReplSet Members

This metric the number of members in the replica set.

View all metrics of MongoDB ReplSet

### 33.5.4 ReplSet Last Election

This metric how long ago the last election occurred.

View all metrics of MongoDB ReplSet

### 33.5.5 ReplSet Lag

This metric shows the current replication lag for the selected member.

View all metrics of MongoDB ReplSet

### 33.5.6 Storage Engine

This metric shows the storage engine used on the instance

View all metrics of MongoDB ReplSet

### 33.5.7 Oplog Insert Time

This metric shows how long it takes to write to the oplog. Without it the write will not be successful.

This is more useful in mixed replica sets (where instances run different storage engines).

View all metrics of MongoDB ReplSet

### 33.5.8 Oplog Recovery Window

This metric shows the time range in the oplog and the oldest backed up operation.

For example, if you take backups every 24 hours, each one should contain at least 36 hours of backed up operations, giving you 12 hours of restore window.

View all metrics of MongoDB ReplSet

### 33.5.9 Replication Lag

This metric shows the delay between an operation occurring on the primary and that same operation getting applied on the selected member

View all metrics of MongoDB ReplSet

#### 33.5.10 Elections

Elections happen when a primary becomes unavailable. Look at this graph over longer periods (weeks or months) to determine patterns and correlate elections with other events.

View all metrics of MongoDB ReplSet

#### 33.5.11 Member State Uptime

This metric shows how long various members were in PRIMARY and SECONDARY roles.

View all metrics of MongoDB ReplSet

### 33.5.12 Max Heartbeat Time

This metric shows the heartbeat return times sent by the current member to other members in the replica set.

Long heartbeat times can indicate network issues or that the server is too busy.

View all metrics of MongoDB ReplSet

### 33.5.13 Max Member Ping Time

This metric can show a correlation with the replication lag value.

View all metrics of MongoDB ReplSet

### 33.6 MongoDB RocksDB Dashboard

The MongoDB RocksDB dashboard contains metrics that describe the performance of the RocksDB storage engine for the selected MongoDB host instance. This dashboard contains the following metrics:

- RocksDB Memtable used
- RocksDB block cache used
- Memory cached
- Document activity
- RocksDB cache usage
- RocksDB Memtable entries
- RocksDB block cache hit ratio
- RocksDB write acitivity
- RocksDB read activity
- RocksDB Level0 read latency
- RocksDB LevelN read average latency
- RocksDB LevelN 99th percentile read latency
- RocksDB LevelN maximum read latency
- RocksDB compaction time
- RocksDB compaction write amplification
- RocksDB compaction read rate
- RocksDB compaction write rate
- RocksDB compaction key rate
- RocksDB compaction threads
- RocksDB compaction level files
- RocksDB compaction level size
- RocksDB write ahead log rate
- RocksDB write ahead log sync size
- RocksDB flush rate
- · RocksDB pending operations
- RocksDB stall time
- RocksDB stalls
- Client operations
- Queued operations
- Scanned and moved objects
- Page faults

### 33.7 MongoDB WiredTiger Dashboard

The MongoDB WiredTiger dashboard contains statistics on the WiredTiger storage engine for the selected MongoDB host. This dashboard contains the following statistics:

- WiredTiger cache usage
- WiredTiger max cache size
- Memory cached
- Memory available

- WiredTiger transactions
- WiredTiger cache activity
- WiredTiger block activity
- WiredTiger sessions
- WiredTiger concurrency tickets available
- Queued operations
- WiredTiger checkpoint time
- WiredTiger cache eviction
- WiredTiger cache capacity
- WiredTiger cache pages
- WiredTiger log operations
- WiredTiger log records
- Document changes
- Scanned and moved objects
- Page faults

### THIRTYFOUR

### **POSTGRESQL DASHBOARDS**

### 34.1 PostgreSQL Overview

This dashboard provides basic information about PostgreSQL hosts.

#### • Connected

#### • Version

- Shared Buffers
- Disk-Page Buffers
- Memory Size for each Sort
- Disk Cache Size
- Autovacuum
- PostgreSQL Connections
- PostgreSQL Tuples
- PostgreSQL Transactions
- Temp Files
- Conflicts and Locks
- Buffers and Blocks Operations
- Canceled Queries
- Cache Hit Ratio
- Checkpoint Stats
- PostgreSQL Settings
- System Summary

### 34.1.1 Connected

Reports whether PMM Server can connect to the PostgreSQL instance.

View all metrics of PostgreSQL Overview

### 34.1.2 Version

The version of the PostgreSQL instance.

View all metrics of PostgreSQL Overview

### 34.1.3 Shared Buffers

Defines the amount of memory the database server uses for shared memory buffers. Default is 128MB. Guidance on tuning is 25% of RAM, but generally doesn't exceed 40%.

View all metrics of PostgreSQL Overview

See also:

**PostgreSQL Server status variables: shared\_buffers** https://www.postgresql.org/docs/current/static/ runtime-config-resource.html#GUC-SHARED-BUFFERS

### 34.1.4 Disk-Page Buffers

The setting wal\_buffers defines how much memory is used for caching the write-ahead log entries. Generally this value is small (3% of shared\_buffers value), but it may need to be modified for heavily loaded servers.

View all metrics of *PostgreSQL Overview* 

See also:

```
PostgreSQL Server status variables: wal_buffers https://www.postgresql.org/docs/current/static/
runtime-config-wal.html#GUC-WAL-BUFFERS
```

**PostgreSQL Server status variables: shared\_buffers** https://www.postgresql.org/docs/current/static/ runtime-config-resource.html#GUC-SHARED-BUFFERS

### 34.1.5 Memory Size for each Sort

The parameter work\_mem defines the amount of memory assigned for internal sort operations and hash tables before writing to temporary disk files. The default is 4MB.

View all metrics of PostgreSQL Overview

See also:

```
PostgreSQL Server status variables: work_mem https://www.postgresql.org/docs/current/static/
runtime-config-resource.html#GUC-WORK-MEM
```

### 34.1.6 Disk Cache Size

PostgreSQL's effective\_cache\_size variable tunes how much RAM you expect to be available for disk caching. Generally adding Linux free+cached will give you a good idea. This value is used by the query planner whether plans will fit in memory, and when defined too low, can lead to some plans rejecting certain indexes.

View all metrics of *PostgreSQL Overview* 

See also:

**PostgreSQL Server status variables: effective\_cache\_size** https://www.postgresql.org/docs/current/static/ runtime-config-query.html#GUC-EFFECTIVE-CACHE-SIZE

### 34.1.7 Autovacuum

Whether autovacuum process is enabled or not. Generally the solution is to vacuum more often, not less.

View all metrics of *PostgreSQL Overview* 

See also:

**PostgreSQL Server status variables: autovacuum** https://www.postgresql.org/docs/current/static/ routine-vacuuming.html#AUTOVACUUM

### 34.1.8 PostgreSQL Connections

Max Connections The maximum number of client connections allowed. Change this value with care as there are some memory resources that are allocated on a per-client basis, so setting max\_connections higher will generally increase overall PostgreSQL memory usage.

Connections The number of connection attempts (successful or not) to the PostgreSQL server.

Active Connections The number of open connections to the PostgreSQL server.

View all metrics of PostgreSQL Overview

See also:

**PostgreSQL Server status variables: max\_connections** https://www.postgresql.org/docs/current/static/ runtime-config-connection.html#GUC-MAX-CONNECTIONS

### 34.1.9 PostgreSQL Tuples

Tuples The total number of rows processed by PostgreSQL server: fetched, returned, inserted, updated, and deleted.

Read Tuple Activity The number of rows read from the database: as returned so fetched ones.

**Tuples Changed per 5min** The number of rows changed in the last 5 minutes: inserted, updated, and deleted ones.

View all metrics of PostgreSQL Overview

### 34.1.10 PostgreSQL Transactions

Transactions The total number of transactions that have been either been committed or rolled back.

Duration of Transactions Maximum duration in seconds any active transaction has been running.

View all metrics of *PostgreSQL Overview* 

### 34.1.11 Temp Files

Number of Temp Files The number of temporary files created by queries.

Size of Temp files The total amount of data written to temporary files by queries in bytes.

**Note:** All temporary files are taken into account by these two gauges, regardless of why the temporary file was created (e.g., sorting or hashing), and regardless of the log\_temp\_files setting.

View all metrics of *PostgreSQL Overview* 

### 34.1.12 Conflicts and Locks

**Conflicts/Deadlocks** The number of queries canceled due to conflicts with recovery in the database (due to dropped tablespaces, lock timeouts, old snapshots, pinned buffers, or deadlocks).

Number of Locks The number of deadlocks detected by PostgreSQL.

View all metrics of *PostgreSQL* Overview

#### 34.1.13 Buffers and Blocks Operations

Operations with Blocks The time spent reading and writing data file blocks by backends, in milliseconds.

**Note:** Capturing read and write time statistics is possible only if track\_io\_timing setting is enabled. This can be done either in configuration file or with the following query executed on the running system:

```
ALTER SYSTEM SET track_io_timing=ON;
SELECT pg_reload_conf();
```

Buffers The number of buffers allocated by PostgreSQL.

View all metrics of PostgreSQL Overview

### 34.1.14 Canceled Queries

The number of queries that have been canceled due to dropped tablespaces, lock timeouts, old snapshots, pinned buffers, and deadlocks.

Note: Data shown by this gauge are based on the pg\_stat\_database\_conflicts view.

View all metrics of PostgreSQL Overview

### 34.1.15 Cache Hit Ratio

The number of times disk blocks were found already in the buffer cache, so that a read was not necessary.

Note: This only includes hits in the PostgreSQL buffer cache, not the operating system's file system cache.

**View all metrics of** *PostgreSQL Overview* 

#### 34.1.16 Checkpoint Stats

The total amount of time that has been spent in the portion of checkpoint processing where files are either written or synchronized to disk, in milliseconds.

View all metrics of *PostgreSQL Overview* 

### 34.1.17 PostgreSQL Settings

The list of all settings of the PostgreSQL server.

View all metrics of *PostgreSQL Overview* 

### 34.1.18 System Summary

This section contains the following system parameters of the PostgreSQL server: CPU Usage, CPU Saturation and Max Core Usage, Disk I/O Activity, and Network Traffic.

View all metrics of *PostgreSQL Overview* 

See also:

Configuring PostgreSQL for Monitoring PostgreSQL

- **PostgreSQL Server status variables: wal\_buffers** https://www.postgresql.org/docs/current/static/ runtime-config-wal.html#GUC-WAL-BUFFERS
- **PostgreSQL Server status variables: shared\_buffers** https://www.postgresql.org/docs/current/static/ runtime-config-resource.html#GUC-SHARED-BUFFERS
- **PostgreSQL Server status variables: work\_mem** https://www.postgresql.org/docs/current/static/ runtime-config-resource.html#GUC-WORK-MEM
- **PostgreSQL Server status variables: effective\_cache\_size** https://www.postgresql.org/docs/current/static/ runtime-config-query.html#GUC-EFFECTIVE-CACHE-SIZE
- **PostgreSQL Server status variables: autovacuum** https://www.postgresql.org/docs/current/static/ routine-vacuuming.html#AUTOVACUUM
- **PostgreSQL Server status variables: max\_connections** https://www.postgresql.org/docs/current/static/ runtime-config-connection.html#GUC-MAX-CONNECTIONS

### THIRTYFIVE

### **HA DASHBOARDS**

### 35.1 PXC/Galera Cluster Overview Dashboard

- Flow Control Paused Time
- Flow Control Messages Sent
- Writeset Inbound Traffic
- Writeset Outbound Traffic
- Receive Queue
- Send Queue
- Transactions Received
- Transactions Replicated
- Average Incoming Transaction Size
- Average Replicated Transaction Size
- FC Trigger Low Limit
- FC Trigger High Limit
- Sequence Numbers of Transactions
- Average Galera Replication Latency
- Maximum Galera Replication Latency

## Part X

# **Contacting and Contributing**

*Percona Monitoring and Management* is an open source product. We provide ways for anyone to contact developers and experts directly, submit bug reports and feature requests, and contribute to source code directly.

#### **Contacting Developers**

Use the community forum to ask questions about using PMM. Developers and experts will try to help with problems that you experience.

#### **Reporting Bugs**

Use the PMM project in JIRA to report bugs and request features. Please register and search for similar issues before submitting a bug or feature request.

#### **Contributing Source Code**

Use the GitHub repository to explore source code and suggest contributions. You can fork and clone any Percona repositories, but to have your source code patches accepted please sign the Contributor License Agreement (CLA).

## Part XI

# **Terminology Reference**

### CHAPTER THIRTYSIX

### **DATA RETENTION**

By default, Prometheus stores time-series data for 30 days, and QAN stores query data for 8 days. Depending on available disk space and your requirements, you may need to adjust data retention time. You can control data retention via the *Settings* dashboard.

### CHAPTER THIRTYSEVEN

### DATA SOURCE NAME

A database server attribute found on the QAN page. It informs how PMM connects to the selected database.

### THIRTYEIGHT

DSN

See Data Source Name

### THIRTYNINE

### **GRAND TOTAL TIME**

Grand Total Time.(percent of grand total time) is the percentage of time that the database server spent running a specific query, compared to the total time it spent running all queries during the selected period of time.
### FORTY

%GTT

See Grand Total Time

### FORTYONE

## **EXTERNAL MONITORING SERVICE**

A monitoring service which is not provided by PMM directly. It is bound to a running Prometheus exporter. As soon as such an service is added, you can set up the *Metrics Monitor* to display its graphs.

# FORTYTWO

### **METRICS**

A series of data which are visualized in PMM.

# CHAPTER FORTYTHREE

# **METRICS MONITOR (MM)**

Component of *PMM Server* that provides a historical view of metrics critical to a MySQL server instance.

# CHAPTER FORTYFOUR

### **MONITORING SERVICE**

A special service which collects information from the database instance where *PMM Client* is installed.

To add a monitoring service, use the  ${\tt pmm-admin}$   ${\tt add}$  command.

See also:

Passing parameters to a monitoring service pmm.pmm-admin.monitoring-service.pass-parameter

# FORTYFIVE

PMM

Percona Monitoring and Management

## FORTYSIX

#### **PMM-ADMIN**

A program which changes the configuration of the *PMM Client*. See detailed documentation in the pmm-admin section.

## FORTYSEVEN

### **PMM CLIENT**

Collects MySQL server metrics, general system metrics, and query analytics data for a complete performance overview.

The collected data is sent to PMM Server.

For more information, see Client/Server Architecture - an Overview.

## CHAPTER FORTYEIGHT

### **PMM DOCKER IMAGE**

A docker image which enables installing the PMM Server by using **docker**.

See also:

Installing PMM Server using Docker run-server-docker

## CHAPTER FORTYNINE

#### **PMM HOME PAGE**

The starting page of the PMM portal from which you can have an overview of your environment, open the tools of PMM, and browse to online resources.

On the PMM home page, you can also find the version number and a button to update your PMM Server (see *PMM Version*).

#### FIFTY

#### **PMM SERVER**

Aggregates data collected by *PMM Client* and presents it in the form of tables, dashboards, and graphs in a web interface.

PMM Server combines the backend API and storage for collected data with a frontend for viewing timebased graphs and performing thorough analysis of your MySQL and MongoDB hosts through a web interface.

Run PMM Server on a host that you will use to access this data.

See also:

PMM Architecture

Client/Server Architecture - an Overview

### **FIFTYONE**

#### **PMM SERVER VERSION**

If *PMM Server* is installed via Docker, you can check the current PMM Server version by running **docker exec**:

Run this command as root or by using the **sudo** command

```
$ docker exec -it pmm-server head -1 /srv/update/main.yml
# v1.5.3
```

**FIFTYTWO** 

#### PMM USER PERMISSIONS FOR AWS

When creating a IAM user for Amazon RDS DB instance that you intend to monitor in PMM, you need to set all required permissions properly. For this, you may copy the following JSON for your IAM user:

```
{ "Version": "2012-10-17",
 "Statement": [{ "Sid": "Stmt1508404837000",
                  "Effect": "Allow",
                  "Action": [ "rds:DescribeDBInstances",
                              "cloudwatch:GetMetricStatistics",
                              "cloudwatch:ListMetrics"],
                              "Resource": ["*"] },
                 { "Sid": "Stmt1508410723001",
                   "Effect": "Allow",
                   "Action": [ "logs:DescribeLogStreams",
                               "logs:GetLogEvents",
                               "logs:FilterLogEvents" ],
                               "Resource": [ "arn:aws:logs:*:*:log-

→group:RDSOSMetrics:*" ]}

               ]
}
```

See also:

Creating an IAM user Creating an IAM user

#### FIFTYTHREE

#### **PMM VERSION**

The version of PMM appears at the bottom of the PMM server home page.

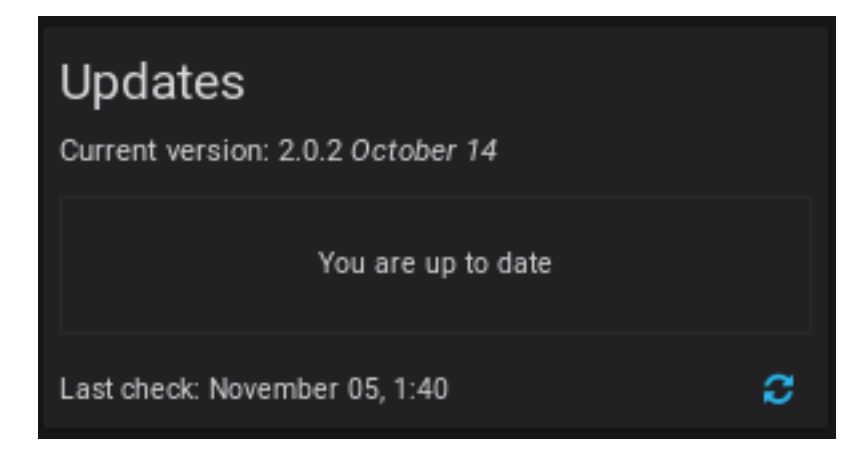

Fig. 53.1: To update your PMM Server, click the *Check for Updates Manually* button located next to the version number.

#### See also:

Checking the version of PMM Server

PMM Server Version

# FIFTYFOUR

QAN

See Query Analytics (QAN)

### FIFTYFIVE

# **QUERY ANALYTICS (QAN)**

Component of *PMM Server* that enables you to analyze MySQL query performance over periods of time.

## FIFTYSIX

## QUERY LOAD

The percentage of time that the MySQL server spent executing a specific query.

### **FIFTYSEVEN**

## **QUERY METRICS SUMMARY TABLE**

An element of *Query Analytics (QAN)* which displays the available metrics for the selected query.
FIFTYEIGHT

## **QUERY METRICS TABLE**

A tool within QAN which lists metrics applicable to the query selected in the query summary table.

## FIFTYNINE

## **QUERY SUMMARY TABLE**

A tool within QAN which lists the queries which were run on the selected database server during the *selected time or date range*.

#### SIXTY

## **QUICK RANGES**

Predefined time periods which are used by QAN to collect metrics for queries. The following quick ranges are available:

- last hour
- last three hours
- last five hours
- last twelve hours
- last twenty four hours
- last five days

## SIXTYONE

## SELECTED TIME OR DATE RANGE

A predefined time period (see *Quick ranges*), such as 1 hour, or a range of dates that QAN uses to collects metrics.

## SIXTYTWO

## TELEMETRY

Percona may collect some anonymous statistics about the machine where PMM is running.

Currently, only the following information is gathered:

- PMM Version,
- Installation Method (Docker, AMI, OVF),
- the Uptime,
- PMM Server unique ID.

You may find *here* more details about what and how information is gathered, and how to disable telemetry on the *Settings* dashboard, if needed.

## CHAPTER SIXTYTHREE

## VERSION

A database server attribute found on the QAN page. it informs the full version of the monitored database server, as well as the product name, revision and release number.

## Part XII

# Percona Monitoring and Management Release Notes

#### SIXTYFOUR

## PERCONA MONITORING AND MANAGEMENT 2.5.0

Date April 14, 2020

Installation Installing Percona Monitoring and Management

*PMM* (Percona Monitoring and Management) is a free and open-source platform for managing and monitoring *MySQL*, *MongoDB*, and PostgreSQL performance.

#### 64.1 New Features

- PMM-5042 and PMM-5272: PMM can now connect to MySQL instances by specifying a UNIX socket. This can be done with a new --socket option of the pmm-admin add mysql command. (Note: Updates to both PMM Client and PMM Server were done to allow UNIX socket connections.)
- PMM-4145: Amazon RDS instance metrics can now be independently enabled/disabled for Basic and/or Enhanced metrics.

#### 64.2 Improvements

- PMM-5581: PMM Server Grafana plugins can now be updated on the command line with the grafana-cli command-line utility.
- PMM-5536: Three Grafana plugins were updated to the latest versions: vertamedia-clickhouse-datasource to 1.9.5, grafana-polystat-panel to 1.1.0, and grafana-piechart-panel to 1.4.0.
- PMM-4252: The resolution of the PMM Server favicon image has been improved.

## 64.3 Bugs Fixed

- PMM-5547: PMM dashboards were failing when presenting data from more than 100 monitored instances (error message proxy error: context canceled).
- PMM-5624: Empty charts were being shown in some Node Temperature dashboards.
- PMM-5637: The Data retention value in Settings was incorrectly showing the value as minutes instead of days.
- PMM-5613: Sorting data by Query Time was not working properly in Query Analytics.
- PMM-5554: Totals in charts were inconsistently plotted with different colors across charts.
- PMM-4919: The force option (--force) in pmm-admin config was not always working.

• PMM-5351: The documentation on MongoDB user privileges has been corrected.

Help us improve our software quality by reporting any bugs you encounter using our bug tracking system.

#### SIXTYFIVE

#### PERCONA MONITORING AND MANAGEMENT 2.4.0

Date March 18, 2020

Installation Installing Percona Monitoring and Management

*PMM* (Percona Monitoring and Management) is a free and open-source platform for managing and monitoring *MySQL*, *MongoDB*, and PostgreSQL performance.

#### 65.1 New Features

- PMM-3387: Prometheus custom configuration is now supported by PMM Server. The feature is targeted at
  experienced users and is done by adding the base configuration file into the PMM Server container to be parsed
  and included into the managed Prometheus configuration.
- PMM-5186: Including -pprof option in the pmm-admin summary command adds pprof debug profiles to the diagnostics data archive
- PMM-5102: The new "Node Details" dashboard now displays data from the hardware monitoring sensors in hwmon The new dashboard is based on the hwmon collector data from the node\_exporter. Please note that data may be unavailable for some nodes because of the configuration or virtualization parameters

#### 65.2 Improvements

- PMM-4915: The Query Analytics dashboard now shows Time Metrics in the Profile Section as "AVG per query" instead of "AVG per second"
- PMM-5470: Clickhouse query optimized for Query Analytics to improve its speed and reduce the load on the backend
- PMM-5448: The default high and medium metrics resolutions were changed to 1-5-30 and 5-10-60 sec. To
  reduce the effect of this change on existing installations, systems having the "old" high resolution chosen on the
  PMM Settings page (5-5-60 sec.) will be automatically re-configured to the medium one during an upgrade. If
  the resolution was changed to some custom values via API, it will not be affected
- PMM-5531: A healthcheck indicator was implemented for the PMM Server Docker image. It is based on the Docker HEALTHCHECK. This feature can be leveraged as follows:

• PMM-5489: The "Total" line in all charts is now drawn with the same red color for better consistency

- PMM-5461: Memory graphs on the node-related dashboards were adjusted to have fixed colors that are more distinguishable from each other
- PMM-5329: Prometheus in PMM Server was updated to version 2.16.0. This update has brought several improvements. Among them are significantly reduced memory footprint of the loaded TSDB blocks, lower memory footprint for the compaction process (caused by the more balanced choice of what to buffer during compaction), and improved query performance for the queries that only touch the most recent 2h of data.
- PMM-5210: Data Retention is now specified in days instead of seconds on the PMM Settings page. Please note this is the UI-only change, so the actual data retention precision is not changed
- PMM-5182: The logs.zip archive available on the PMM Settings page now includes additional self-monitoring information in a separate "client" subfolder. This subfolder contains information collected on the PMM Server and is equivalent to the one collected on a node by the pmm-admin summary command.
- PMM-5112: The Inventory API List requests now can be filtered by the Node/Service/Agent type

## 65.3 Bugs Fixed

- PMM-5178: Query Detail Section of the Query Analytics dashboard didn't show tables definitions and indexes for the internal PostgreSQL database
- PMM-5465: MySQL Instance related dashboards had row names not always matching the actual contents. To fix this, elements were re-ordered and additional rows were added for better matching of the row name and the corresponding elements
- PMM-5455: Dashboards from the Insight menu were fixed to work correctly when the low resolution is set on the PMM Settings page
- PMM-5446: A number of the Compare Dashboards were fixed to work correctly when the low resolution is set on the PMM Settings page
- PMM-5430: MySQL Exporter section on the Prometheus Exporter Status dashboard now collapsed by default to be consistent with other database-related sections
- PMM-5445, PMM-5439, PMM-5427, PMM-5426, PMM-5419: Labels change (which occurs e.g. when the metrics resolution is changed on the PMM Settings page) was breaking dashboards
- PMM-5347: Selecting queries on the Query Analytics dashboard was generating errors in the browser console
- PMM-5305: Some applied filters on the Query Analytics dashboard were not preserved after changing the time range
- PMM-5267: The Refresh button was not working on the Query Analytics dashboard
- PMM-5003: pmm-admin list and status use different JSON naming for the same data
- PMM-5526: A typo was fixed in the Replication Dashboard description tooltip

Help us improve our software quality by reporting any bugs you encounter using our bug tracking system.

#### SIXTYSIX

## **PERCONA MONITORING AND MANAGEMENT 2.3.0**

Date February 19, 2020

Percona Monitoring and Management (PMM) is a free and open-source platform for managing and monitoring *MySQL*, *MongoDB*, and *PostgreSQL* performance.

For PMM install instructions, see Installing PMM Server and Installing PMM Client.

**Note:** PMM 2 is designed to be used as a new installation — your existing PMM 1 environment can't be upgraded to this version.

#### 66.1 Improvements and new features

- PMM-5064 and PMM-5065: Starting from this release, users will be able to integrate PMM with an external Alertmanager by specifying the Alertmanager URL and the Alert Rules to be executed inside the PMM server
- PMM-4954: Query Analytics dashboard now shows units both in the list of queries in a summary table and in the Details section to ease understanding of the presented data

**Note:** This feature is for advanced users only at this point

- PMM-5179: Relations between metrics are now specified in the Query Analytics Details section
- PMM-5115: The CPU frequency and temperature graphs were added to the CPU Utilization dashboard
- PMM-5394: A special treatment for the node-related dashboards was implemented for the situations when the data resolution change causes new metrics to be generated for existing nodes and services, to make graphs show continuous lines of the same colors

- PMM-4620: The high CPU usage by the pmm-agent process related to MongoDB Query Analytics was fixed
- PMM-5377: Singlestats showing percentage had sparklines scaled vertically along with the graph swing, which made it difficult to visually notice the difference between neighboring singlestats.
- PMM-5204: Changing resolution on the PMM settings page was breaking some singlestats on the Home and MySQL Overview dashboards

- PMM-5251: Vertical scrollbars on the graph elements were not allowed to do a full scroll, making last rows of the legend unavailable for some graphs
- PMM-5410: The "Available Downtime before SST Required" chart on the PXC/Galera Node Summary dashboard was not showing data because it was unable to use metrics available with different scraping intervals

#### SIXTYSEVEN

### **PERCONA MONITORING AND MANAGEMENT 2.2.2**

Date February 4, 2020

Percona Monitoring and Management (PMM) is a free and open-source platform for managing and monitoring *MySQL*, *MongoDB*, and *PostgreSQL* performance.

For PMM install instructions, see Installing PMM Server and Installing PMM Client.

**Note:** PMM 2 is designed to be used as a new installation — your existing PMM 1 environment can't be upgraded to this version.

#### 67.1 Improvements and new features

- PMM-5321: The optimization of the Query Analytics parser code for PostgreSQL queries allowed us to reduce the memory resources consumption by 1-5%, and the parsing time of an individual query by 30-40%
- PMM-5184: The pmm-admin summary command have gained a new --skip-server flag which makes it operating in a local-only mode, creating summary file without contacting the PMM Server

- PMM-5340: The Scraping Time Drift graph on the Prometheus dashboard was showing wrong values because the actual metrics resolution wasn't taken into account
- PMM-5060: Qery Analytics Dashboard did not show the row with the last query of the first page, if the number of queries to display was 11

CHAPTER SIXTYEIGHT

## **PERCONA MONITORING AND MANAGEMENT 2.2.1**

Date January 23, 2020

Percona Monitoring and Management (PMM) is a free and open-source platform for managing and monitoring *MySQL*, *MongoDB*, and *PostgreSQL* performance.

For PMM install instructions, see Installing PMM Server and Installing PMM Client.

**Note:** PMM 2 is designed to be used as a new installation — your existing PMM 1 environment can't be upgraded to this version.

PMM Server version 2.2.0 suffered an unauthenticated denial of service vulnerability (CVE-2020-7920). Any other PMM versions do not carry the same code logic, and are thus unaffected by this issue. Users who have already deployed PMM Server 2.2.0 are advised to upgrade to version 2.2.1 which resolves this issue.

#### 68.1 Improvements and new features

- PMM-5229: The new RDS Exporter section added to the Prometheus Exporter Status dashboard shows singlestats and charts related to the rds\_exporter
- PMM-5228 and PMM-5238: The Prometheus dashboard and the Exporters Overview dashboard were updated to include the rds\_exporter metrics in their charts, allowing better understanding of the impacts of monitoring RDS instances
- PMM-4830: The consistency of the applied filters between the Query Analytics and the Overview dashboards was implemented, and now filters selected in QAN will continue to be active after the switch to any of the Overview dashboards available in the Services menu
- PMM-5235: The DB uptime singlestats in node rows on the Home dashboard were changed to show minimal values instead of average ones to be consistent with the top row
- PMM-5127: The "Search by" bar on the Query Analytics dashboard was renamed to "Filter by" to make its purpose more clear
- PMM-5131: The Filter panel on the Query Analytics dashboard now shows the total number of available Labels within the "See all" link, which appears if the Filter panel section shows only top 5 of its Labels

#### 68.2 Fixed bugs

• PMM-5232: The pmm-managed component of the PMM Server 2.2.0 is vulnerable to DoS attacks, that could be carried out by anyone who knows the PMM Server IP address (CVE-2020-7920). Versions other than 2.2.0

are not affected.

- PMM-5226: The handlebars package was updated to version 4.5.3 because of the Prototype Pollution vulnerability in it (CVE-2019-19919). Please note PMM versions were not affected by this vulnerability, as handlebars package is used as a build dependency only.
- PMM-5206: Switching to the Settings dashboard was breaking the visual style of some elements on the Home dashboard
- PMM-5139: The breadcrumb panel, which shows all dashboards visited within one session starting from the root, was unable to fully show breadcrumb longer than one line
- PMM-5212: The explanatory text was added to the Download PMM Server Logs button in the Diagnostic section of the PMM Settings dashboard, and a link to it was added to the Prometheus dashboard which was the previous place to download logs
- PMM-5215: The unneeded mariadb-libs package was removed from the PMM Server 2.2.0 OVF image, resulting in both faster updating with the yum update command and avoiding dependency conflict messages in the update logs
- PMM-5216: PMM Server Upgrade to 2.2.0 was showing Grafana Update Error page with the Refresh button which had to be clicked to start using the updated version
- PMM-5211: The "Where do I get the security credentials for my Amazon RDS DB instance" link in the Add AWS RDS MySQL or Aurora MySQL instance dialog was not targeted at the appropriate instruction
- PMM-5217: PMM2.x OVF Image memory size was increased from 1Gb to 4Gb with the additional 1Gb swap space because the previous amount was hardly housing the PMM Server, and it wasn't enough in some cases like performing an upgrade
- PMM-5271: LVM logical volumes were wrongly resized on AWS deployment, resulting in "no space left on device" errors
- PMM-5295: Innodb Transaction Rollback Rate values on the MySQL InnoDB Details dashboard were calculated incorrectly
- PMM-5270: PXC/Galera Cluster Summary dashboard was showing empty Cluster drop-down list, making it impossible to choose the cluster name
- PMM-4769: The wrongly named "Timeout value used for retransmitting" singlestat on the Network Details dashboard was renamed to "The algorithm used to determine the timeout value" and updated to show the algorithm name instead of a digital code
- PMM-5260: Extensive resource consumption by pmm-agent took place in case of Query Analytics for PostgreSQL; it was fixed by a number of optimizations in the code, resulting in about 4 times smaller memory usage
- PMM-5261: CPU usage charts on all dashboards which contain them have undergone colors update to make softIRQ and Steal curves better differentiated
- PMM-5244: High memory consumption in the PMM Server with a large number of agents sending data simultaneously was fixed by improving bulk data insertion to the ClickHouse database

SIXTYNINE

## **PERCONA MONITORING AND MANAGEMENT 2.2.0**

Date December 24, 2019

*PMM* (Percona Monitoring and Management) is a free and open-source platform for managing and monitoring *MySQL*, *MongoDB*, and *PostgreSQL* performance. You can run *PMM* in your own environment for maximum security and reliability. It provides thorough time-based analysis for *MySQL*, *MongoDB*, and *PostgreSQL* servers to ensure that your data works as efficiently as possible.

Main improvements in this release are:

- Alternative installation methods available for PMM 1.x are re-implemented for PMM 2: now PMM Server can be installed as a virtual appliance, or run using AWS Marketplace
- AWS RDS and remote instances monitoring re-added in this release include AWS RDS MySQL / Aurora MySQL instances, and remote PostgreSQL, MySQL, MongoDB, and ProxySQL ones
- The new Settings dashboard allows configuring PMM Server via the graphical interface

For PMM install instructions, see Installing PMM Server and Installing PMM Client.

**Note:** PMM 2 is designed to be used as a new installation — your existing PMM 1 environment can't be upgraded to this version.

#### 69.1 Improvements and new features

- PMM-4575: The new PMM Settings dashboard allows users to configure various PMM Server options: setting metrics resolution and data retention, enabling or disabling send usage data statistics back to Percona and checking for updates; this dashboard is now the proper place to upload your public key for the SSH login and to download PMM Server logs for diagnostics
- PMM-4907 and PMM-4767: The user's AMI Instance ID is now used to setup running PMM Server using AWS Marketplace as an additional verification on the user, based on the Amazon Marketplace rules
- PMM-4950 and PMM-3094: Alternative AWS partitions are now supported when adding an AWS RDS MySQL or Aurora MySQL Instance to PMM
- PMM-4976: Home dashboard clean-up: "Systems under monitoring" and "Network IO" singlestats were refined to be based on the host variable; also avoiding using color as an indicator of state; "All" row elements were relinked to the "Nodes Overview" dashboard with regards to the selected host.
- PMM-4800: The pmm-admin add mysql command has been modified to make help text more descriptive: now when you enable tablestats you will get more detail on if they're enabled for your environment and where you stand with respect to the auto-disable limit

- PMM-4969: Update Grafana to version 6.5.1
- PMM-5053: A tooltip was added to the Head Block graph on the Prometheus dashboard
- PMM-5068: Drill-down links were added to the Node Summary dashboard graphs
- PMM-5050: Drill-down links were added to the graphs on all Services Compare dashboards
- PMM-5037: Drill-down links were added to all graphs on the Services Overview dashboards
- PMM-4988: Filtering in Query Analytics have undergone improvements to make group selection more intuitive: Labels unavailable under the current selection are shown as gray/disabled, and the percentage values are dynamically recalculated to reflect Labels available within the currently applied filters
- PMM-4966: All passwords are now substituted with asterisk signs in the exporter logs for security reasons when not in debug mode
- PMM-527: node\_exporter is now providing hardware monitoring information such as CPU temperatures and fan statuses; while this information is being collected by PMM Server, it will not be shown until a dedicated dashboard is added in a future release
- PMM-3198: Instead of showing All graphs for all services by default, MySQL Command/Handler Counters Compare dashboard now shows the pre-defined set of ten most informative ones, to reduce load on PMM Server at its first open

- PMM-4978: The "Top MySQL Questions" singlestat on the MySQL Instances Overview dashboard was changed to show ops instead of percentage
- PMM-4917: The "Systems under monitoring" and "Monitored DB Instances" singlestats on the Home dashboard now have a sparkline to make situation more clear with recently shut down nodes/instances
- PMM-4979: Set decimal precision 2 for all the elements, including charts and singlestats, on all dashboards
- PMM-4980: Fix "Load Average" singlestat on the Node Summary dashboard to show decimal value instead of percent
- PMM-4981: Disable automatic color gradient in filled graphs on all dashboards
- PMM-4941: Some charts were incorrectly showing empty fragments with high time resolution turned on
- PMM-5022: Fix outdated drill-down links on the Prometheus Exporters Overview and Nodes Overview dashboards
- PMM-5023: Make the All instances uptime singlestat on the Home dashboard to show Min values instead of Avg
- PMM-5029: Option to upload dashboard snapshot to Percona was disappearing after upgrade to 2.1.x
- PMM-4946: Rename singlestats on the Home dashboard for better clarity: "Systems under monitoring" to "Nodes under monitoring" and "Monitored DB Instances" to "Monitored DB Services", and make the last one to count remote DB instances also
- PMM-5015: Fix format of Disk Page Buffers singlestat on the Compare dashboard for PostgreSQL to have two digits precision for the consistency with other singlestats
- PMM-5014: LVM logical volumes were wrongly sized on a new AWS deployment, resulting in "no space left on device" errors.

- PMM-4804: Incorrect parameters validation required both service-name and service-id parameters of the pmm-admin remove command to be presented, while the command itself demanded only one of them to identify the service.
- PMM-3298: Panic errors were present in the rds\_exporter log after adding an RDS instance from the second AWS account
- PMM-5089: The serialize-javascript package was updated to version 2.1.1 because of the possibility of regular expressions cross-site scripting vulnerability in it (CVE-2019-16769). Please note PMM versions were not affected by this vulnerability, as serialize-javascript package is used as a build dependency only.
- PMM-5149: Disk Space singlestat was unable to show data for RDS instances because of not taking into account sources with unknown filesystem type

#### SEVENTY

#### **PERCONA MONITORING AND MANAGEMENT 2.1.0**

Date November 11, 2019

*PMM* (Percona Monitoring and Management) is a free and open-source platform for managing and monitoring *MySQL*, *MongoDB*, and *PostgreSQL* performance. You can run *PMM* in your own environment for maximum security and reliability. It provides thorough time-based analysis for *MySQL*, *MongoDB*, and *PostgreSQL* servers to ensure that your data works as efficiently as possible.

For install instructions, see deploy-pmm.

**Note:** PMM 2 is designed to be used as a new installation — please don't try to upgrade your existing PMM 1 environment.

#### 70.1 Improvements and new features

- PMM-4063: Update QAN filter panel to show only labels available for selection under currently applied filters
- PMM-815: Latency Detail graph added to the MongoDB Instance Summary dashboard
- PMM-4768: Disable heavy-load collectors automatically when there are too many tables
- PMM-4821: Use color gradient in filled graphs on all dashboards
- PMM-4733: Add more log and config files to the downloadable logs.zip archive
- PMM-4672: Use integer percentage values in QAN filter panel
- PMM-4857: Update tooltips for all MongoDB dashboards
- PMM-4616: Rename column in the Query Details section in QAN from Total to Sum
- PMM-4770: Use Go 1.12.10
- PMM-4780: Update Grafana to version 6.4.1
- PMM-4918: Update Grafana plugins to newer versions, including the clickhouse-datasource plugin

- PMM-4935: Wrong instance name displayed on the MySQL Instance Summary dashboard due to the incorrect string crop
- PMM-4916: Wrong values are shown when changing the time range for the Node Summary Dashboard in case of remote instances

- PMM-4895 and PMM-4814: The update process reports completion before it is actually done and therefore some dashboards, etc. may not be updated
- PMM-4876: PMM Server access credentials are shown by the pmm-admin status command instead of hiding them for security reasons
- PMM-4875: PostgreSQL error log gets flooded with warnings when pg\_stat\_statements extension is not installed in the database used by PMM Server or when PostgreSQL user is unable to connect to it
- PMM-4852: Node name has an incorrect value if the Home dashboard opened after QAN
- PMM-4847: Drilldowns from the Environment Overview dashboard doesn't show data for the pre-selected host
- PMM-4841 and PMM-4845: pg\_stat\_statement QAN Agent leaks database connections
- PMM-4831: Clean-up representation of selectors names on MySQL-related dashboards for a better consistency
- PMM-4824: Incorrectly calculated singlestat values on MySQL Instances Overview dashboard
- PMM-4819: In case of the only one monitored host, its uptime is shown as a smaller value than the all hosts uptime due to the inaccurate rounding
- PMM-4816: Set equal thresholds to avoid confusing singlestat color differences on a Home dashboard
- PMM-4718: Labels are not fully displayed in the filter panel of the Query Details section in QAN
- PMM-4545: Long queries are not fully visible in the Query Examples section in QAN

Help us improve our software quality by reporting any Percona Monitoring and Management bugs you encounter using our bug tracking system.

#### SEVENTYONE

#### **PERCONA MONITORING AND MANAGEMENT 2.0.1**

Date October 9, 2019

*PMM* (Percona Monitoring and Management) is a free and open-source platform for managing and monitoring *MySQL*, *MongoDB*, and *PostgreSQL* performance. You can run *PMM* in your own environment for maximum security and reliability. It provides thorough time-based analysis for *MySQL*, *MongoDB*, and *PostgreSQL* servers to ensure that your data works as efficiently as possible.

For install instructions, see deploy-pmm.

**Note:** PMM 2 is designed to be used as a new installation — please don't try to upgrade your existing PMM 1 environment.

#### 71.1 Improvements

- PMM-4779: Securely share dashboards with Percona
- PMM-4735: Keep one old slowlog file after rotation
- PMM-4724: Alt+click on check updates button enables force-update
- PMM-4444: Return "what's new" URL with the information extracted from the pmm-update package changelog

- PMM-4758: Remove Inventory rows from dashboards
- PMM-4757: qan\_mysql\_perfschema\_agent failed querying events\_statements\_summary\_by\_digest due to data types conversion
- PMM-4755: Fixed a typo in the InnoDB AHI Miss Ratio formula
- PMM-4749: Navigation from Dashboards to QAN when some Node or Service was selected now applies filtering by them in QAN
- PMM-4742: General information links were updated to go to PMM 2 related pages
- PMM-4739: Remove request instances list
- PMM-4734: A fix was made for the collecting node\_name formula at MySQL Replication Summary dashboard
- PMM-4729: Fixes were made for formulas on MySQL Instances Overview

- PMM-4726: Links to services in MongoDB singlestats didn't show Node name
- PMM-4720: machine\_id could contain trailing \n
- PMM-4640: It was not possible to add MongoDB remotely if password contained a # symbol

Help us improve our software quality by reporting any Percona Monitoring and Management bugs you encounter using our bug tracking system.

#### SEVENTYTWO

## **PERCONA MONITORING AND MANAGEMENT 2.0.0**

Date September 19, 2019

*PMM* (Percona Monitoring and Management) is a free and open-source platform for managing and monitoring *MySQL*, *MongoDB*, and *PostgreSQL* performance. You can run *PMM* in your own environment for maximum security and reliability. It provides thorough time-based analysis for *MySQL*, *MongoDB*, and *PostgreSQL* servers to ensure that your data works as efficiently as possible.

For install instructions, see deploy-pmm.

**Note:** PMM 2 is designed to be used as a new installation — please don't try to upgrade your existing PMM 1 environment.

The new PMM2 introduces a number of enhancements and additional feature improvements, including:

- Detailed query analytics and filtering technologies which enable you to identify issues faster than ever before.
- A better user experience: Service-level dashboards give you immediate access to the data you need.
- The new addition of PostgreSQL query tuning.
- Enhanced security protocols to ensure your data is safe.
- Our new API allows you to extend and interact with third-party tools.

More details about new and improved features available within the release can be fount in the correspondent blog post.

Help us improve our software quality by reporting any Percona Monitoring and Management bugs you encounter using our bug tracking system.

## Part XIII

# **Frequently Asked Questions**
- How can I contact the developers?
- What are the minimum system requirements for PMM?
- *How to control data retention for PMM?*
- How often are nginx logs in PMM Server rotated?
- What privileges are required to monitor a MySQL instance?
- Can I monitor multiple service instances?
- Can I rename instances?
- Can I add an AWS RDS MySQL or Aurora MySQL instance from a non-default AWS partition?
- How to troubleshoot communication issues between PMM Client and PMM Server?
- What resolution is used for metrics?
- How to set up Alerting in PMM?
- How to use a custom Prometheus configuration file inside of a PMM Server?

# CHAPTER SEVENTYTHREE

# HOW CAN I CONTACT THE DEVELOPERS?

The best place to discuss PMM with developers and other community members is the community forum. If you would like to report a bug, use the PMM project in JIRA.

# CHAPTER SEVENTYFOUR

### WHAT ARE THE MINIMUM SYSTEM REQUIREMENTS FOR PMM?

#### **PMM Server**

Any system which can run Docker version 1.12.6 or later.

It needs roughly 1 GB of storage for each monitored database node with data retention set to one week.

**Note:** By default, *retention* is set to 30 days for Metrics Monitor and for Query Analytics. Also consider *disabling table statistics*, which can greatly decrease Prometheus database size.

Minimum memory is 2 GB for one monitored database node, but it is not linear when you add more nodes. For example, data from 20 nodes should be easily handled with 16 GB.

#### **PMM Client**

Any modern 64-bit Linux distribution. It is tested on the latest versions of Debian, Ubuntu, CentOS, and Red Hat Enterprise Linux.

Minimum 100 MB of storage is required for installing the PMM Client package. With good constant connection to PMM Server, additional storage is not required. However, the client needs to store any collected data that it is not able to send over immediately, so additional storage may be required if connection is unstable or throughput is too low.

## SEVENTYFIVE

## HOW TO CONTROL DATA RETENTION FOR PMM?

By default, both Prometheus and QAN store time-series data for 30 days.

Depending on available disk space and your requirements, you may need to adjust data retention time.

You can control data retention by the following way.

1. Select the PMM Settings dashboard in the main menu.

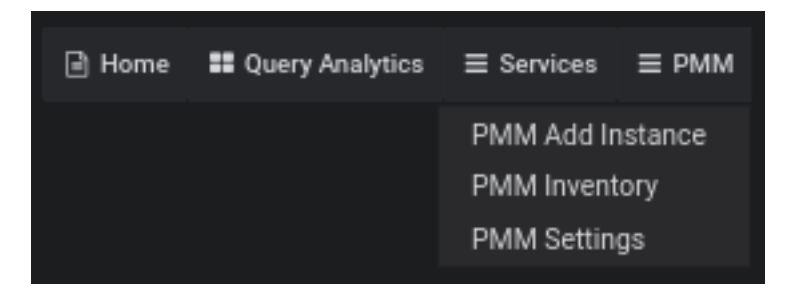

Fig. 75.1: Choosing the PMM Settings menu entry

- 2. In the Settings section, enter new data retention value in days.
- 3. Click the Apply changes button.

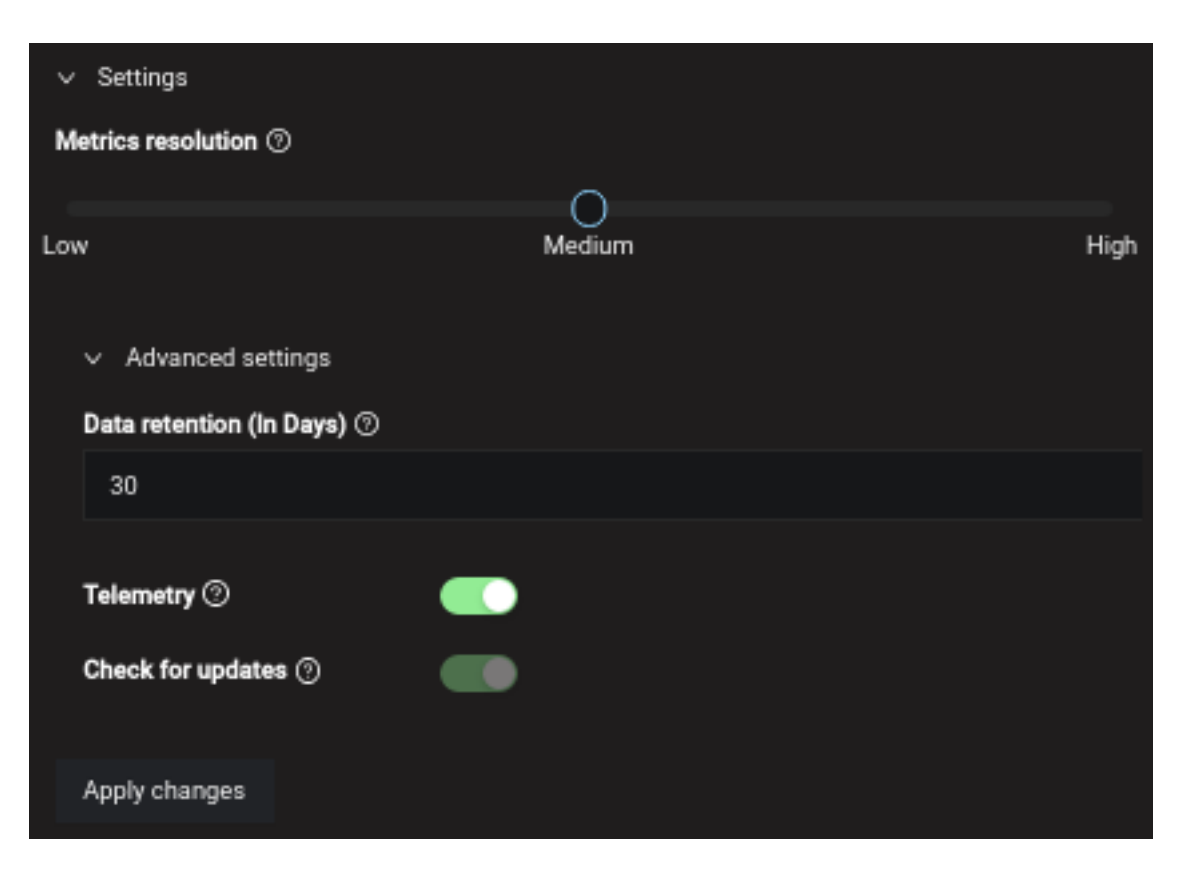

Fig. 75.2: Entering data retention on the Settings dashboard

# CHAPTER SEVENTYSIX

# HOW OFTEN ARE NGINX LOGS IN PMM SERVER ROTATED?

PMM Server runs logrotate to rotate nginx logs on a daily basis and keep up to 10 latest log files.

# SEVENTYSEVEN

# WHAT PRIVILEGES ARE REQUIRED TO MONITOR A MYSQL INSTANCE?

See pmm.conf-mysql.user-account.creating.

## SEVENTYEIGHT

### CAN I MONITOR MULTIPLE SERVICE INSTANCES?

Yes, you can add multiple instances of MySQL or some other service to be monitored from one PMM Client. In this case, you will need to provide a distinct port and socket for each instance, and specify a unique name for each instance (by default, it uses the name of the PMM Client host).

For example, if you are adding complete MySQL monitoring for two local MySQL servers, the commands could look similar to the following:

```
$ sudo pmm-admin add mysql --username root --password root instance-01 127.0.0.1:3001
$ sudo pmm-admin add mysql --username root --password root instance-02 127.0.0.1:3002
```

For more information, run

\$ pmm-admin add mysql --help

# CHAPTER SEVENTYNINE

# **CAN I RENAME INSTANCES?**

You can remove any monitoring instance as described in *Removing monitoring services with pmm-admin remove* and then add it back with a different name.

When you remove a monitoring service, previously collected data remains available in Grafana. However, the metrics are tied to the instance name. So if you add the same instance back with a different name, it will be considered a new instance with a new set of metrics. So if you are re-adding an instance and want to keep its previous data, add it with the same name.

EIGHTY

# CAN I ADD AN AWS RDS MYSQL OR AURORA MYSQL INSTANCE FROM A NON-DEFAULT AWS PARTITION?

By default the RDS discovery works with the default aws partition. But you can switch to special regions, like the GovCloud one, with the alternative AWS partitions (e.g. aws-us-gov) adding them to the *Settings* via the PMM Server API:

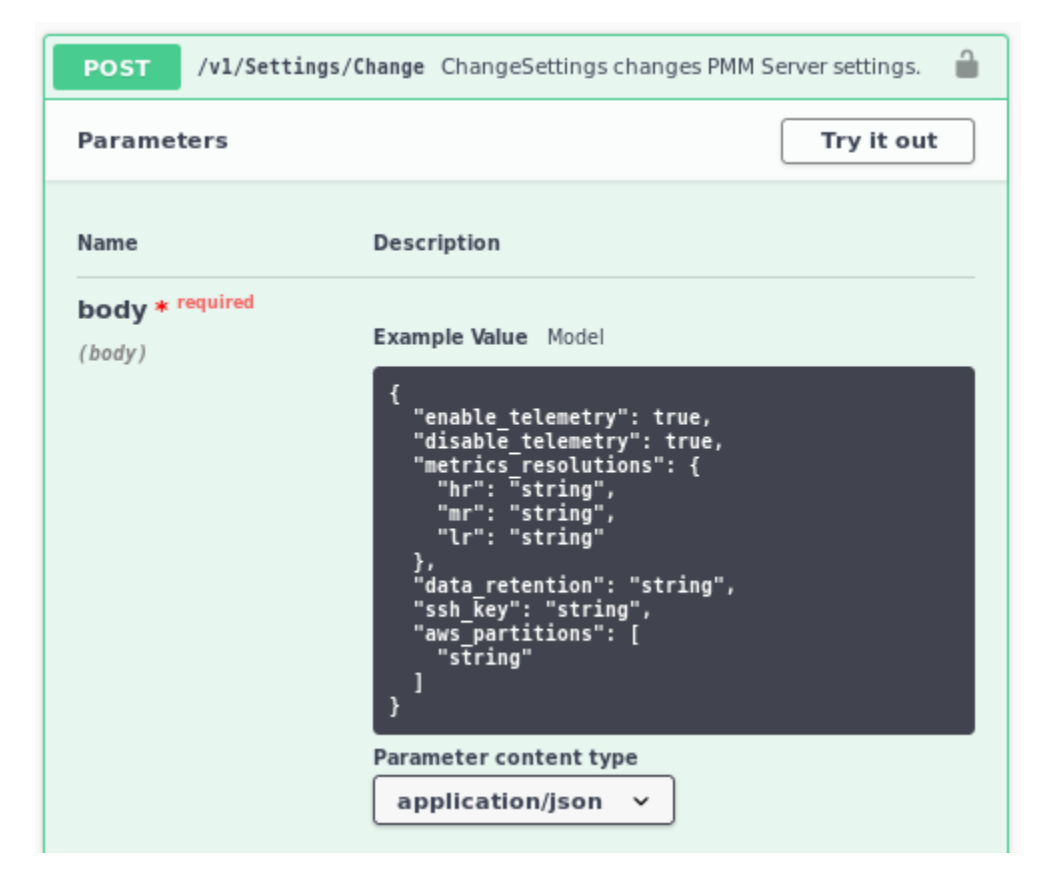

You can specify any of them instead of the aws default value, or use several of them, with the JSON Array syntax: ["aws", "aws-cn"].

CHAPTER EIGHTYONE

## HOW TO TROUBLESHOOT COMMUNICATION ISSUES BETWEEN PMM CLIENT AND PMM SERVER?

Broken network connectivity may be caused by rather wide set of reasons. Particularly, when *using Docker*, the container is constrained by the host-level routing and firewall rules. For example, your hosting provider might have default *iptables* rules on their hosts that block communication between PMM Server and PMM Client, resulting in *DOWN* targets in Prometheus. If this happens, check firewall and routing settings on the Docker host.

Also PMM is able to generate a set of diagnostics data which can be examined and/or shared with Percona Support to solve an issue faster. You can get collected logs from PMM Client using the pmm-admin summary command.

The logs archive obtained in this way includes PMM Client logs and also logs which were received from the PMM Server, stored separately in the client and server folders. The server folder also contains its own client subfolder with the self-monitoring client information collected on the PMM Server.

**Note:** Starting from PMM 2.4.0 there is an additional flag that allows to fetch pprof debug profiles and add them to the diagnostics data. To do it, run pmm-admin summary --pprof.

Obtaining logs from PMM Server can be done by specifying the "https://<address-of-your-pmm-server>/logs.zip" URL, or by clicking the server logs link on the Prometheus dashboard:

| > Resources (4 panels)                                                                                                   |
|----------------------------------------------------------------------------------------------------|
| > Storage (TSDB) Overview (13 panels)                                                                                    |
| > Scraping (12 panels)                                                                                                   |
| > Queries (4 panels)                                                                                                    |
| > Network (2 panels)                                                                                                    |
| > Time Series Information (2 panels)                                                                                     |
| > System Level Metrics (6 panels)                                                                                        |
| √ PMM Server Logs                                                                                                    |
|                                                                                                    |
| To simplify problem detection, you can download server logs. Please include this file if you are submitting a bug report |

The logs archive obtained in this way includes diagnostics information gathered from the PMM Server, and the client subfolder with the self-monitoring client information collected on the PMM Server.

CHAPTER EIGHTYTWO

## WHAT RESOLUTION IS USED FOR METRICS?

MySQL metrics are collected with different resolutions (5 seconds, 10 seconds, and 60 seconds by default). Linux and MongoDB metrics are collected with 1 second resolution.

In case of bad network connectivity between PMM Server and PMM Client or between PMM Client and the database server it is monitoring, scraping every second may not be possible when latency is higher than 1 second.

You can change the minimum resolution for metrics by the following way:

1. Select the PMM Settings dashboard in the main menu.

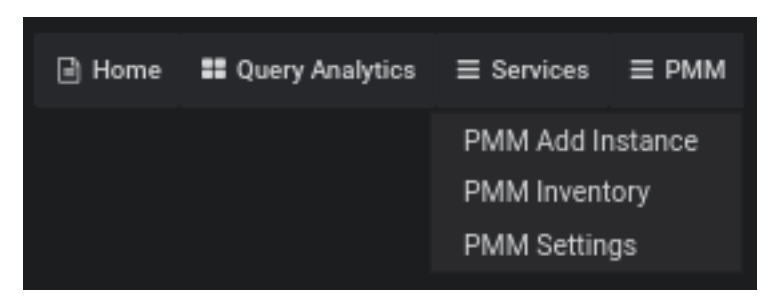

Fig. 82.1: Choosing the PMM Settings menu entry

- 2. In the *Settings* section, choose proper metrics resolution with the slider. The tooltip of the slider will show you actual resolution values.
- 3. Click the *Apply changes* button.

**Note:** Consider increasing minimum resolution when PMM Server and PMM Client are on different networks, or when *Adding an Amazon RDS MySQL*, *Aurora MySQL*, *or Remote Instance*.

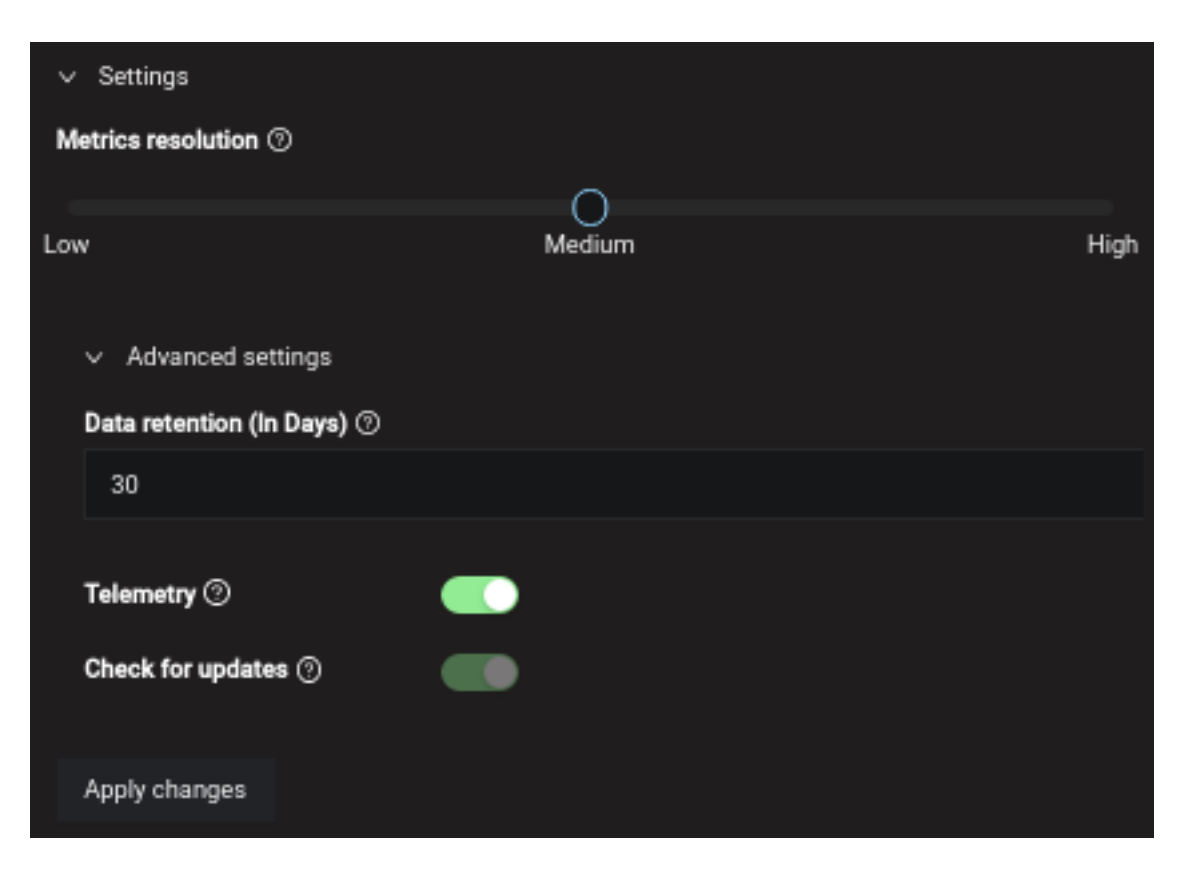

Fig. 82.2: Choosing metrics resolution on the Settings dashboard

CHAPTER EIGHTYTHREE

# HOW TO SET UP ALERTING IN PMM?

You can make PMM Server trigger alerts when your monitored service reaches some thresholds in two ways:

- using Grafana Alerting feature,
- using external Alertmanager (a high-performance solution developed by the Prometheus project to handle alerts sent by Prometheus).

Both options can be considered advanced features and require knowledge of third-party documentation.

Either with Grafana Alerting or with Alertmanager you need to configure some alerting rule to define conditions under which the alert should be triggered, and the channel used to send the alert (e.g. email).

Grafana Alerts are already integrated into PMM Server and may be simpler to get set up, while Alertmanager allows the creation of more sophisticated alerting rules and can be easier to manage installations with a large number of hosts; this additional flexibility comes at the expense of simplicity and requires advanced knowledge of Alertmanager rules. Currently Percona cannot offer support for creating custom rules so you should already have a working Alertmanager instance prior to using this feature, however we are working hard to bring an integrated Alertmanager solution to make rule generation easy!

#### How to set up Alerting with Grafana

Alerting in Grafana allows attaching rules to your dashboard panels. Details about Grafana Alerting Engine and Rules can be found in the official documentation. Setting it up and running within PMM Server is covered by the following blog post.

#### How to integrate Alertmanager with PMM

PMM allows you to integrate Prometheus with an external Alertmanager. Configuration is done on the PMM Settings dashboard. The Alertmanager section in it allows specifying the URL of the Alertmanager to serve your PMM alerts, as well as your alerting rules in the YAML configuration format.

More details on the Alertmanager and its alerting rules can be found in the official Alertmanager documentation, which also provides plain examples of the alerting rules.

CHAPTER EIGHTYFOUR

# HOW TO USE A CUSTOM PROMETHEUS CONFIGURATION FILE INSIDE OF A PMM SERVER?

Normally PMM Server fully manages Prometheus configuration file. Still, some users may want to be able to change generated configuration to add additional scrape jobs, configure remote storage, etc.

Starting from the version 2.4.0, when pmm-managed starts the Prometheus file generation process, it tries to load the /srv/prometheus/prometheus.base.yml file first, to use it as a base for the prometheus.yml if present and can be parsed.

**Note:** The prometheus.yml file can be regenerated by restarting the PMM Server container, or by the SetSettings API call with an empty body.

You can find more details about using a custom Prometheus configuration file with PMM in a separate blog post.